### 2021

# Manual SAGE

### Sistema de Apoio à Gestão Estratégica

Versão 11

Fundação Oswaldo Cruz

Coordenação Geral de Planejamento Estratégico – Cogeplan Escola Politécnica de Saúde Joaquim Venâncio - EPSJV

#### APRESENTAÇÃO

O Sistema de Apoio à Gestão Estratégica – SAGE, em funcionamento desde 2011, apresenta ao longo dos anos diversas melhorias em suas funcionalidades. Esses aprimoramentos visam atender as demandas do Sistema de Planejamento da Fiocruz e qualificar as informações institucionais com base nas diretrizes estabelecidas a cada ciclo do planejamento anual.

O Sistema está em permanente desenvolvimento pela própria Fiocruz, através da equipe de desenvolvedores da Escola Politécnica de Saúde Joaquim Venâncio – EPSJV, que trabalha em parceria com a Coordenação-Geral de Planejamento Estratégico - Cogeplan.

Ratificamos nosso agradecimento à equipe de desenvolvedores da EPSJV, que permanece disponível na manutenção e desenvolvimento do SAGE e estendemos nosso agradecimento à Direção da Escola.

Equipe da Cogeplan

Rio de Janeiro, 08 de setembro de 2021

#### SUMÁRIO

| Acesso ao Sistema                                           | 3                                                                                                    |
|-------------------------------------------------------------|----------------------------------------------------------------------------------------------------|
| Níveis de Acesso e Perfis dos Usuários                      | 3                                                                                                    |
| Diretor e Vice-diretor                                      | 4                                                                                                    |
| Gestor de Planejamento                                      | 4                                                                                                    |
| Analista da Unidade                                         | 4                                                                                                    |
| Analista da Subunidade                                      | 4                                                                                                    |
| Analista de TI                                              | 4                                                                                                    |
| Convênio Consulta                                           | 4                                                                                                    |
| Consulta Unidade                                            | 4                                                                                                    |
| Consulta Fiocruz                                            | 5                                                                                                    |
| Alteração de Senha                                          | 5                                                                                                    |
| dastro do Plano Anual (PA)                                  | 5                                                                                                    |
| Novo Projeto/operação (Iniciativas Fiocruz)                 | 5                                                                                                    |
| Dados Básicos                                               | 6                                                                                                    |
| Cooperações                                                 | 10                                                                                                    |
| Participantes da Equipe                                     | 12                                                                                                    |
| Detalhamento do Projeto                                     | 13                                                                                                    |
| Meta Física                                                 | 15                                                                                                    |
| Despesas e Receitas                                         | 18                                                                                                    |
| Detalhamentos de Despesa                                    | 20                                                                                                    |
| Finalizar o cadastro do projeto/operação:                   | 33                                                                                                    |
| Importar Iniciativas do ano anterior                        | 35                                                                                                    |
| Limite Orçamentário Erro! Indicador não defin               | ido.                                                                                                    |
| Consultar a lista de Projetos/Operações cadastradas         | 39                                                                                                    |
| Aprovar do Plano Anual da Unidade e Bloquear as Subunidades | 40                                                                                                    |
| Executar as metas físicas e etapas de projetos              | 44                                                                                                    |
| CADASTRO DO PLANO ESTRATÉGICO                               | 48                                                                                                    |
| Emissão de relatórios                                       | 56                                                                                                    |
| Listar avisos                                               | 64                                                                                                    |
| Manuais                                                     | 65                                                                                                    |
| Minha Unidade                                               | 65                                                                                                    |
|                                                             | Acesso ao Sistema<br>Níveis de Acesso e Perfis dos Usuários<br>Diretor e Vice-diretor<br>Gestor de Planejamento<br>Analista da Unidade<br>Analista da Subunidade<br>Analista da Subunidade<br>Convênio Consulta<br>Convênio Consulta<br>Consulta Unidade<br>Consulta Fiocruz<br>Alteração de Senha<br>dastro do Plano Anual (PA)<br>Novo Projeto/operação (Iniciativas Fiocruz)<br>Dados Básicos<br>Cooperações<br>Participantes da Equipe<br>Detalhamento do Projeto<br>Meta Física<br>Despesas e Receitas<br>Detalhamentos de Despesa<br>Finalizar o cadastro do projeto/operação:<br>Importar Iniciativas do ano anterior<br>Limite Orçamentário<br>Aprovar do Plano Anual du Inidade e Bloquear as Subunidades<br>Executar as metas físicas e etapas de projetos<br>CADASTRO DO PLANO ESTRATÉGICO<br>Mina Unidade |

# **1. ACESSO AO SISTEMA**

Para acessar o sistema, o usuário deverá entrar diretamente no link: www.sage.fiocruz.br.

O SAGE pode ser acessado de duas formas: através do login tradicional ou pelo login único Fiocruz, para os usuários que já possuem conta Fiocruz.

Para acessar via login único, selecionar o botão "Acesso com Login Único".

Ao utilizar o login tradicional o usuário deve inserir suas credenciais de acesso ao sistema e clicar em entrar.

O sistema verifica a validade do login e senha, permitindo o acesso de acordo com o perfil do usuário em sua unidade.

O sistema possibilita a reinicialização da senha, sem a necessidade de solicitação ao administrador. É só clicar em "Esqueci minha senha", que abrirá uma tela na qual o usuário digita o e-mail e obterá o retorno da solicitação.

| Portal do Governo E                                                                                                    | rasileiro   Atualize sua Barra de Governo |                                                                                                    |                                          |
|----------------------------------------------------------------------------------------------------|-------------------------------------------|----------------------------------------------------------------------------------------------------|------------------------------------------|
| FIOCRUZ                                                                                                    | /ebmail Fiocruz                           |                                                                                                    | FUNDAÇÃO OSWALDO CRUZ                    |
| 53Ge Sistema de Ap                                                                                                    | oio à Gestão Estratégica                  |                                                                                                    | Usuário ANÔNIMO   Data: 26.08.2021   LOO |
| Ministriko da Saladi           Produzi           Produzi <tr< th=""><td></td><td>Insira suas credenciais para acessar o sistema<br/>Nome do Usuário<br/>Senha<br/>Intra<br/>Intra<br/>Intra<br/>Acesso com Login Unico</td><td></td></tr<> |                                           | Insira suas credenciais para acessar o sistema<br>Nome do Usuário<br>Senha<br>Intra<br>Intra<br>Intra<br>Acesso com Login Unico |                                          |

Em caso de problemas de acesso, entrar em contato com o administrador do sistema, através do e-mail sage@fiocruz.br.

#### 1.1. Perfis dos usuários e níveis de acesso

Os usuários do SAGE e seus respectivos perfis de acesso devem ser solicitados pelos Serviços/Núcleos de Planejamento das Unidades para o <u>sage@fiocruz.br</u>.

O SAGE já possibilita que o mesmo usuário tenha mais de um perfil de acesso.

De acordo com as atribuições do usuário na unidade, o nível de acesso se altera. Os níveis criados no âmbito das unidades são:

#### 1.1.1. Diretor e Vice-diretor

Este perfil de acesso permite consultar o Plano Anual de todas as unidades da Fiocruz.

#### 1.1.2. Gestor de Planejamento

É o único usuário da unidade que possui acesso à função de "Controle PA", que possibilita a Aprovação do Plano Anual.

O Gestor de Planejamento também poderá:

- Consultar, inserir, alterar e aprovar o Plano Anual da Unidade
- Cadastrar o Plano Estratégico da Unidade
- Bloquear/desbloquear as atividades das subunidades de inserir e alterar projetos/operações e de executar metas físicas (menu /Controle PA)
- Emitir relatórios da Unidade

#### 1.1.3. Analista da Unidade

Este perfil de acesso permite:

- Consultar, inserir e alterar o Plano Anual da Unidade.
- Bloquear/desbloquear as atividades das subunidades de inserir e alterar projetos/operações e de executar metas físicas (menu /Controle PA).
- Emitir relatórios da Unidade

#### 1.1.4. Analista da Subunidade

Este perfil de acesso permite:

- Consultar o Plano Anual da Unidade.
- Inserir e alterar projetos/operações da própria subunidade.
- Emitir relatórios relacionados a subunidade

#### 1.1.5. Analista de TI

Este perfil de acesso permite:

• Acessar relatórios que permitam a visualização de todos os projetos de PDTIC da Fiocruz.

#### 1.1.6. Convênio Consulta

Este perfil de acesso possibilita a consulta de todos os convênios da Fiocruz (sem a possibilidade de edição) e a emissão de relatórios de cooperação.

#### 1.1.7. Consulta Unidade

Possibilita a visualização do Plano Anual da Unidade, sem a possibilidade de edição.

#### 1.1.8. Consulta Fiocruz

Permite a visualização de todo o Plano Anual da Fiocruz, sem a possibilidade de edição.

#### 1.2. Alteração de Senha

Após o primeiro acesso utilizando a senha recebida pelo administrador do sistema, o usuário deverá clicar no menu à esquerda em "Alterar Senha" e realizar a troca da senha inicial por uma criada pelo próprio usuário. A senha deverá conter de seis a oito caracteres.

| Portal do Govern                                                                                                    | o Brasileiro   Atualize sua Barra de Governo                                                                                                    |                       |                                                  |
|----------------------------------------------------------------------------------------------------|----------------------------------------------------------------------------------------------------|-----------------------|--------------------------------------------------|
| FIOCRUZ                                                                                                    | Webmail Fiocruz                                                                                                    |                       | FUNDAÇÃO OSWALDO CRUZ                            |
| 53GE Sistema de                                                                                                    | Apoio à Gestão Estratégica                                                                                                    | Perfil: Administrador | V   Usuário: patriciax   Data: 26.08.2021   SAIR |
| Unidades<br>Gerenciador<br>Configuração Inicial<br>Configuração Inicial<br>Cooperação<br>PDI<br>Plano de Longo Prazo<br>Flocruz - Cadastro<br>Plano Quadrienal Fiocruz<br>Plano Quadrienal Fiocruz<br>Planos Quadrienal Fiocruz<br>Planos Estratégico<br>Unidade - Cadastro<br>Planos Estratégicos -<br>Consultas | Usuário Alteração de Senha  Edição  Data de cadastro: 11/01/2021 Nome do usuário: patriciax E-mail: patricia.araujo@flocruz.br Senha Atual * : Nova Senha * : Nova Senha * : |                       | Salvar Voltar                                    |
| Plancjamento - Covid-19<br>Plano Anual<br>Controle PA<br>Relatórios<br>Gráficos<br>Alterar Senha<br>Listar Avisos<br>Créditos<br>Manuais<br>Minha Unidade<br>Cooperação<br>Descentralização                                                                                                    | Confirmar Senha * :                                                                                                    |                       | Salvar Voltar                                    |

# 2 - CADASTRO DO PLANO ANUAL (PA)

Somente os perfis de Gestor de Planejamento, Analista da Unidade, Analista da Subunidade podem cadastrar dados no Plano Anual.

#### 2.1. Novo Projeto/operação (Iniciativas Fiocruz)

No menu da lateral esquerda clicar em Plano Anual.

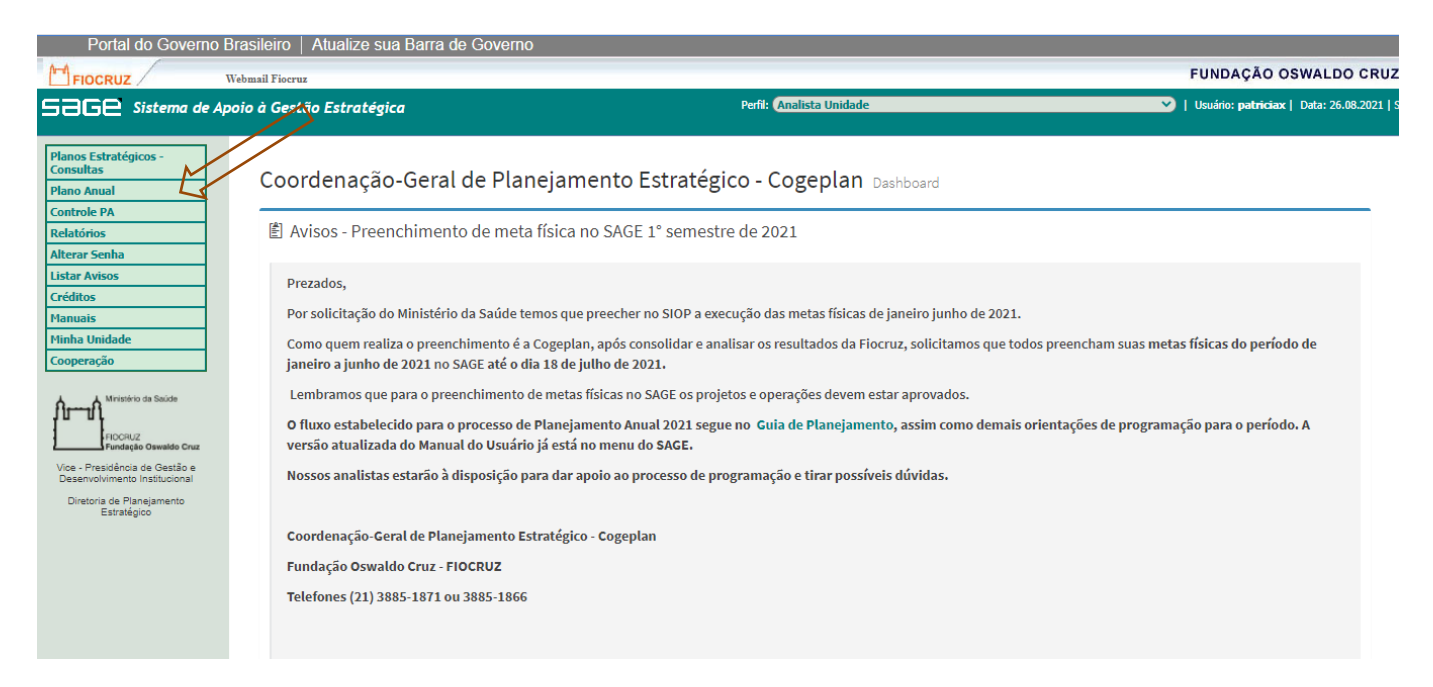

Em Plano Anual selecionar consulta e cadastro/alterações/exclusão de metas. Depois em Plano Anual Lista selecionar Novo projeto/operação.

| Portal do Governo                                               | Brasileiro   Atualize sua Barra de | Governo                                    |                                 |                |                             |                                           |
|-----------------------------------------------------------------|------------------------------------|--------------------------------------------|---------------------------------|----------------|-----------------------------|-------------------------------------------|
| FIOCRUZ                                                         | Webmail Fiocruz                    |                                            |                                 |                |                             | FUNDAÇÃO OSWALDO CRU                      |
| 5360 Sistema de J                                               | Apoio à Gestão Estratégica         |                                            | Perfil: Analista Unidade        |                | ~ ~                         | Usuário: patriciax   Data: 26.08.2021     |
| Planos Estratégicos -<br>Consultas<br>Plano Anual               | Plano Anual<br>Filtro              |                                            |                                 |                |                             | Limpar                                    |
| eonsulta e<br>cadastro/alterações/execuião<br>de metas          | Status:                            | Todos                                      | ~                               | ]              |                             | cimpor                                    |
| Execução de Etapas de Projeto                                   | Ano:                               | Todos                                      | ~                               | •]             |                             |                                           |
| Consulta - Limite Orçamentário                                  | Unidade:                           | Coordenação-Geral de Planejamento Estratég | ico - Cogeplan                  |                |                             |                                           |
| Consulta - Limite Orçamentario<br>Fundo Fiocruz                 | Subunidade:                        | Todos                                      | ~                               | ]              |                             |                                           |
| Lista PGC                                                       | Código Projeto:                    |                                            |                                 | ]              |                             |                                           |
| Controle PA                                                     | PDTI:                              | Todos                                      | ~                               | •]             |                             |                                           |
| Relatórios                                                      | Covid-19:                          | Todos                                      | ~                               | •              |                             |                                           |
| Alterar Senha                                                   | Título:                            |                                            |                                 | ]              |                             |                                           |
| Listar Avisos                                                   | Programa Temático/Iniciativa:      | Selecione                                  | ~                               | •              |                             |                                           |
| Créditos                                                        | Ação Orçamentária:                 | Selecione a Iniciativa 🗸                   |                                 |                |                             |                                           |
| Manuais                                                         | Finalidades:                       | Selesione a Ação 🗸                         |                                 |                |                             |                                           |
| Minha Unidade                                                   |                                    |                                            |                                 |                |                             |                                           |
| Cooperação                                                      |                                    |                                            |                                 |                |                             | Buscar                                    |
| Arran Ministério da Saúde                                       | Plano Anual                        |                                            |                                 |                |                             |                                           |
| FIOCRUZ<br>Fundação Oswaldo Cruz                                |                                    |                                            |                                 |                | Importar dados do ano anter | or Novo Projeto/Operação Excluir          |
| Vice - Presidência de Gestão e<br>Desenvolvimento Institucional | Selecionar : Todos   Nenhum        |                                            | [1] 2 3 Próxima >> ou ir para a | página 1 💙     |                             | Filtro ativo [Limpar]                     |
| Diretoria de Planejamento<br>Estratégico                        | Ano ↓ Código Projeto ↓ P           | DTI ↓ Título ↓ 🕞                           | Unidade II (a) Setor II (a      | Cod. Setor ♥ ? | Status II. @ Bloqueio ↓     | Executar<br>Meta Detalbes Alterar Excluir |

#### 2.1.1. Dados Básicos

O termo "categorias de programação" foi substituído por "Iniciativa Fiocruz", na qual estão contidas as operações e os projetos.

Na tela do Plano Anual serão inseridos os dados básicos das Iniciativas Fiocruz.

<u>Atenção:</u> Durante o cadastro desta tela, é necessário que o usuário finalize o cadastro de todos os campos para que seja salvo pelo sistema. Caso contrário, o sistema NÃO REGISTRATÁ a Iniciativa Fiocruz cadastrada.

Após a conclusão da inserção dos dados nesta tela, o cadastro poderá ser interrompido a qualquer momento, retomando posteriormente do ponto em que parou.

| Portal do Governo Brasileiro   A                  | tualize sua Barra de Gove          | erno                                                                                 |                                                            |                                                              |                                                                                                    |
|---------------------------------------------------|------------------------------------|--------------------------------------------------------------------------------------|------------------------------------------------------------|--------------------------------------------------------------|----------------------------------------------------------------------------------------------------|
| FIOCRUZ Webmail Fiocruz                           |                                    |                                                                                      |                                                            |                                                              | FUNDAÇÃO OSWALDO CRUZ                                                                                                    |
| SaGe Sistema de Apoio à Gestão                    | Estratégica                        |                                                                                      | Perfil: Administrade                                       | or                                                           | V   Usuário: patriciax   Data: 08.09.2021   SA                                                                                     |
|                                                   |                                    |                                                                                      |                                                            |                                                              |                                                                                                    |
| Unidades Cadastro                                 |                                    |                                                                                      |                                                            |                                                              |                                                                                                    |
| Gerenciador Dados Bási                            | cos                                |                                                                                      |                                                            |                                                              |                                                                                                    |
| Configuração Inicial                              |                                    |                                                                                      |                                                            |                                                              | Voltar Avancar                                                                                                    |
| Configuração Inicial -                            |                                    |                                                                                      |                                                            |                                                              |                                                                                                    |
| PDI Dados Bási                                    | cos Equipe Projeto Deta            | lhamento de Projeto MetaFísica                                                       | Despesas/Receita                                           | Finalizar Cadastro                                           |                                                                                                    |
| Plano de Longo Prazo                              | Ano                                | : 2022 🥐                                                                             |                                                            |                                                              |                                                                                                    |
| Fiocruz - Cadastro                                | Unidade *                          | 004 - Coordenação-Geral de Planejamer                                                | nto Estratégico - Cogeplan                                 | ~                                                            |                                                                                                    |
| Plano Quadrienal Fiocruz                          | Subunidade *                       | 004.001 - DIPLAN - Diretoria da DIPLAN                                               | I                                                          | ~                                                            |                                                                                                    |
| Planejamento Estrategico<br>Unidade - Cadastro    | Iniciativa Fiocruz *               | Projeto                                                                              |                                                            | ~                                                            |                                                                                                    |
| Planos Estratégicos -                             | Tipologia * :                      | Pesquisa                                                                             |                                                            | ~                                                            |                                                                                                    |
| Consultas Sua pesquisa a                          | cessará o patrimônio genético? * : | Sim                                                                                  |                                                            |                                                              |                                                                                                    |
| PGC - Auditoria                                   | 2                                  | Não                                                                                  |                                                            |                                                              |                                                                                                    |
| Planejamento - Covid-19 A sua pesquisa            | pode vir a gerar uma patente? *    | ○ Sim                                                                                |                                                            |                                                              |                                                                                                    |
| Plano Anual                                       | 12,                                | Não                                                                                  |                                                            |                                                              |                                                                                                    |
| cadastro/alterações/execução                      | Grandes Áreas de Pesquisa: *       | Pesquisa Clínica e Ensaios Clínicos                                                  |                                                            | ~                                                            |                                                                                                    |
| de metas<br>Execução de Etapas de Projeto Descriç | ão das grandes áreas de pesquisa   | Pesquisa orientada ao paciente, envolver<br>intervenções em doenças, ensaios clínico | ido uma pessoa ou um grupo<br>s, estudos para desenvolvime | de pessoas ou o uso de mate<br>ento de uma nova tecnologia i | erial humano. Pesquisa relativa a mecanismos de doença, terapêutica ou<br>elacionada à saúde de uma pessoa ou um grupo de pessoas. |
| Consulta - Limite Orçamentário                    | Linha da Pesquisa: *               | Micoses em humanos e animais: eco-ep                                                 | idemiologia, clínica, patogenia                            | a, diagnóst 🗸                                                |                                                                                                    |
| Consulta - Limite Orçamentário<br>Euroda Elocruz  | Macroprocessos *                   | 013 - Relações Institucionais                                                        |                                                            | ~                                                            |                                                                                                    |
| Lista PGC                                         | COVID19: *                         | Sim                                                                                  |                                                            |                                                              |                                                                                                    |
| Controle PA                                       |                                    | Nao     Atualização Manual do Sage 2022                                              |                                                            |                                                              |                                                                                                    |
| Relatórios                                        | Título * :                         |                                                                                      |                                                            |                                                              |                                                                                                    |
| Gráficos 🗸                                        |                                    | 569 caracteres restantes                                                             | /2                                                         |                                                              |                                                                                                    |

| Portal do Governo                              | o Brasileiro   Atualize sua Barra de Gove       | mo                                                                                                    |                                                                                                    |
|------------------------------------------------|-------------------------------------------------|----------------------------------------------------------------------------------------------------|----------------------------------------------------------------------------------------------------|
| FIOCRUZ                                        | Webmail Fiocruz                                 |                                                                                                    | FUNDAÇÃO OSWALDO CRUZ                                                                                                    |
| <b>SaGe</b> Sistema de .                       | Apoio à Gestão Estratégica                      | Perfit Administrador                                                                                                    | V Usuário: patriciax   Data: 08.09.2021   SA                                                                                                    |
|                                                | Suo pesquiso acessora o partitionio generaco:   | U SIIII                                                                                                    |                                                                                                    |
| Unidades                                       | <u>َ</u>                                        | Não                                                                                                    | · · · · · · · · · · · · · · · · · · ·                                                                                                    |
| Gerenciador                                    | A sua pesquisa pode vir a gerar uma patente? *: | ○ Sim                                                                                                    |                                                                                                    |
| Configuração Inicial                           | 2)                                              | Não                                                                                                    |                                                                                                    |
| Configuração Inicial -                         | Grandes Áreas de Pesquisa: *                    | Pesquisa Clínica e Ensaios Clínicos 🗸                                                                                                    |                                                                                                    |
| Cooperação<br>PDI                              | Descrição das grandes áreas de pesquisa:        | Pesquisa orientada ao paciente, envolvendo uma pessoa ou um grupo de pessoas ou<br>intervenções em doenças, ensaios clínicos, estudos para desenvolvimento de uma no | o uso de material humano. Pesquisa relativa a mecanismos de doença, terapêutica ou<br>va tecnologia relacionada à saúde de uma pessoa ou um grupo de pessoas. |
| Plano de Longo Prazo                           | Linha da Pesquisa: *                            | Micoses em humanos e animais: eco-epidemiologia, clínica, patogenia, diagnóst 🗸                                                                                      |                                                                                                    |
| Fiocruz - Cadastro                             | Macroprocessos * :                              | 013 - Relações Institucionais                                                                                                    |                                                                                                    |
| Plano Quadrienal Fiocruz                       | courses t                                       | O Sim                                                                                                    |                                                                                                    |
| Planejamento Estratégico<br>Unidade - Cadastro | COMDIS: *                                       | Não                                                                                                    |                                                                                                    |
| Planos Estratégicos -                          |                                                 | Atualização Manual do Sage 2022                                                                                                    | 1                                                                                                    |
| Consultas                                      | Título * :                                      | //                                                                                                    |                                                                                                    |
| PGC - Auditoria                                |                                                 | 569 caracteres restantes                                                                                                    |                                                                                                    |
| Planejamento - Covid-19                        |                                                 | Atualização Manual do Sage 2022                                                                                                    |                                                                                                    |
| Plano Anual                                    | Resumo * :                                      |                                                                                                    |                                                                                                    |
| Consulta e<br>cadastro/alteracões/execução     | -                                               | 4969 caracteres restantes                                                                                                    |                                                                                                    |
| de metas                                       | Data Início :                                   | 01/01/2022                                                                                                    |                                                                                                    |
| Execução de Etapas de Projeto                  | Data Término :                                  | 31/12/2030                                                                                                    |                                                                                                    |
| Consulta - Limite Orçamentário                 |                                                 |                                                                                                    |                                                                                                    |
| Fundo Fiocruz                                  | Projeto/Operação Gerador de Cooperação: *       | Sim     Não                                                                                                    |                                                                                                    |
| Lista PGC                                      |                                                 | O cim                                                                                                    |                                                                                                    |
| Controlo DA                                    | Integra o PQ da Unidade? * :                    | Não                                                                                                    |                                                                                                    |
| Delatéries                                     |                                                 |                                                                                                    |                                                                                                    |
| Créfees                                        |                                                 |                                                                                                    | Voltar Avancar                                                                                                    |
| Grancos                                        | -                                               |                                                                                                    | Votal Avaiça                                                                                                    |
| I nitorar Sonha                                |                                                 |                                                                                                    |                                                                                                    |

Nesta tela o usuário cadastra:

- Ano: selecionar o ano de referência do Plano Anual.
- Unidade: o sistema já insere automaticamente o nome da Unidade.
- Subunidade: selecionar a subunidade responsável pela Iniciativa Fiocruz.
- Iniciativa Fiocruz: selecionar se é projeto ou operação.
- Tipologia:
  - ✓ Se a iniciativa selecionada for **projeto** aparecerão as tipologias: Pesquisa; Desenvolvimento Tecnológico
  - ✓ Se a iniciativa for uma operação aparecerão as tipologias: Apoio; Bens e Serviços
- Macroprocesso: selecionar o macro processo correspondente à Iniciativa Fiocruz. Estão disponíveis todos os macroprocessos institucionais, contidos no Mapa de Processos da Fiocruz. O Sage permite que a iniciativa seja alinhada somente a um macroprocesso.

Para maiores orientações sobre o alinhamento aos macroprocessos consultar o Guia de Planejamento de 2022 no item 4.2.2 Macroprocessos Institucionais ou os analistas de referência da Cogeplan.

- Sua pesquisa acessará o patrimônio genético? este marcador é obrigatório e aparece se a tipologia de projeto selecionada for de Pesquisa ou de Desenvolvimento Tecnológico. Para auxiliar o planejamento e orientar os pesquisadores, informações adicionais a respeito do tema estão disponíveis clicando na interrogação.
- A sua pesquisa pode vir a gerar uma patente? este marcador é obrigatório e aparece se a tipologia de projeto selecionada for de Pesquisa ou de Desenvolvimento Tecnológico. Para auxiliar o planejamento e orientar os pesquisadores, informações adicionais a respeito do tema estão disponíveis clicando na interrogação.
- Grandes Áreas de Pesquisa: este campo aparece se a tipologia de projeto selecionada for de Pesquisa ou de Desenvolvimento Tecnológico. Estão disponíveis para seleção as 30 Áreas de Pesquisa definidas pela Câmara Técnica de Pesquisa em abril de 2018.
- Linha da Pesquisa: este campo aparece se a tipologia de projeto selecionada for de Pesquisa ou de Desenvolvimento Tecnológico. Estão disponíveis para seleção as 323 Linhas de Pesquisa definidas pela Câmara Técnica de Pesquisa em abril de 2018.
- **COVID**-19: marcador inserido com o objetivo de alinhar as iniciativas institucionais que contribuem para o Plano Estratégico da Fiocruz de Enfrentamento ao Covid -19.
  - Em caso de seleção afirmativa aparecerá outro marcador com as opções de tipo de processo (finalístico e suporte)
    - Finalístico: disponibiliza para seleção o banco dos resultados para a sociedade e seus compromissos para a sociedade relacionados.
    - Suporte: disponibiliza para seleção os processos de suporte.
- Título: deve ser claro e demonstrar o objeto a qual a Iniciativa Fiocruz se refere.

- Descrição: campo destinado à descrição de operações.
- **Resumo:** campo destinado ao resumo do projeto. Os projetos devem ser descritos na aba de detalhamento de projetos.
- Data de Início: aparece somente para a Iniciativa Fiocruz "Projeto". Digitar o ano de início do projeto, mesmo que tenha iniciado anterior ao ano de referência do PA. Em caso de importação do projeto para o PA do ano seguinte, o ano de início do projeto já cadastrado no ano anterior será automaticamente inserido no sistema.
- **Data de término:** aparece somente para a Iniciativa Fiocruz "Projeto". Digitar a data de término do projeto, independente do ano.
- Projeto/Operação gerador de Cooperação: neste campo deve ser informado se a iniciativa possui ou não alguma forma de cooperação. Em caso afirmativo será disponibilizada a aba Cooperação Técnica na qual a cooperação poderá ser detalhada.
- Integra o Plano Quadrienal da Unidade: este marcador foi criado para que a unidade sinalize se aquela Iniciativa do Plano Anual compõe o Plano Estratégico da Unidade.

A partir de 2022 os campos abaixo só estarão disponíveis para a seleção quando o macroprocesso selecionado for o de Produção de Insumos Estratégicos

| Portal do Govern                               | no Brasileiro   Atualize sua Barra de G   | overno                                                                                   |                                         |
|------------------------------------------------|-------------------------------------------|------------------------------------------------------------------------------------------|-----------------------------------------|
| FIOCRUZ                                        | Webmail Fiocruz                           |                                                                                          | FUNDAÇÃO OSWALDO CRI                    |
| 536e Sistema d                                 | e Apoio à Gestão Estratégica              | Perfil: Administrador                                                                    | V Usuário: patriciax   Data: 06.09.2021 |
|                                                | Dattos basicos cooperação equ             |                                                                                          |                                         |
| Unidades                                       | Ano:                                      | 2022 2                                                                                   |                                         |
| Gerenciador                                    | Unidade * :                               | 004 - Coordenação-Geral de Planejamento Estratégico - Cogeplan                           |                                         |
| Configuração Inicial                           | Subunidade * :                            | 004.001 - DIPLAN - Diretoria da DIPLAN                                                   |                                         |
| Configuração Inicial -<br>Cooperação           | Iniciativa Fiocruz * :                    | Operação 🗸                                                                               |                                         |
| PDI                                            | Macroprocessos * :                        | 020 - Produção de Insumos Estratégicos 🗸                                                 |                                         |
| Plano de Longo Prazo                           | Tipologia * :                             | Apoio 🗸                                                                                  |                                         |
| Fiocruz - Cadastro                             |                                           | O Sim                                                                                    |                                         |
| Plano Quadrienal Fiocruz                       | COVID19: *                                | Não                                                                                      |                                         |
| Planejamento Estratégico<br>Unidade - Cadastro |                                           | teste PA 2022                                                                            |                                         |
| Planos Estratégicos -                          | Título * :                                |                                                                                          |                                         |
| Consultas                                      |                                           | 587 caracteres restantes                                                                 |                                         |
| PGC - Auditoria                                |                                           | Teste PA 2022                                                                            |                                         |
| Planejamento - Covid-19                        | Descrição * :                             |                                                                                          |                                         |
| Plano Anual                                    |                                           | 4987 caracteres restantes                                                                |                                         |
| cadastro/alterações/execução                   | Projeto/Operação Gerador de Cooperação: * | • Sim                                                                                    |                                         |
| de metas<br>Everyoño do Etanas do Projeto      |                                           | O Não                                                                                    |                                         |
| Consulta - Limite Orcamentário                 | Integra o PQ da Unidade? * :              | O Sim                                                                                    |                                         |
| Consulta - Limite Orçamentário                 |                                           | ● Não                                                                                    |                                         |
| Fundo Fiocruz                                  | Programa Temático * :                     | 5023 - Vigilância em Saúde                                                               |                                         |
|                                                | Ação Orçamentária* :                      | 20YE - Aquisição e Distribuição de Imunobiológicos e Insumos para Prevenção e Controle d | e Doenças                               |
| Controle PA                                    | Plano Orcamentario :                      | Aquisição, Acondicionamento e Distribuição de Insumos para Prevenção                     |                                         |
| Relatórios                                     |                                           |                                                                                          |                                         |
| Gráficos                                       |                                           |                                                                                          | Voltar Avançar                          |

- Programa Temático: são os programas aos quais as ações orçamentárias se relacionam.
- Ação Orçamentária: selecionar a ação orçamentária proveniente da LOA a que se relaciona a Iniciativa Fiocruz.

• Plano orçamentário: selecionar o plano orçamentário correspondente a iniciativa.

Após a finalização da inserção dos dados da tela Cadastro, o usuário clica em "Avançar". A tela seguinte surgirá automaticamente e a Iniciativa Fiocruz ficará salva no sistema.

#### 2.1.2. Cooperações

Na tela Cadastro Cooperação, selecionar o tipo de cooperação existente. O termo "cooperação" é utilizado para classificar tanto a cooperação interna quanto a externa. A cooperação interna é a que representa as parcerias entre as Unidades da Fiocruz. A externa sinaliza a cooperação existente entre a Fiocruz e outras instituições.

| Portal do Governo                                                                                                    | Brasileiro   Atualize sua Barra de (                                                                                                    | Governo                                                                                                    |                                                                          |
|----------------------------------------------------------------------------------------------------|----------------------------------------------------------------------------------------------------|----------------------------------------------------------------------------------------------------|--------------------------------------------------------------------------|
| FIOCRUZ                                                                                                    | Webmail Fiocruz                                                                                                    |                                                                                                    | FUNDAÇÃO OSWALDO CRUZ                                                    |
| 536e Sistema de A                                                                                                    | poio à Gestão Estratégica                                                                                                    | Perii: Analista Unidade                                                                                                    | V Usuário: patriciax   Data: 02.09.2021   SAIF                           |
| Planos Estratégicos -         Consultas         Plano Anual         Consultas         Consultas         adastro/alterações/execução         de metas         Execução de Etapas de Projeto         Consulta - Limite Orçamentário         Fundo Flocruz         Lista PGC         Controle PA         Relatórios         Alterar Senha         Lista Avisos         Créditos         Minha Unidade         Cooperação         Vice - Presidência de Gestão e<br>Desenvolvimento Institucional         Direstoria de Planção de Castão e<br>Desenvolvimento Institucional         Direstoria de Planção de Castão e | Projeto/Operação<br>TÍTULO: teste PA 2022<br>UNIDADE/SUBUNIDADE: 004.001 - 1<br>Cadastro COOPERAÇÃO<br>Interna / Externa<br>Dados Básicos Cooperação Ec<br>Cooperação Interna<br>Cooperação Externa | DIPLAN - Diretoria da DIPLAN<br>Nova Cooperação Interna<br>ulpe Projeto MetaFísica Despesas/Receita Finalizar Cadastro<br>Nenhuma Cooperação Interna foi cadastradal Para cadastrar uma cooperação interna, clique no botão "Nova Cooperação<br>Nenhuma Cooperação externa foi cadastradal Para cadastrar uma cooperação externa, clique no botão "Nova Cooperação<br>Nenhuma Cooperação externa foi cadastradal Para cadastrar uma cooperação externa, clique no botão "Nova Cooperação Interna | Nova Cooperação Externa Excluir Voltar Avançar<br>Interna".<br>Externa". |

Para cadastrar uma cooperação interna o usuário deve selecionar a subunidade responsável pelo projeto/operação. Depois selecionar, na lista de unidades da Fiocruz, aquela que contribui com a unidade na realização do projeto. O campo "Descrição" (opcional) deve ser utilizado para demonstrar a forma pela qual a unidade cooperante contribuirá. Para finalizar, clicar na caixa "Salvar" localizada à direita, acima ou abaixo das listas de cooperação. Caso o projeto/operação conte com mais de uma cooperação interna é só repetir o processo clicando na caixa "Nova Cooperação Interna".

| Portal do Governe                                                     | o Brasileiro   Atualize sua Barra de | Governo                                                  |                                                |
|-----------------------------------------------------------------------|--------------------------------------|----------------------------------------------------------|------------------------------------------------|
|                                                                       | Webmail Fiocruz                      |                                                          | FUNDAÇÃO OSWALDO CRUZ                          |
| Ge Sistema de                                                         | Apoio à Gestão Estratégica           | Perfit (Analista Unidade                                 | V Usuário: patriciax   Data: 02.09.2021   SAIR |
| s Estratégicos -<br>Iltas                                             | Projeto/Operação —                   |                                                          |                                                |
| Anual                                                                 | TÍTULO: teste PA 2022                |                                                          |                                                |
| ulta e<br>stro/alterações/execução<br>etas                            | UNIDADE/SUBUNIDADE: 004.001 -        | DIPLAN - Diretoria da DIPLAN                             |                                                |
| ução de Etapas de Projeto                                             |                                      |                                                          |                                                |
| ulta - Limite Orçamentário<br>ulta - Limite Orçamentário<br>o Fiocruz | Cadastro COOPERAÇÃO<br>Interna       | <u>^</u>                                                 |                                                |
| PGC                                                                   |                                      |                                                          | Salvar Voltar                                  |
| órior                                                                 | Cadastrar Cooperação Interna         |                                                          |                                                |
| ar Senha                                                              |                                      |                                                          |                                                |
| Avisos                                                                | Unidade :                            | Coordenação-Geral de Planejamento Estratégico - Cogeplan |                                                |
| tos                                                                   | Subunidade * :                       | 004.001 - DIPLAN - Diretoria da DIPLAN 🗸                 |                                                |
| ais                                                                   | Unidade Cooperada * :                | 042 - Instituto Leônidas e Maria Deane - ILMD 🔹          |                                                |
| a Unidade                                                             |                                      | pesquisa                                                 |                                                |
| eração                                                                | Descrição :                          | 591 caracteres restantes                                 |                                                |
| The Ministério da Saúde                                               |                                      |                                                          |                                                |

Para cadastrar a cooperação externa clicar na caixa "Nova Cooperação externa". O usuário seleciona a subunidade de responsabilidade do projeto e se a cooperação é Nacional ou Internacional e a instituição cooperada. Caso a cooperação seja internacional surgirá o campo Região, no qual deve ser escolhida uma ou mais regiões a que pertence à instituição cooperada. O campo de descrição da cooperação é opcional.

| Portal do Governo                                                                                                    | Brasileiro   Atualize sua Barra de 0                                       | Governo                                                                             |                                                 |
|----------------------------------------------------------------------------------------------------|----------------------------------------------------------------------------|-------------------------------------------------------------------------------------|-------------------------------------------------|
| FIOCRUZ                                                                                                    | Webmail Fiocruz                                                            |                                                                                     | FUNDAÇÃO OSWALDO CRUZ                           |
| 5368 Sistema de A                                                                                                    | poio à Gestão Estratégica                                                  | Peffit (Analista Unidade                                                            | V   Usuário: patriciax   Data: 02.09.2021   SAI |
| Planos Estratégicos -<br>Consultas<br>Plano Anual<br>Consulta e<br>cadastro/Alterações/execução<br>de metas                                                  | Projeto/Operação<br>TÍTULO: teste PA 2022<br>UNIDADE/SUBUNIDADE: 004.001 - | )IPLAN - Diretoria da DIPLAN                                                        |                                                 |
| Execução de Etapas de Projeto<br>Consulta - Limite Orçamentário<br>Consulta - Limite Orçamentário<br>Fundo Fiocruz<br>Lista PGC<br>Controle PA<br>Relatórios | Cadastro COOPERAÇÃO<br>Externa                                             |                                                                                     | Salvar Voltar                                   |
| Alterar Senha<br>Listar Avisos<br>Créditos                                                                                                    | Unidade :<br>Subunidade * :                                                | Coordenação-Geral de Planejamento Estratégico - Cogeplan<br>Selecione 🗸             |                                                 |
| Manuais<br>Minha Unidade                                                                                                    | Esta cooperação é *:                                                       | Nacional     Internacional     Accurational S.A Universidade Valora de Alexida 1 ha | 2                                               |
| Ministério da Saúde                                                                                                    | Descrição :                                                                | 600 caracteres restantes                                                            |                                                 |
| Vice - Presidência de Gestão e                                                                                                    |                                                                            |                                                                                     |                                                 |

| Portal do Governo                                                                                                    | Brasileiro   Atualize                                                                  | sua Barra de Governo                                               |       |                                                |                                               |
|----------------------------------------------------------------------------------------------------|----------------------------------------------------------------------------------------|--------------------------------------------------------------------|-------|------------------------------------------------|-----------------------------------------------|
| FIOCRUZ                                                                                                    | Webmail Fiocruz                                                                        |                                                                    |       |                                                | FUNDAÇÃO OSWALDO CRUZ                         |
| 53GE Sistema de                                                                                                    | Apoio à Gestão Estraté                                                                 | gica                                                               |       | Perfil: Analista Unidade                       | 💙   Usuário: patriciax   Data: 02.09.2021   S |
| Planos Estratégicos -<br>Consultas<br>Plano Anual<br>Consulta e<br>cadastro/alterações/execução<br>de metas<br>Execução de Etapas de Projeto<br>Consulta - Limite Orçamentário<br>Fundo Flocruz | Projeto/Oper     TíTULO: teste PA 20     UNIDADE/SUBUNID     Cadastro COOP     Externa | ação<br>22<br>ADE: 004.001 - DIPLAN - Diretoria da DIPLA<br>ERAÇÃO | N     |                                                |                                               |
| Lista PGC<br>Controle PA<br>Relatórios<br>Alterar Senha                                                                                                    | Cadastrar Cooperaçã                                                                    | o Externa                                                          |       |                                                | Salvar Voltar                                 |
| Listar Avisos                                                                                                    | Unidade                                                                                | : Coordenação-Geral de Planejamento Estratégico - Coge             | eplan |                                                |                                               |
| Créditos                                                                                                    | Subunidade *                                                                           | Selecione                                                          |       | ▼                                              |                                               |
| Manuais<br>Minha Unidade                                                                                                    | Esta cooperação é *                                                                    | Nacional                                                           |       |                                                |                                               |
| Cooperação                                                                                                    | Instituição Cooperada *                                                                | Selecione                                                          |       |                                                | ~                                             |
| Ministério da Saúde                                                                                                    | Região :                                                                               | África     América Central     América do Norte                    | •     | Aparece ao selecionar cooperação internacional |                                               |
| Fundação Oswaldo Cruz<br>Vice - Presidência de Gestão e<br>Desenvolvimento Institucional<br>Diretoria de Planejamento<br>Estratégico                                                            | Descrição                                                                              | 600 caracteres restantes                                           |       |                                                |                                               |

Caso o projeto/operação possua mais de uma cooperação externa é só repetir o processo clicando na caixa "Nova Cooperação Externa".

As funções "Alterar" e "Excluir" são aplicadas de acordo com a necessidade de revisão do usuário durante o cadastro. Na lista de cooperações cadastradas, selecionar para excluir ou alterar a cooperação desejada.

A caixa "Voltar" retorna para a tela de Cadastro de Dados Básicos.

Após detalhamento da cooperação, clicar na caixa "Avançar" para prosseguir cadastro.

As solicitações de cadastro das instituições novas devem ser encaminhadas pelo Serviço/Núcleo de Planejamento para o e-mail do SAGE (<u>sage@fiocruz.br</u>).

#### 2.1.3. Participantes da Equipe

Aparecerá um banco com nomes dos trabalhadores/colaboradores da Fiocruz. Passar a paginação abaixo da lista para encontrar o nome desejado após a primeira busca. Depois, clicar na coluna "Adicionar", na altura do nome a ser adicionado. O nome adicionado vai para o campo abaixo (Lista Participantes da Equipe). Para incluir mais participantes a operação deve ser repetida.

| Portal do Governe                                                                                   | o Brasileiro   Atualize sua Barra de Governo     |                                                |                                                               |                                             |
|----------------------------------------------------------------------------------------------------|--------------------------------------------------|------------------------------------------------|---------------------------------------------------------------|---------------------------------------------|
| FIOCRUZ                                                                                             | Webmail Fiocruz                                  |                                                |                                                               | FUNDAÇÃO OSWALDO CRUZ                       |
| 53Ge Sistema de                                                                                     | Apoio à Gestão Estratégica                       | Perfil: Analista Unidade                       |                                                               | Visuário: patriciax   Data: 02.09.2021   SA |
| Planos Estratégicos -<br>Consultas                                                                  | <u>۸</u>                                         |                                                |                                                               | Voltar Avançar                              |
| Plano Anual                                                                                         | Dados Básicos Cooperação Equipe Projeto I        | MetaFísica Despesas/Receita Finalizar Cadastro |                                                               |                                             |
| Consulta e<br>cadastro/alterações/execução<br>de metas                                              | Busca - Digite o nome do colaborador para adio   | cionar os participantes da equipe.             |                                                               |                                             |
| Execução de Etapas de Projeto                                                                       | Nome Colaborador:                                |                                                |                                                               | Buscar                                      |
| Consulta - Limite Orçamentário<br>Consulta - Limite Orçamentário<br>Fundo Fiocruz                   | (Utilize essa função para pesquisar o participan | te que deseja adicionar a equipe.)             |                                                               |                                             |
| Lista PGC                                                                                           |                                                  | Nome dos Colaboradores                         |                                                               | Adicionar                                   |
| Controle PA                                                                                         | BRUNA NAVARONE SANTOS                            |                                                |                                                               |                                             |
| Relatórios                                                                                          | EDMILSON MIGOWSKY                                |                                                |                                                               |                                             |
| Alterar Senha                                                                                       | JESSICA MUZY RODRIGUES                           |                                                |                                                               |                                             |
| Listar Avisos                                                                                       | LUIS IGNACHITTE                                  |                                                |                                                               |                                             |
| Créditos                                                                                            | MAYARA ROSSI DOS SANTOS NASCIMENTO               |                                                |                                                               |                                             |
| Manuais                                                                                             |                                                  | Página 1 de 3457 Priv <sup>1</sup> /xima »     |                                                               | _0                                          |
| Minha Unidade                                                                                       |                                                  |                                                |                                                               |                                             |
| Cooperação                                                                                          | Lista Participantes da Equipe                    | $\land$                                        |                                                               |                                             |
| Ministério da Saúde                                                                                 |                                                  |                                                |                                                               | Excluir                                     |
| 1001                                                                                                | □ Nome ↓ ?                                       | Nível Colaborador                              | Unidade                                                       | Subunidade                                  |
| FIOCRUZ<br>Fundação Oswaldo Cruz<br>Vice - Presidência de Gestão e<br>Desenvolvimento Institucional | DANIELA PALHEIRO MENDES DE ALMEIDA               | Participante                                   | Instituto Nacional de<br>Infectologia Evandro<br>Chagas - INI | Agência Transfusional                       |
| Diretoria de Planeiamento                                                                           |                                                  | Página 1 de 1                                  |                                                               |                                             |
| Estratégico                                                                                         | •                                                |                                                |                                                               | Definir Responsável                         |

A definição do responsável pelo projeto/operação é obrigatória, mesmo que exista somente um participante. Para isto, na Lista de Participantes da Equipe, clicar no nome do colaborador na coluna "Nome Colaborador". Após, clicar na caixa "Definir Responsável".

Para excluir um participante, clicar na coluna à esquerda e depois na caixa "Excluir" à direita. Seguir o cadastro clicando em "Avançar".

Os membros de equipe devem ser servidores ou terceirizados da Fiocruz. Os profissionais de outras instituições não são cadastrados, a colaboração deve ser registrada com a instituição parceira.

<u>Atenção:</u> Os dados referentes aos participantes da equipe devem ser preenchidos, pois outros setores da instituição utilizarão as informações para acompanhamento dos projetos.

Caso o usuário não encontre o nome do colaborador no Banco do sistema, o setor de planejamento da Unidade deverá solicitar inclusão pelo e-mail <u>sage@fiocruz.br</u>.

#### 2.1.4. Detalhamento do Projeto

Este campo é disponibilizado somente quando as tipologias de projeto são de Pesquisa ou Desenvolvimento Tecnológico. Na primeira tela o usuário preenche o campo "Síntese de conteúdo" do projeto, que complementa o resumo do projeto da tela inicial.

| Portal do Covorr                                | o Brasiloiro   Atualizo sua Barra d | Covorno                            |                                     |                                  |                                              |
|-------------------------------------------------|-------------------------------------|------------------------------------|-------------------------------------|----------------------------------|----------------------------------------------|
| Fontal do Goven                                 |                                     | Governo                            |                                     |                                  |                                              |
| FIOCRUZ                                         | Webmail Fiocruz                     |                                    |                                     |                                  | FUNDAÇÃO OSWALDO CRUZ                        |
| 53GE Sistema de                                 | Apoio à Gestão Estratégica          |                                    | Perfil: Administrador               | <b>~</b>                         | Usuário: patriciax   Data: 06.09.2021   SAIR |
|                                                 |                                     |                                    |                                     |                                  |                                              |
| Unidades<br>Gerenciador                         | Projeto/Operação                    | 2022                               |                                     |                                  |                                              |
| Configuração Inicial                            | TITULO: Atualização Manual do Sa    | ge 2022                            |                                     |                                  |                                              |
| Configuração Inicial -<br>Cooperação            | UNIDADE/SUBUNIDADE: 004.001         | - DIPLAN - Diretoria da DIPLAN     |                                     |                                  |                                              |
| PDI                                             |                                     |                                    |                                     |                                  |                                              |
| Plano de Longo Prazo<br>Fiocruz - Cadastro      | Cadastro                            |                                    |                                     |                                  |                                              |
| Plano Quadrienal Fiocruz                        | Detainamento do Projeto             |                                    |                                     |                                  |                                              |
| Planejamento Estratégico<br>Unidade - Cadastro  |                                     |                                    | Salva                               | ar Anexo Nova Etapa Excluir Etap | pas Excluir Entregas Voltar Avançar          |
| Planos Estratégicos -<br>Consultas              | Dados Básicos Equipe Projeto        | Detalhamento de Projeto MytaFísica | Despesas/Receita Finalizar Cadastro |                                  |                                              |
| PGC - Auditoria                                 |                                     |                                    |                                     |                                  |                                              |
| Planejamento - Covid-19                         |                                     |                                    |                                     |                                  |                                              |
| Consulta e                                      |                                     |                                    | ٢                                   | 4                                |                                              |
| cadastro/alterações/execução<br>de metas        | Síntese do Conteúd                  |                                    | -                                   |                                  |                                              |
| Execução de Etapas de Projeto                   |                                     |                                    |                                     |                                  |                                              |
| Consulta - Limite Orçamentário                  |                                     |                                    |                                     |                                  |                                              |
| Consulta - Limite Orçamentário<br>Fundo Fiocruz |                                     |                                    |                                     |                                  |                                              |
| Lista PGC                                       |                                     | 1                                  |                                     |                                  |                                              |
| Controle PA                                     |                                     |                                    |                                     |                                  |                                              |
| Relatórios                                      | Etanas                              |                                    |                                     |                                  |                                              |
| Gráficos                                        | Ltapas                              |                                    |                                     |                                  |                                              |
|                                                 | -                                   |                                    |                                     |                                  |                                              |

Esta tela também possibilita a inserção de Etapas do Projeto. Ao clicar na caixa à direita "Nova Etapa" surgirá o campo para informar o nome da etapa, a descrição e a previsão da data (mês e ano) para o início e fim de realização da etapa. Salvar a informação.

| Portal do Govern                                                                                                    | no Brasileiro   Atualize sua Barra de            | Governo                    |                                         |
|----------------------------------------------------------------------------------------------------|--------------------------------------------------|----------------------------|-----------------------------------------|
| FIOCRUZ                                                                                                    | Webmail Fiocruz                                  |                            | FUNDAÇÃO OSWALDO CRUZ                   |
| 53Ge Sistema de                                                                                                    | e Apoio à Gestão Estratégica                     | Perfit Administrador       | V Usuário: patriciax   Data: 06 09 2021 |
| Unidades<br>Gerenciador<br>Configuração Inicial<br>Configuração Inicial -<br>Cooperação<br>PDI<br>Plano de Longo Prazo<br>Fiocruz - Cadastro<br>Plano Quadrienal Fiocruz<br>Plane jamento Estratégico<br>Unidade - Cadastro<br>Planos Estratégicos -<br>Consultas<br>PGC - Auditoria | Cadastro<br>Etapa<br>Cadastrar Etapa<br>Etapa *: | 1000. Caracteres restantes | Salvar Voltar                           |
| Plano Anual<br>Consulta e<br>cadastri valiterações/execução<br>de metas<br>Execução de Etapas de Projeto<br>Consulta - Limite Orçamentário<br>Consulta - Limite Orçamentário<br>Fundo Flocruz<br>Lista PGC                                                                           | Descrição :                                      | 5000 caracteres restantes  |                                         |
| Controle PA                                                                                                    | Data Início *:                                   |                            |                                         |
| Relatórios                                                                                                    | Data Término *:                                  |                            |                                         |
| Gráficos                                                                                                    | -                                                |                            |                                         |

A seguir, onde aparece a etapa cadastrada, clicar em "Entrega Prevista" e surgirá um campo o nome do que será entregue e a descrição. Um projeto pode ter várias etapas e cada etapa várias entregas. É só repetir a operação.

|                                                                                                    | Webmail Fio                                                                                            | cruz                                                                                                    |                                                           |                      |               |             |            |                  | FUNDAÇA                   | to outilized a                                |
|----------------------------------------------------------------------------------------------------|----------------------------------------------------------------------------------------------------|----------------------------------------------------------------------------------------------------|-----------------------------------------------------------|----------------------|---------------|-------------|------------|------------------|---------------------------|-----------------------------------------------|
| 5360 Sistema de                                                                                                    | Apoio à Ge                                                                                             | estão Estratégica                                                                                                    |                                                           | Perfil: Admir        | istrador      |             |            |                  | 💙   Usuário: pat          | riciax   Data: 06.09.2                        |
| Unidades                                                                                                    |                                                                                                    | ADE/SUBUNIDADE: 0                                                                                                    | ar do Gage 2022<br>104.001 - DIPLAN - Diretoria da DIPLAN |                      |               |             |            |                  |                           |                                               |
| Gerenciador                                                                                                    |                                                                                                    |                                                                                                    |                                                           |                      |               |             |            |                  |                           |                                               |
| Configuração Inicial                                                                                                    |                                                                                                    |                                                                                                    |                                                           |                      |               |             |            |                  |                           |                                               |
| Configuração Inicial -<br>Cooperação                                                                                                    | Cadas                                                                                                  | STFO                                                                                                    |                                                           |                      |               |             |            |                  |                           |                                               |
| IDI                                                                                                    | Detai                                                                                                  | namento do Projett                                                                                                    | 0                                                         |                      |               | Caluar      | Ne         | - Etana Evelui   | in Ethenne - Eveluin Enth | aans Valtas Au                                |
| Plano de Longo Prazo<br>Fiocruz - Cadastro                                                                                                    |                                                                                                    |                                                                                                    |                                                           |                      |               | Salvar      | inexo inov | а стара схсти    | ir ctapas excluir cilu    | eyas voltar Ava                               |
| Plano Quadrienal Fiocruz                                                                                                    | Dad                                                                                                    | os Básicos Equipe P                                                                                                    | rojeto Detalhamento de Projeto Met                        | aFísica Despesas/Rec | xeita Finaliz | ar Cadastro |            |                  |                           |                                               |
| Planejamento Estratégico<br>Inidade - Cadastro                                                                                                    |                                                                                                    |                                                                                                    |                                                           |                      |               |             |            |                  |                           |                                               |
| lanos Estratégicos -                                                                                                    |                                                                                                    |                                                                                                    |                                                           |                      |               |             |            |                  |                           |                                               |
| onsultas                                                                                                    |                                                                                                    |                                                                                                    |                                                           |                      |               |             |            |                  |                           |                                               |
| GC - Auditoria                                                                                                    |                                                                                                    |                                                                                                    |                                                           |                      |               |             |            |                  |                           |                                               |
| lanejamento - Covid-19<br>lano Anual                                                                                                    |                                                                                                    | Síntese do C                                                                                                    | Conteúdo:                                                 |                      |               |             |            |                  |                           |                                               |
| Consulta e                                                                                                    |                                                                                                    |                                                                                                    |                                                           |                      |               |             |            |                  |                           |                                               |
| cadastro/alterações/execução<br>de metas                                                                                                    |                                                                                                    |                                                                                                    |                                                           |                      |               |             |            |                  | $\sim$                    |                                               |
| Execução de Etapas de Projeto                                                                                                    |                                                                                                    |                                                                                                    |                                                           |                      |               |             |            | /                | //                        |                                               |
| Consulta - Limite Orçamentario<br>Consulta - Limite Orçamentário                                                                                                    |                                                                                                    |                                                                                                    |                                                           |                      |               |             |            |                  |                           |                                               |
| Fundo Fiocruz                                                                                                    | E base                                                                                                 |                                                                                                    |                                                           |                      |               |             |            | /                |                           |                                               |
| Lista i oc                                                                                                    | Etapa                                                                                                  | .5                                                                                                    |                                                           |                      |               |             |            | EZ               |                           | Evibie/Ocultae                                |
| ontrole PA                                                                                                    | Excluir                                                                                                | Nome                                                                                                    | Descrição                                                 | Início               | Término       | Alterar     | Excluir    | Entrega Prevista | a Possui Entregas?        | Entregas                                      |
| iráficos                                                                                                    |                                                                                                    | primeira entrega                                                                                                    | relatório                                                 | 01/2022              | 12/2022       | 1           | x          | 0                | Não                       | <b>Q</b>                                      |
|                                                                                                    | •                                                                                                    |                                                                                                    |                                                           |                      |               |             |            |                  |                           |                                               |
| Portal do Covorno                                                                                                    |                                                                                                    | Atualize sua Barr                                                                                                    | ra de Governo                                             |                      |               |             |            |                  |                           |                                               |
| Fortal do Governo                                                                                                    | Brasileiro                                                                                             |                                                                                                    |                                                           |                      |               |             |            |                  |                           |                                               |
| FIOCRUZ                                                                                                    | Brasileiro                                                                                             | z                                                                                                    |                                                           |                      |               |             |            |                  | FUNDAÇÃO                  | OSWALDO CR                                    |
| FIOCRUZ                                                                                                    | Brasileiro<br>Webmail Fiocru<br>poio à Gest                                                            | a<br>ão Estratégica                                                                                                    |                                                           | Perfil: Administ     | rador         |             |            |                  | FUNDAÇÃO                  | OSWALDO CR                                    |
| FIOCRUZ                                                                                                    | Brasileiro<br><sup>Webmail Fiocru</sup><br>poio à Gest                                                 | iz<br>ão Estratégica                                                                                                    |                                                           | Perfil: Administ     | rador         |             |            |                  | FUNDAÇÃO                  | OSWALDO CF<br>ax   Data: 06.09.202            |
| FIOCRUZ                                                                                                    | Brasileiro<br>Webmail Fiocru<br>poio à Gest<br>Cadast                                                  | iz<br>ião Estratégica                                                                                                    |                                                           | Perfil: (Administ    | rador         |             |            |                  | FUNDAÇÃO                  | OSWALDO Cf<br>ax   Data: 06.09.20             |
| FIOCRUZ                                                                                                    | Brasileiro<br>Webmail Fiocru<br>poio à Gest<br>Cadastr<br>Cadastr                                      | iz<br>tão Estratégica<br><b>ro</b><br>o Entrega                                                                                   |                                                           | Perfit: (Administ    | rador         | _           |            |                  | FUNDAÇÃO                  | OSWALDO CI<br>ax   Data: 06.09.20             |
| FIOCRUZ<br>FIOCRUZ<br>Sistema de Aj<br>lades<br>enciador<br>liguração Inicial                                                                                                    | Brasileiro<br>Webmail Fiocru<br>poio à Gest<br>Cadastr<br>Cadastr<br>Proje                             | ¤<br>ão Estratégica<br>ro<br>o Entrega<br>⊧to∕Operação—                                                                           |                                                           | Perfil: (Administ    | rador         |             |            |                  | FUNDAÇÃO                  | OSWALDO CI<br>ax   Data: 06.09.20             |
| FIOCRUZ                                                                                                    | Brasileiro<br>Webmail Fiocru<br>poio à Gest<br>Cadastr<br>Cadastr<br>Proje<br>Título:                  | ro<br>o Entrega<br><b>:to / Operação</b> —                                                                                        | do Sage 2022                                              | Perfit (Administ     | rador         |             |            |                  | FUNDAÇÃO                  | OSWALDO CI<br>ax   Data: 06.09.20             |
| FIOCRUZ<br>FIOCRUZ<br>Sistema de Aj<br>lades<br>enciador<br>figuração Inicial<br>figuração Inicial -<br>peração                                                                                                    | Brasileiro<br>Webmail Fiocru<br>poio à Gest<br>Cadastr<br>Cadastr<br>Proje<br>Título:<br>UNIDAD        | iž<br>čāo Estratégica<br>ro<br>o Entrega<br>Ito / Operação —<br>: Atualização Manual d<br>IF/SUBUNIDADE: 004                      | do Sage 2022<br>.001 - DIPLAN - Diretoria da DIPLAN       | Pefil: (Administ     | rador         |             |            |                  | FUNDAÇÃO                  | OSWALDO CI                                    |
| FIOCRUZ<br>FIOCRUZ<br>Sistema de Aj<br>ades<br>nciador<br>iguração Inicial<br>iguração Inicial -<br>peração<br>o de Longo Prazo<br>o de Longo Prazo                                                                                                    | Brasileiro<br>Webmail Fiocru<br>poio à Gest<br>Cadastr<br>Cadastr<br>Proje<br>Título:<br>UNIDAD        | răo Estratégica<br>PO<br>o Entrega<br>I <b>:to/Operação</b><br>: Atualização Manual d<br>IF/SUBUNIDADE: 004                       | do Sage 2022<br>.001 - DIPLAN - Diretoria da DIPLAN       | Pefil: (Administ     | rador         |             |            |                  | FUNDAÇÃO                  | OSWALDO CI                                    |
| FIOCRUZ<br>FIOCRUZ<br>GC Sistema de Aj<br>lades<br>enciador<br>figuração Inicial<br>figuração Inicial -<br>peração<br>o de Longo Prazo<br>nue - Cadastro<br>o Quadrienal Fiocruz                                                                                                    | Brasileiro<br>Webmail Fiocru<br>poio à Gest<br>Cadastr<br>Cadastr<br>Proje<br>Título:<br>UNIDAD        | r <mark>iao Estratégica () () () () () () () () () () () () () </mark>                                                            | do Sage 2022<br>.001 - DIPLAN - Diretoria da DIPLAN       | Pefil: (Administ     | rador         |             |            |                  | FUNDAÇÃO                  | OSWALDO CI                                    |
| FIOCRUZ<br>FIOCRUZ<br>Sistema de Aj<br>ades<br>enciador<br>iguração Inicial<br>iguração Inicial<br>iguração<br>o de Longo Prazo<br>ruz - Cadastro<br>o Quadrienal Fiocruz<br>ejamento Estratégico                                                                                                    | Brasileiro<br>Webmail Fiocru<br>poio à Gest<br>Cadastr<br>Cadastr<br>Proje<br>Título:<br>UNIDAD        | i <mark>tão Estratégica</mark><br><b>ro</b><br>o Entrega<br><b>!to/Operação</b><br>: Atualização Manual d<br>i>E/SUBUNIDADE: 004. | do Sage 2022<br>.001 - DIPLAN - Diretoria da DIPLAN       | Perfi: (Administ     | rador         |             |            |                  | FUNDAÇÃO                  | OSWALDO C<br>ax   Data: 06.09.20<br>Salvar    |
| FIORRUZ FIOCRUZ General Control Contention FIOCRUZ General Contention FIORRUZ FIORRUZ FIGURACIÓN FIORRUZ FIGURACIÓN FIORUZ FIGURACIÓN FIORRUZ FIGURACIÓN FIORRUZ FIGU | Brasileiro<br>Webmail Fiorru<br>poio à Gest<br>Cadastr<br>Cadastr<br>Proje<br>Título:<br>UNIDAD        | tāo Estratégica<br>PO<br>o Entrega<br>Sto/Operação-<br>: Atualização Manual d<br>>E/SUBUNIDADE: 004.                              | do Sage 2022<br>.001 - DIPLAN - Diretoria da DIPLAN       | Perfi: (Administ     | rador         |             |            |                  | FUNDAÇÃO                  | OSWALDO CI<br>ax   Data: 06.09.20<br>Salvar 1 |
| FIORRUZ FIOCRUZ FIOCRUZ Generation FIOCRUZ FIOCRUZ FIOCRUZ FIOCRUZ FIGURACIÓN FIOLORU FIOLORU  | Brasileiro<br>Webmail Fioero<br>Doio à Gest<br>Cadastr<br>Cadastr<br><b>Proje</b><br>Título:<br>UNIDAD | tāo Estratégica<br>PO<br>o Entrega<br>Sto/Operação-<br>: Atualização Manual d<br>>E/SUBUNIDADE: 004.                              | do Sage 2022<br>.001 - DIPLAN - Diretoria da DIPLAN       | Perfi: (Administ     | rador         |             |            |                  | FUNDAÇÃO                  | OSWALDO CI<br>ax   Data: 06.09.20<br>Salvar 1 |
| FlocRUZ FlocRUZ FlocRUZ FlocRUZ Generation FlocRUZ FlocRUZ FloCRUZ FloCRUZ FloCRUZ FloCRUZ FloCRUZ FloCRUZ FloCRUZ FloCRUZ FloCRUZ FloCRUZ FloCRUZ FloCRUZ FloCRUZ FloCRUZ FloCRUZ FloCRUZ FloCRUZ FloCRUZ FloCRUZ FloCRUZ FloCRUZ FloCRUZ Flo | Brasileiro<br>Webmail Fiorro<br>poio à Gest<br>Cadastr<br>Cadastr<br><b>Proje</b><br>TÍTULO:<br>UNIDAD | ra<br>ca Estratégica<br>ro<br>o Entrega<br>sto/Operação<br>: Atualização Manual o<br>rE/SUBUNIDADE: 004.<br>Entre<br>Desc         | do Sage 2022<br>.001 - DIPLAN - Diretoria da DIPLAN       | Perfil: (Administ    | rador         |             |            |                  | FUNDAÇÃO                  | OSWALDO CI<br>ax   Data: 06.09.20<br>Salvar 1 |
| FIORRUZ FIOCRUZ FIOCRUZ General Content of Content of C | Brasileiro<br>Webmail Fiorro<br>poio à Gest<br>Cadastr<br>Cadastr<br><b>Proje</b><br>TíTuLo:<br>UNIDAD | tāo Estratégica<br>FO<br>o Entrega<br>to/Operação<br>: Atualização Manual o<br>IE/SUBUNIDADE: 004.<br>Entre<br>Desc               | do Sage 2022<br>.001 - DIPLAN - Diretoria da DIPLAN       | Perfit (Administ     | rador         |             |            |                  | FUNDAÇÃO                  | OSWALDO CI<br>ax   Data: 06.09.20             |
| FIOCRUZ FIOCRUZ General Control Content of Content of C | Brasileiro<br>Webmail Fiorro<br>poio à Gest<br>Cadastr<br>Cadastr<br>Proje<br>TíTuLo:<br>UNIDAD        | za<br>tāo Estratégica<br>ro<br>o Entrega<br>to/Operação<br>: Atualização Manual o<br>>E/SUBUNIDADE: 004.<br>Entre<br>Desc         | do Sage 2022<br>.001 - DIPLAN - Diretoria da DIPLAN       | Perfil: Administ     | rador         |             |            |                  | FUNDAÇÃO                  | OSWALDO CI                                    |
| FlocRUZ FlocRUZ FlocRUZ Generation FlocRUZ FlocRUZ FlocRUZ Generation Generation Generat | Brasileiro<br>Webmail Fiorro<br>Doio à Gest<br>Cadastr<br>Cadastr<br>Proje<br>TfTULO:<br>UNIDAD        | za<br>kāo Estratégica<br>PO<br>o Entrega<br>to/Operação<br>: Atualização Manual o<br>SE/SUBUNIDADE: 004<br>Entre<br>Desc          | do Sage 2022<br>.001 - DIPLAN - Diretoria da DIPLAN       | Perfil: Administ     | rador         |             |            |                  | FUNDAÇÃO                  | OSWALDO CI<br>ax   Data: 06.09.20<br>Salvar 1 |
| FIOCRUZ  FIOCRUZ  Sistema de A  ades  nciador  iguração Inicial  iguração Inicial  iguração Inicial  reração  o de Longo Prazo  o Quadrienal Fiocruz  ejamento Estratégico  ade - cadastro  o Quadrienal Fiocruz  ejamento - Covid-19  o Anual  suita e  astro/alterações/execução  cução de Etapas de Projeto                                                                                                    | Brasileiro<br>Webmail Fiorro<br>Doio à Gest<br>Cadastr<br>Cadastr<br>Proje<br>TíTuLo:<br>UNIDAD        | z<br>tão Estratégica<br>ro<br>o Entrega<br>eto/Operação —<br>: Atualização Manual c<br>DE/SUBUNIDADE: 004<br>Entr<br>Desc         | do Sage 2022<br>.001 - DIPLAN - Diretoria da DIPLAN       | Perfil: Administ     | rador         |             |            |                  | FUNDAÇÃO                  | OSWALDO CI<br>ax   Data: 06.09.20<br>Salvar 1 |
| FIOCRUZ FIOCRUZ Sistema de A ades acidor iguração Inicial iguração Inicial iguração Inicial iguração Inicial iguração Inicial compo Prazo o quadrienal Fiocruz ejamento Estratégico ade - cadastro o quadrienal Fiocruz ejamento - Covid-19 o Anual sulta - Unite Orçamentário sulta - Limite Orçamentário                                                                                                    | Brasileiro<br>Webmail Fierro<br>Doio à Gest<br>Cadastr<br>Cadastr<br>Proje<br>TíTuLo:<br>UNIDAD        | zz<br>tão Estratégica<br>ro<br>o Entrega<br>eto/Operação-<br>: Atualização Manual c<br>SE/SUBUNIDADE: 004<br>Entre<br>Desc        | do Sage 2022<br>.001 - DIPLAN - Diretoria da DIPLAN       | Pefil: (Administ     | rador         |             |            |                  | FUNDAÇÃO                  | OSWALDO CI<br>ax   Data: 06.09.20<br>Salvar 1 |

#### 2.1.5. Meta Física

Entrar na aba Meta Física. Clicar na caixa "Nova Meta Física".

| Portal do Goverr                                                                                                    | o Brasileiro   Atualize sua Barra de                                                                                                    | Governo                                                                                                    |                                                  |
|----------------------------------------------------------------------------------------------------|----------------------------------------------------------------------------------------------------|----------------------------------------------------------------------------------------------------|--------------------------------------------------|
| FIOCRUZ                                                                                                    | Webmail Fiocruz                                                                                                    |                                                                                                    | FUNDAÇÃO OSWALDO CRUZ                            |
| 53Ge Sistema de                                                                                                    | Apoio à Gestão Estratégica                                                                                                    | Perfi: Administrador                                                                                                    | 💙   Usuário: patriciax   Data: 06.09.2021   SAIR |
| Unidades         Gerenciador         Configuração Inicial -         Configuração Inicial -         Configuração Inicial -         Configuração Inicial -         Plano de Longo Prazo         Pioruz - Cadastro         Plano Quadrienal Fiocruz         Plano Stataforo         Plano Stataforo         Plano Stataforo         Plano Stataforo         Plano Stataforo         Plano Stataforo         Plano Stataforo         Plano Anual         Consulta - Limite Orgamentário         Consulta - Limite Orgamentário         Consulta - Limite Orgamentário         Fondo Riocuz         Lista PGC         Controle PA         Relatórios | Projeto/Operação<br>TÍTULO: Atualização Manual do Sag<br>UNIDADE/SUBUNIDADE: 004.001 -<br>Cadastro<br>Meta Física<br>Dados Básicos Equipe Projeto | 2 2022<br>DIPLAN - Diretoria da DIPLAN<br>Detalhamento de Projeto MetaFísica Despesas/Receita Finalizar Cadastro<br>Nenhuma Meta-Física foi cadastrada! Para cadastrar uma Meta-Física, dique no botão "Nova Meta-Física | Nova Meta Fisica Excluir Voltar Avançar          |

| Portal do Govern                                                                                                    | no Brasileiro   Atualize sua Barra de                                                                                                    | Governo                                                                                                    |             |                                                |
|----------------------------------------------------------------------------------------------------|----------------------------------------------------------------------------------------------------|----------------------------------------------------------------------------------------------------|-------------|------------------------------------------------|
| FIOCRUZ                                                                                                    | Webmail Fiocruz                                                                                                    |                                                                                                    |             | FUNDAÇÃO OSWALDO CRUZ                          |
| 53Ge Sistema de                                                                                                    | e Apoio à Gestão Estratégica                                                                                                    | Perfil: (Adr                                                                                                    | ninistrador | y Usuário: patriciax   Data: 06.09.2021   SAIR |
| Unidades<br>Gerenciador<br>Configuração Inicial<br>Configuração Inicial<br>Cooperação<br>PDI<br>Plano de Longo Prazo<br>Fiocruz - Cadastro<br>Plano Quadrienal Fiocruz<br>Plano Quadrienal Fiocruz<br>Planos Estratégico<br>Unidade - Cadastro<br>Planos Estratégicos -<br>Consultas<br>PGC - Auditoria | Projeto/Operação     TÍTULO: Atualização Manual do Sag     UNIDADE/SUBUNIDADE: 004.001 -     Cadastro     Meta Fisica     Cadastrar Meta Fisica | e 2022<br>DIPLAN - Diretoria da DIPLAN                                                                                       |             | Salvar Voltar                                  |
| Plano Anual<br>Consulta e<br>cadastro/alterações/execução<br>de metas<br>Execução de Etapas de Projeto<br>Consulta - Limite Orçamentário<br>Fundo Fiocruz<br>Lista PGC<br>Controle PA<br>Relatórios                                                                                                    | Unidade<br>Subunidade *<br>Ação *<br>Produto *<br>Unidade/Hedida *<br>Período *                                                                 | Coordenação-Geral de Planejamento Estratégico - Cogeplan<br>004.001 - DIPLAN - Diretoria da DIPLAN<br>Selecione<br>Selecione |             |                                                |

Na tela seguinte selecionar a subunidade que executará a meta física.

<u>Atenção:</u> um projeto/operação é de responsabilidade de uma subunidade (conforme cadastrado nos Dados Básicos), mas a meta física pode ser compartilhada com outra subunidade. Por isto a opção de seleção de outra subunidade.

Para cadastrar a meta selecionar a ação, o produto, e o período de programação que varia de "Mensal" a "Anual". Se o período for "Anual" surgirá apenas um campo para inserir a quantidade do produto durante o ano. Caso a unidade decida realizar uma programação mais detalhada durante o ano, surge abaixo o número de campos, relativo à programação proposta, para preenchimento da quantidade do produto.

| Portal do Goverr                                                                                                    | o Brasileiro   Atualize sua Barra d                                                                                                    | Governo                                                                                                    |                                              |
|----------------------------------------------------------------------------------------------------|----------------------------------------------------------------------------------------------------|----------------------------------------------------------------------------------------------------|----------------------------------------------|
| FIOCRUZ                                                                                                    | Webmail Fiocruz                                                                                                    |                                                                                                    | FUNDAÇÃO OSWALDO CRUZ                        |
| 53Ge Sistema de                                                                                                    | Apoio à Gestão Estratégica                                                                                                    | Perfil: Administrador                                                                                                    | Vsuário: patriciax   Data: 06.09.2021   SAIR |
| Unidades Gerenciador Configuração Inicial Configuração Inicial Congeração PDI Plano de Longo Prazo Ficoruz - Cadastro Plano Quadrienal Fioruz Plano Bestartégicos Unidade - Cadastro Planos Estratégicos - Consultas PGC - Auditoria Planejamento - Covid-19 Plano Anual Consulta e cadastro/alterações/execução de metas Execução de Etapas de Projeto Consulta - Limite Orçamentário Fundo Fiocru Lista PGC Controle PA | Projeto/Operação     TÍTULO: Atualização Manual do S     UNIDADE/SUBUNIDADE: 004.003     Cadastro     Meta Física     Cadastro Meta Física     Cadastrar Meta Física     Unidae     Gadastrar Meta Física     Unidae     Porioduto     Unidade/Medida     Periodo | ge 2022<br>- DIPLAN - Diretoria da DIPLAN<br>:: Coordenação-Geral de Planejamento Estratégico - Cogeplan<br>: 004.001 - DIPLAN - Diretoria da DIPLAN<br>: [21DA - Modernização das unidades da Fundação Oswaldo Cruz<br>: 21DA - Modernização das unidades da Fundação Oswaldo Cruz<br>: 21DA - Modernização Cruz<br>: 21DA - Modernização Cruz<br>: 21DA - | Salvar Voltar                                |
| Relatórios                                                                                                    |                                                                                                    |                                                                                                    |                                              |
| Graticos                                                                                                    |                                                                                                    |                                                                                                    |                                              |

Clicar em "Salvar". Repetir a operação para cada produto.

<u>Atenção</u>: a necessidade de escolha da ação para cada produto possibilita que a iniciativa, possua produtos de outras ações. É somente para identificar o produto, mas a inciativa pode ter produtos em mais de uma ação orçamentária.

| Portal do Govern                                                                                                    | no E | rasileiro                                 | Atualiz                                                        | e sua Ba                                     | rra de                       | Governo                         |          |        |       |       |          |            |          |            |     |                                      |     |     |                |              |           |                |
|----------------------------------------------------------------------------------------------------|------|-------------------------------------------|----------------------------------------------------------------|----------------------------------------------|------------------------------|---------------------------------|----------|--------|-------|-------|----------|------------|----------|------------|-----|--------------------------------------|-----|-----|----------------|--------------|-----------|----------------|
| FIOCRUZ                                                                                                    | v    | Vebmail Fioc                              | cruz                                                           |                                              |                              |                                 |          |        |       |       |          |            |          |            |     |                                      |     |     | FUNE           | AÇÃO C       | SWALD     | OCRUZ          |
| 53Ge Sistema de                                                                                                    | e Ap | oio à Ge                                  | stão Estra                                                     | tégica                                       |                              |                                 |          |        |       | Perfi | Admir    | nistrador  |          |            |     |                                      |     |     | 💙   Usuári     | o: patriciax | Data: 06. | 09.2021   SAIR |
| Unidades<br>Gerenciador<br>Configuração Inicial<br>Configuração Inicial -<br>Cooperação<br>PDI<br>Plano de Longo Prazo<br>Flocruz - Cadastro<br>Plano Quadrienal Flocruz<br>Plano Quadrienal Flocruz<br>Planejamento Estratégico<br>Unidade - Cadastro |      | Proj<br>TÍTUL<br>UNID/<br>Cadas<br>Meta F | jeto/Op<br>.0: Atualizaç<br>ADE/SUBUN<br><b>Stro</b><br>Física | eração<br><sub>ção</sub> Manua<br>IIDADE: 00 | l do Sa <u>c</u><br>14.001 - | ge 2022<br>- DIPLAN - Diretoria | a da DII | SIPLAN |       |       |          |            |          |            |     | Nova Hela-Fisica Excluir Voltar Avar |     |     | Avançar        |              |           |                |
| Planos Estratégicos -<br>Consultas                                                                                                    | 1    | Dado                                      | s Básicos                                                      | Equipe Pr                                    | ojeto                        | Detalhamento de P               | rojeto   | MetaF  | ísica | Desp  | esas/Ree | ceita      | Finaliza | r Cadastro |     |                                      |     |     |                |              |           |                |
| PGC - Auditoria                                                                                                    |      | Excluir                                   | Subunidad                                                      | e∜ ?)                                        |                              | Produto 🎚 🎅                     |          | JAN    | F     | EV    | MAR      | ABR        | M        | и л        | IN  | JUL                                  | AGO | SET | OUT            | NOV          | DEZ       | Total          |
| Planejamento - Covid-19<br>Plano Anual                                                                                                    |      |                                           | DIPLAN - D<br>DIPL                                             | iretoria da<br>.AN                           | l                            | Unidade Modernizada             |          |        |       |       |          | ,          |          |            | 1   |                                      |     |     |                |              |           | 1              |
| Consulta e<br>cadastro/alterações/execução<br>de metas<br>Execução de Etapas de Proieto                                                                                                    |      | -                                         |                                                                |                                              |                              |                                 |          |        |       |       | Pág      | ina 1 de 1 |          |            |     |                                      |     | N   | ova Meta Fisio | a Excluir    | Voltar    | Avançar        |
| Consulta - Limite Orçamentário<br>Consulta - Limite Orçamentário<br>Fundo Fiocruz                                                                                                    |      | Kesun                                     | Produto                                                        | las com p                                    | arecer                       | Meses                           | IAL      | N F    | EV    | MAR   | A        | BR         | MAI      | JUN        | JUL | AG                                   | 50  | SET | OUT            | NOV          | DEZ       | Total          |
| Lista PGC<br>Controle PA<br>Relatórios                                                                                                    |      |                                           |                                                                |                                              |                              |                                 |          |        |       |       |          |            |          |            |     |                                      |     |     |                |              |           |                |
| Gráficos                                                                                                    | -    |                                           |                                                                |                                              |                              |                                 |          |        |       |       |          |            |          |            |     |                                      |     |     |                |              |           |                |

Para excluir a meta física, selecionar na coluna à esquerda a meta física e clicar em "Excluir" na caixa acima ou abaixo da lista de metas físicas.

Para alterar as informações de uma meta física clicar sobre o nome do produto a ser alterado e realizar as alterações desejadas na tela que surge com todos os dados digitados da Meta Física.

#### 2.1.6. Despesas e Receitas

Entrar na aba Despesas e Receitas e clicar na caixa "Nova Despesa".

| Portal do Governe                                                                       | o Brasileiro   Atualize sua Barra de Goverr                                          | 10                                                                                                    |                                                   |
|-----------------------------------------------------------------------------------------|--------------------------------------------------------------------------------------|----------------------------------------------------------------------------------------------------|---------------------------------------------------|
| FIOCRUZ                                                                                 | Webmail Fiocruz                                                                      |                                                                                                    | FUNDAÇÃO OSWALDO CRUZ                             |
| 53Ge Sistema de                                                                         | Apoio à Gestão Estratégica                                                           | Pafil: Administrador                                                                                                    | Vsuário: patriciax   Data: 06.09.2021             |
| Unidades<br>Gerenciador                                                                 | Projeto/Operação                                                                     |                                                                                                    |                                                   |
| Configuração Inicial<br>Configuração Inicial -<br>Cooperação                            | TITULO: Atualização Manual do Sage 2022<br>UNIDADE/SUBUNIDADE: 004.001 - DIPLAN - Di | retoria da DIPLAN                                                                                                    |                                                   |
| PDI<br>Plano de Longo Prazo<br>Fiocruz - Cadastro                                       | Cadastro<br>Detalhamento de Despesas                                                 |                                                                                                    |                                                   |
| Plano Quadrienal Fiocruz<br>Planejamento Estratégico<br>Unidade - Cadastro              | Dados Bácicos - Equino Projeto - Dotalhan                                            | neeto da Benielo Mala Física Decraras/Decrito Finalizar Cadarteo                                                        | Excluir Detalhamentos Nova Despesa Voltar Avançar |
| Consultas<br>PGC - Auditoria                                                            | Despesas Capitais (Detalhamento Obriga                                               | atório)                                                                                                    |                                                   |
| Planejamento - Covid-19<br>Plano Anual                                                  | Despesas Correntes (Detalhamento Obri<br>Nenhuma D                                   | gatório)<br>Despesa foi cadastrada! Para cadastrar uma despesa, clique no botão "Nova Despesa" no passo 4 do cadastro d | le projetoLog/atividade.                          |
| Consulta e<br>cadastro/alterações/execução<br>de metas<br>Execução de Etanas de Projeto |                                                                                      |                                                                                                    |                                                   |
| Consulta - Limite Orçamentário<br>Consulta - Limite Orçamentário<br>Fundo Fiocruz       |                                                                                      |                                                                                                    |                                                   |
| Lista PGC<br>Controle PA<br>Relatórios                                                  |                                                                                      |                                                                                                    |                                                   |
| - 10                                                                                    |                                                                                      |                                                                                                    |                                                   |

Clicando em "Nova Despesa", surgem os seguintes campos a serem preenchidos:

| Portal do Governo Brasileiro   Atualize                                                                                                    | ua Barra de Governo                                                                                                    |         |                                              |
|----------------------------------------------------------------------------------------------------|----------------------------------------------------------------------------------------------------|---------|----------------------------------------------|
| FIOCRUZ Webmail Fiocruz                                                                                                    |                                                                                                    |         | FUNDAÇÃO OSWALDO CRUZ                        |
| <b>Sage</b> Sistema de Apoio à Gestão Estrate                                                                                                    | jca Perfil: Admini                                                                                                    | strador | VI Usuário: patriciax   Data: 06.09.2021   S |
| Unidades<br>Gerenciador<br>Configuração Inicial<br>Configuração Inicial<br>Configuração Inicial<br>Configuração Inicial<br>Configuração Inicial<br>Configuração Inicial<br>Configuração Inicial<br>Configuração Inicial<br>Configuração Inicial<br>PDI<br>Plano de Longo Prazo |                                                                                                    |         | Salvar Voltar                                |
| Fiocruz - Cadastro<br>Plano Quadrienal Fiocruz<br>Planejamento Estratégico                                                                                                    | Ano: 2022<br>Unidade : Coordenação-Geral de Planejamento Estratégico - Cogeplan<br>Subunidade * : 004.001 - DIPLAN - Diretoria da DIPLAN                                                                                                    |         |                                              |
| Unidade - Cadastro<br>Planos Estratégicos -                                                                                                    | Tipo * : Capital                                                                                                    | · //    |                                              |
| Consulta-s Elem<br>PGC - Auditoria Plancjamento - Covid-19<br>Plano Anual<br>Consulta - cadastro jaterações/execução<br>de metas<br>Execução de Etapas de Projeto<br>Consulta - Limite Orçamentário                                                                            | nto Despesa * : [4.4.90.30.17 - Material de TIC (consumo)  Prestação de serviços públicos digitais Aperfeiçoamento da segurança da informação Transparência ao cidadão e ao governo Automação * : Automação de Processos Promoção da Acessibilidade Digital Ampliação da produtividade e da capacidade de entrega |         |                                              |
| Consulta - Limite Orçamentário<br>Fundo Fiocruz                                                                                                    | lades de TIC * : NTIC-03 - Aperfeiçoamento da Infraestrutura de TIC                                                                                                    |         |                                              |
| Lista PGC                                                                                                    | Período * :  Anual Mensal                                                                                                    |         |                                              |
| Controle PA<br>Relatórios                                                                                                    | Mês: selecione                                                                                                    | ~       |                                              |

- Subunidade: o sistema já traz a subunidade responsável pela Iniciativa Fiocruz.
- Tipo: selecionar se a despesa é corrente ou capital.
- Elemento de Despesa: selecionar na lista apresentada qual o elemento de despesa. Sugere-se que cada projeto/operação tenha uma despesa por elemento de despesa (de acordo com a necessidade) e haja um desmembramento no detalhamento da despesa.

- Necessidades de Informação: este campo aparece quando o elemento de despesa for de Tecnologias de Informação e Comunicação. O usuário deve selecionar quais as necessidades de informação que serão atendidas com esta aquisição. Não há limites para a quantidade a ser selecionada.
- **Necessidades de TIC:** este campo é preenchido automaticamente de acordo com o elemento escolhido pelo usuário.
- **Descrição:** campo destinado ao preenchimento do objeto geral da despesa, que deverá ser detalhado no "detalhamento da despesa"
- **Período:** selecionar se a programação será anual ou mensal. Se mensal, há a opção de selecionar o mês em que ocorrerá a despesa.

Após a conclusão do cadastro de cada despesa clicar em "Salvar".

Para excluir uma despesa, clicar no campo excluir. Também podem ser feitas alterações clicando no elemento de despesa (em negrito) referente a despesa que deseja modificar. A tela de cadastro aparecerá novamente para que o usuário realize as alterações. Depois, clicar em "Avançar".

| Portal do Goverr                                                                  | no Brasileiro   / | Atualize sua Barra d                                     | e Governo                 |                                                       |                    |          |                                 |                                  |                       |  |  |  |
|-----------------------------------------------------------------------------------|-------------------|----------------------------------------------------------|---------------------------|-------------------------------------------------------|--------------------|----------|---------------------------------|----------------------------------|-----------------------|--|--|--|
| FIOCRUZ                                                                           | Webmail Fiocruz   |                                                          |                           |                                                       |                    |          |                                 | FUNDAÇÃO                         | OSWALDO CRUZ          |  |  |  |
| 53Ge Sistema de                                                                   | e Apoio à Gestão  | o Estratégica                                            |                           | Perfil: Administra                                    | dor                |          |                                 | 🕑   Usuário: patrici             | ax   Data: 06.09.2021 |  |  |  |
| Unidades                                                                          | Projeto/C         | Operação                                                 |                           |                                                       |                    |          |                                 |                                  |                       |  |  |  |
| Gerenciador                                                                       | TÍTULO: Atual     | ização Manual do Sage                                    | 2022                      |                                                       |                    |          |                                 |                                  |                       |  |  |  |
| Configuração Inicial -<br>Cooperação                                              | UNIDADE/SUE       | IDADE/SUBUNIDADE: 004.001 - DIPLAN - Diretoria da DIPLAN |                           |                                                       |                    |          |                                 |                                  |                       |  |  |  |
| PDI                                                                               | Cadaataa          |                                                          |                           |                                                       |                    |          |                                 |                                  |                       |  |  |  |
| Plano de Longo Prazo<br>Fiocruz - Cadastro                                        | Detalhame         | nto de Despesas                                          |                           |                                                       |                    |          |                                 |                                  | ~                     |  |  |  |
| Plano Quadrienal Fiocruz                                                          |                   |                                                          |                           |                                                       |                    |          |                                 |                                  |                       |  |  |  |
| Planejamento Estratégico<br>Unidade - Cadastro                                    |                   |                                                          |                           |                                                       |                    |          | Excluir Detalha                 | mentos Nova Desp                 | esa Voltar Avançar    |  |  |  |
| Planos Estratégicos -<br>Consultas                                                | Dados Bási        | cos Equipe Projeto                                       | Detalhamento de Proje     | to Meta Física Despesas/Receita                       | Finalizar Cadastro |          |                                 |                                  | //                    |  |  |  |
| PGC - Auditoria                                                                   | Despesas C        | Capitais (Detalhamen                                     | to Obrigatório)           |                                                       |                    |          |                                 |                                  | 47                    |  |  |  |
| Planejamento - Covid-19                                                           | Ano               | Subunidade                                               | Elemento Despesa          | Descrição                                             | Valor              |          | Fonte de<br>Receita/Detalhament | Exibir/Ocultar<br>oDetalhamentos | Excluir               |  |  |  |
| Plano Anual<br>Consulta e                                                         | 2022              | DIPLAN - Diretoria da<br>DIPLAN                          | 4.4.90.30.17 - Material d | e TIC (consumo) NTIC-03 - Aperfeiçoamento d<br>de TIC | a Infraestrutura   | 1.200,00 |                                 | <b>Q</b>                         | x                     |  |  |  |
| cadastro/alterações/execução<br>de metas                                          | Valor Total Des   | pesas Capital:                                           |                           |                                                       |                    |          |                                 |                                  | 1.200,00              |  |  |  |
| Execução de Etapas de Projeto                                                     | Despesas C        | orrentes (Detalham)                                      | ento Obrigatório)         |                                                       |                    |          |                                 |                                  |                       |  |  |  |
| Consulta - Limite Orçamentario<br>Consulta - Limite Orçamentário<br>Fundo Fiocruz | Valor Total das   | Despesas: R\$1.200,00                                    |                           |                                                       |                    |          |                                 |                                  |                       |  |  |  |
| Lista PGC                                                                         |                   | TOTAL DE                                                 | RECEITAS POR FONTE DE     | RECEITA                                               |                    |          |                                 |                                  |                       |  |  |  |
| Controle PA                                                                       |                   | Fontes de Receita                                        |                           | Valor (R\$)                                           |                    |          |                                 |                                  |                       |  |  |  |
| Polatórios                                                                        | 1112.0001.0001 -  | - TED/FNS/MS - Capital                                   |                           | 1.200,00                                              |                    |          |                                 |                                  |                       |  |  |  |
| Gráficos                                                                          | TOTAL             |                                                          |                           | 1.200,00                                              |                    |          |                                 |                                  |                       |  |  |  |
|                                                                                   | ▼ 4               |                                                          |                           |                                                       |                    |          |                                 |                                  |                       |  |  |  |

| Portal do Govern                                                           | o Brasileiro   At       | tualize sua Barra d             | e Governo                      |                                                            |               |          |                         |                                    |                                   |
|----------------------------------------------------------------------------|-------------------------|---------------------------------|--------------------------------|------------------------------------------------------------|---------------|----------|-------------------------|------------------------------------|-----------------------------------|
| FIOCRUZ                                                                    | Webmail Fiocruz         |                                 |                                |                                                            |               |          |                         | FUNDAÇÃO                           | OSWALDO CRUZ                      |
| 5360 Sistema de                                                            | Apoio à Gestão          | Estratégica                     |                                | Perfil: Administrador                                      |               |          |                         | 💙   Usuário: patric                | <b>iax   Data: 06.09.2021  </b> S |
| Unidades                                                                   | Projeto/Op              | peração                         |                                |                                                            |               |          |                         |                                    |                                   |
| Gerenciador<br>Configuração Inicial                                        | TÍTULO: Atualiz         | ação Manual do Sage             | 2022                           |                                                            |               |          |                         |                                    |                                   |
| Configuração Inicial -<br>Cooperação<br>PDI                                | UNIDADE/SUBU            | INIDADE: 004.001 - D            | IPLAN - Diretoria da DIPLA     | v                                                          |               |          |                         |                                    |                                   |
| Plano de Longo Prazo<br>Fiocruz - Cadastro                                 | Cadastro<br>Detalhament | to de Despesas                  |                                |                                                            |               |          |                         |                                    |                                   |
| Plano Quadrienal Fiocruz<br>Planejamento Estratégico<br>Unidade - Cadastro |                         |                                 |                                |                                                            |               |          | Excluir Detalh          | amentos Nova Desp                  | yesa Voltar Avançar               |
| Planos Estratégicos -<br>Consultas                                         | Dados Básico            | s Equipe Projeto                | Detalhamento de Projeto        | Meta Física Despesas/Receita Finali                        | izar Cadastro |          |                         |                                    |                                   |
| PGC - Auditoria                                                            | Despesas Ca             | pitais (Detalhamer              | ito Obrigatório)               |                                                            |               |          |                         | 5 11 10 h                          |                                   |
| Planejamento - Covid-19                                                    | Ano                     | Subunidade                      | Elemento Despesa               | Descrição                                                  | Valor         | Fon      | e de<br>eita/Detalhamen | Exibir/Ocultar<br>itoDetalhamentos | Excluir                           |
| Plano Anual<br>Consulta e                                                  | 2022                    | DIPLAN - Diretoria da<br>DIPLAN | 4.4.90.30.17 - Material de TIC | (consumo) NTIC-03 - Aperfeiçoamento da Infraestr<br>de TIC | rutura        | 1.200,00 | ۲                       | <b>Q</b>                           | x                                 |
| cadastro/alterações/execução<br>de metas                                   | Valor Total Despe       | sas Capital:                    |                                |                                                            |               |          |                         |                                    | 1.200,00                          |
| Execução de Etapas de Projeto<br>Consulta - Limite Orçamentário            | Despesas Co             | rrentes (Detalham               | ento Obrigatório)              |                                                            |               | $\int$   |                         |                                    |                                   |
| Consulta - Limite Orçamentário<br>Fundo Fiocruz                            | Valor Total das De      | espesas: R\$1.200,00            |                                |                                                            | $\sim$        |          |                         |                                    |                                   |
| Lista PGC                                                                  |                         | TOTAL DE                        | RECEITAS POR FONTE DE REC      | EITA                                                       |               | Co       | nsolidad                | o das recei                        | itas                              |
| Controle PA                                                                |                         | Fontes de Receita               |                                | Valor (R\$)                                                |               | pre      | vistas pa               | ara a inicia <sup>.</sup>          | tiva                              |
| Relatórios                                                                 | 1112.0001.0001 - T      | ED/FNS/MS - Capital             |                                | 1.200,00                                                   |               |          |                         |                                    |                                   |
| Gráficos                                                                   | TOTAL                   |                                 |                                | 1.200,00                                                   |               |          |                         |                                    |                                   |

#### 2.1.7. Detalhamentos de Despesa

O cadastro do detalhamento da despesa é campo obrigatório, destinado ao registro dos gastos com despesa corrente e capital, detalhando valor total de cada elemento de despesa cadastrado na tela anterior.

Selecionar Fonte de receita/Detalhamento

| Portal do Govern                                                           | no Brasileiro   A | Atualize sua Barra d            | e Governo                    |                                                  |                   |         |                     |                     |                                     |
|----------------------------------------------------------------------------|-------------------|---------------------------------|------------------------------|--------------------------------------------------|-------------------|---------|---------------------|---------------------|-------------------------------------|
| FIOCRUZ                                                                    | Webmail Fiocruz   |                                 |                              |                                                  |                   |         |                     | FUNDAÇÃO            | O OSWALDO CRUZ                      |
| 53Ge Sistema de                                                            | e Apoio à Gestão  | Estratégica                     |                              | Perfil: Administra                               | ador              |         |                     | 🕑   Usuário: patric | <b>jiax  </b> Data: 06.09.2021   S/ |
| Unidades                                                                   | ^ Projeto/O       | peração                         |                              |                                                  |                   |         |                     |                     |                                     |
| Gerenciador                                                                | TÍTULO: Atuali    | zação Manual do Sage            | 2022                         |                                                  |                   |         |                     |                     |                                     |
| Configuração Inicial -<br>Cooperação                                       | UNIDADE/SUB       | UNIDADE: 004.001 - D            | IPLAN - Diretoria da DIPL    | AN                                               |                   |         |                     |                     |                                     |
| PDI<br>Plano de Longo Prazo<br>Fiocruz - Cadastro                          | Cadastro          | ito de Desnesas                 |                              |                                                  |                   |         |                     |                     |                                     |
| Plano Quadrienal Fiocruz<br>Planejamento Estratégico<br>Unidade - Cadastro |                   |                                 |                              |                                                  |                   |         | Excluir Detalha     | mentos Nova Desp    | pesa Voltar Avançar                 |
| Planos Estratégicos -<br>Consultas                                         | Dados Básic       | xos Equipe Projeto              | Detalhamento de Projeto      | Meta Física Despesas/Receita                     | Finalizar Cadas   | stro    |                     | //                  |                                     |
| PGC - Auditoria                                                            | Despesas C        | apitais (Detalhamer             | ito Obrigatorio)             |                                                  |                   |         |                     | 1.10 h              |                                     |
| Planejamento - Covid-19                                                    | Ano               | Subunidade                      | Elemento Despesa             | Descrição                                        | Va                | alor    | Receita/Detalnament | toDetalhamentos     | Excluir                             |
| Plano Anual<br>Consulta e                                                  | 2022              | DIPLAN - Diretoria da<br>DIPLAN | 4.4.90.30.17 - Material de T | IC (consumo) NTIC-03 - Aperfeiçoamento<br>de TIC | da Infraestrutura | 1.200,0 | 00 💽 🚺              | <b>Q</b>            | x                                   |
| cadastro/alterações/execução<br>de metas                                   | Valor Total Desp  | oesas Capital:                  |                              |                                                  |                   |         |                     |                     | 1.200,00                            |
| Execução de Etapas de Projeto<br>Consulta - Limite Orçamentário            | Despesas C        | orrentes (Detalham              | ento Obrigatório)            |                                                  |                   |         |                     |                     |                                     |
| Consulta - Limite Orçamentário<br>Fundo Fiocruz                            | Valor Total das E | Despesas: R\$1.200,00           |                              |                                                  |                   |         |                     |                     |                                     |
| Lista PGC                                                                  |                   | TOTAL DE                        | RECEITAS POR FONTE DE RE     | CEITA                                            |                   |         |                     |                     |                                     |
| Controle PA                                                                |                   | Fontes de Receita               |                              | Valor (R\$)                                      |                   |         |                     |                     |                                     |
| Relatórios                                                                 | 1112.0001.0001 -  | TED/FNS/MS - Capital            |                              | 1.200,00                                         |                   |         |                     |                     |                                     |
| Gráficos                                                                   | IOTAL             |                                 |                              | 1.200,00                                         |                   |         |                     |                     |                                     |

Aparecerá a tela de cadastro de Detalhamento de Despesa/Receita. Nesta tela selecionar novo item.

| Portal do Governo                                                                                                    | o Brasileiro   Atualize sua Bar                         | ra de Governo                                                      |                                 |                                                     |                                       |
|----------------------------------------------------------------------------------------------------|---------------------------------------------------------|--------------------------------------------------------------------|---------------------------------|-----------------------------------------------------|---------------------------------------|
| FIOCRUZ                                                                                                    | Webmail Fiocruz                                         |                                                                    |                                 |                                                     | FUNDAÇÃO OSWALDO CRU                  |
| 53Ge Sistema de J                                                                                                    | Apoio à Gestão Estratégica                              | Perfil: Admin                                                      | istrador                        |                                                     | Vsuário: patriciax   Data: 06.09.2021 |
| Unidades<br>Gerenciador<br>Configuração Inicial                                                                                                    | Detalhamento                                            | da Despesa / Receita                                               |                                 |                                                     | ← voltar                              |
| Configuração Inicial -<br>Cooperação<br>PDI<br>Plano de Longo Prazo<br>Fiocruz - Cadastro                                                            | <b>TÍTULO:</b><br>Atualização Manual do I               | Sage 2022                                                          | <b>UNIDADE</b> ,<br>004.001 - [ | <b>/SUBUNIDADE:</b><br>DIPLAN - Diretoria da DIPLAN |                                       |
| Plano Quadrienal Fiocruz<br>Planejamento Estratégico<br>Unidade - Cadastro<br>Planos Estratégicos -<br>Consultas                                     | <b>ANO:</b> 2022                                        | <b>UNIDADE:</b><br>Coordenação-Geral de Planejamento Estratégico - | Cogeplan                        | SUBUNIDADE:<br>DIPLAN - Diretoria da DIPLAN         | ^                                     |
| PGC - Auditoria<br>Planejamento - Covid-19<br>Plano Anual<br>Consulta e<br>cadastro/alterações/execução<br>de metas<br>Execução de Etapas de Proieto | DESPESA / RECEITA:<br>Material de TIC (consum<br>de TIC | 10) - NTIC-03 - Aperfeiçoamento da Infraestrutura                  | <b>VALOR ES</b><br>R\$ 1.200,00 | <b>TIMADO:</b><br>0                                 |                                       |
| Consulta - Limite Orçamentário<br>Consulta - Limite Orçamentário<br>Fundo Flocruz<br>Lista PGC<br>Controle PA                                        | Apagar todos                                            |                                                                    |                                 | Fechar todos Nov                                    | o ítem Salvar detalhamento            |
| Relatórios<br>Gráficos<br>Alteras Senha                                                                                                    | ÍTEM DA FONTE DE REG                                    | CEITA / DESPESA (impressora)                                       |                                 |                                                     | :                                     |

No campo Fonte de Receita selecionar a fonte de receita que custeará a despesa. O vínculo entre despesa e receita é automático, sem necessidade de criação da receita. O saldo LOA será debitado automaticamente do limite global pré-determinado no sistema para a Unidade e/ou Subunidade.

| Portal do Gover                                                                                         | rno Brasileiro   Atualize sua Barra de Governo  |                      |                                               |
|----------------------------------------------------------------------------------------------------|-------------------------------------------------|----------------------|-----------------------------------------------|
| FIOCRUZ                                                                                                 | Webmail Fiocruz                                 |                      | FUNDAÇÃO OSWALDO CRUZ                         |
| 53Ge Sistema d                                                                                          | le Apoio à Gestão Estratégica                   | Perfi: Administrador | V   Usuário: patriciax   Data: 06.09.2021   S |
| Unidades<br>Gerenciador                                                                                 | ÍTEM DA FONTE DE RECEITA / DESPESA (impressora) |                      | :                                             |
| Configuração Inicial<br>Configuração Inicial -<br>Cooperação                                            | Fonte da Despesa / Receita *                    |                      |                                               |
| PDI<br>Plano de Longo Prazo                                                                             | 1112.0001.0001 - TED/FNS/MS - Capital           |                      | •                                             |
| Fiocruz - Cadastro<br>Plano Quadrienal Fiocruz                                                          | Descrição / Especificação Técnica *             |                      |                                               |
| Planejamento Estratégico<br>Unidade - Cadastro<br>Planos Estratégicos -<br>Consultas<br>PGC - Auditoria | impressora                                      |                      |                                               |
| Planejamento - Covid-19<br>Plano Anual<br>Consulta e<br>cadastro/alterações/execução                    |                                                 |                      |                                               |
| de metas<br>Execução de Etapas de Projeto<br>Consulta - Limite Orcamentário                             | Quantidade *                                    |                      |                                               |
| Consulta - Limite Orçamentário<br>Fundo Fiocruz                                                         | 1                                               |                      |                                               |
| Lista PGC Controle PA                                                                                   | Valor estimado unitário *                       |                      |                                               |
| Relatórios<br>Gráficos                                                                                  | R\$ 1.200,00                                    |                      |                                               |

Na mesma despesa podem ser inseridos vários itens, independendo da fonte de receita. É só clicar em novo item e efetuar o cadastro e salvar o detalhamento.

Os campos a serem preenchidos no detalhamento da despesa variam de acordo com a fonte de receita selecionada.

- Caso a fonte de receita selecionada seja transferências internas surgirão os campos:
  - Transferência Enviar: ao selecionar este campo surgirá a lista de unidades da Fiocruz para qual o recurso será enviado. No campo unidade de envio selecionar a unidade para qual será destinado o recurso.
  - Transferência Receber: ao selecionar esse campo aparecerá a listagem das unidades que programaram o envio de transferência interna para a sua unidade. No campo unidade de recebimento: selecionar a unidade da qual recebeu o recurso. Caso não haja nenhuma transferência programada aparecerá a mensagem: "nenhuma unidade transferiu valores para esta unidade"
  - Descrição/Especificação Técnica; descrever a despesa
  - Quantidade: quantitativo de itens
  - Valor estimado unitário: valor previsto para a despesa
  - Valor total: é calculado pelo sistema

Após preencher os campos clicar em salvar detalhamento.

Caso a fonte de receita seja "Transferência Interna "Enviada", lembrar que o projeto deve ser aprovado para que a unidade que recebe a transferência interna possa programar em seu plano anual a "Transferência Interna Recebida".

| Portal do Gover                                        | no Brasileiro   Atualize sua Barra de Governo             |                       |                                        |
|--------------------------------------------------------|-----------------------------------------------------------|-----------------------|----------------------------------------|
| FIOCRUZ                                                | Webmail Fiocruz                                           |                       | FUNDAÇÃO OSWALDO CR                    |
| 53Ge Sistema d                                         | e Apoio à Gestão Estratégica                              | Perfil: Administrador | Visuário: patriciax   Data: 06.09.2021 |
|                                                        |                                                           |                       |                                        |
| Unidades                                               |                                                           | $\land$               |                                        |
| Gerenciador                                            |                                                           |                       |                                        |
| Configuração Inicial                                   | ÍTEM DA FONTE DE RECEITA / DESPESA                        |                       |                                        |
| Configuração Inicial -<br>Cooperação                   |                                                           |                       |                                        |
| PDI                                                    | Fonte da Despesa / Receita *                              |                       |                                        |
| Plano de Longo Prazo<br>Fiocruz - Cadastro             | 1114.0001 - Transferências Internas - Capital             |                       | •                                      |
| Plano Quadrienal Fiocruz                               |                                                           |                       |                                        |
| Planejamento Estratégico<br>Unidade - Cadastro         | Transferência *                                           |                       |                                        |
| Planos Estratégicos -<br>Consultas                     | Enviar     Receber                                        |                       |                                        |
| PGC - Auditoria                                        | Quales deste transferência conficemente de lota utilizada |                       |                                        |
| Planejamento - Covid-19                                | O valor desta transferencia sera somado ao LOA utilizado  |                       |                                        |
| Plano Anual                                            | Halda da da Barda A                                       |                       |                                        |
| Consulta e<br>cadastro/alterações/execução<br>de metas |                                                           |                       | ]                                      |
| Execução de Etapas de Projeto                          | , 002 - Coordenação-Geral de Administração - Coç          | gead                  | ×                                      |
| Consulta - Limite Orçamentário                         | 2                                                         |                       |                                        |
| Consulta - Limite Orçamentário<br>Fundo Fiocruz        | Descrição / Especificação Técnica *                       |                       |                                        |
| Lista PGC                                              |                                                           |                       |                                        |
| Controle PA                                            |                                                           |                       |                                        |
| Relatórios                                             |                                                           |                       |                                        |
| Gráficos                                               |                                                           |                       |                                        |

 Caso a fonte de receita selecionada não exija vinculação ao Plano Anual de Contratações da unidade, como por exemplo TED/FNS, surgirão os campos:

- Descrição/Especificação Técnica; descrever a despesa
- Quantidade: quantitativo de itens
- Valor estimado unitário: valor previsto para a despesa
- Valor total: é calculado pelo sistema

R\$ 0,00

Valor total

Apagar todos

R\$ 0,00

PGC - Auditoria

Controle PA

Relatórios Gráficos

Planejamento - Covid-19 Plano Anual Consulta e cadastro/alterações/execução de metas

de metas Execução de Etapas de Projeto Consulta - Limite Orçamentário Consulta - Limite Orçamentário Fundo Flocruz Lista PGC

| Portal do Governo B                                                               | rasileiro   Atualize sua Barra de Governo |                       |                                              |
|-----------------------------------------------------------------------------------|-------------------------------------------|-----------------------|----------------------------------------------|
| FIOCRUZ                                                                           | čebmail Fiocruz                           |                       | FUNDAÇÃO OSWALDO CRUZ                        |
| Sage Sistema de Apo                                                               | oio à Gestão Estratégica                  | Perfil: Administrador | VI Usuário: patriciax   Data: 06.09.2021   ) |
| Unidades                                                                          | Fonte da Despesa / Receita *              |                       |                                              |
| Gerenciador<br>Configuração Inicial                                               | 1112.0002.0001 - TED/FNS/MS - Corrente    |                       | •                                            |
| Configuração Inicial -<br>Cooperação                                              |                                           |                       |                                              |
| PDI<br>Plano de Longo Prazo                                                       | Descrição / Especificação Tecnica *       |                       | <br>                                         |
| Flocruz - Cadastro                                                                |                                           |                       |                                              |
| Planejamento Estratégico<br>Unidade - Cadastro                                    |                                           |                       |                                              |
| Planos Estratégicos -<br>Consultas                                                |                                           |                       |                                              |
| PGC - Auditoria                                                                   |                                           |                       | <br>                                         |
| Planejamento - Covid-19                                                           |                                           |                       |                                              |
| Plano Anual<br>Consulta e                                                         | Quantidade *                              |                       |                                              |
| cadastro/alterações/execução<br>de metas                                          | 0                                         |                       |                                              |
| Execução de Etapas de Projeto                                                     |                                           |                       |                                              |
| Consulta - Limite Orçamentario<br>Consulta - Limite Orçamentário<br>Fundo Fiocruz | Valor estimado unitário *                 |                       |                                              |
| Lista PGC                                                                         | R\$ 0,00                                  |                       |                                              |
| Controle PA                                                                       |                                           |                       |                                              |
| Relatórios                                                                        | Valor total                               |                       |                                              |
| Alterar Senha                                                                     | R\$ 0,00                                  |                       |                                              |
|                                                                                   |                                           |                       |                                              |
| Portal do Governo B                                                               | rasileiro   Atualize sua Barra de Governo |                       |                                              |
| FIOCRUZ                                                                           | jebmail Fiocruz                           |                       | FUNDAÇÃO OSWALDO CRUZ                        |
| 53Ge Sistema de Apo                                                               | oio à Gestão Estratégica                  | Perfil: Administrador | Visuário: patriciax   Data: 06.09.2021   S   |
| A                                                                                 |                                           |                       |                                              |
| Unidades                                                                          |                                           |                       |                                              |
| Gerenciador                                                                       |                                           |                       |                                              |
| Configuração Inicial -                                                            |                                           |                       |                                              |
| Cooperação                                                                        |                                           |                       |                                              |
| PDI                                                                               |                                           |                       |                                              |
| Plano de Longo Prazo<br>Fiocruz - Cadastro                                        | Quantidade *                              |                       |                                              |
| Plano Quadrienal Fiocruz                                                          | 0                                         |                       | ÷                                            |
| Planejamento Estratégico<br>Unidade - Cadastro                                    |                                           |                       | •                                            |
| Planos Estratégicos -<br>Consultas                                                | Valor estimado unitário *                 |                       |                                              |
| PGC - Auditoria                                                                   |                                           |                       |                                              |

|   | Alberta Contra                                                                                      |
|---|----------------------------------------------------------------------------------------------------|
|   |                                                                                                    |
|   | Após preencher os campos clicar em salvar detalhamento. Na mesma despesa podem ser inseridos vários |
|   | tens, independendo da fonte de receita. É só clicar em novo item e efetuar o cadastro e salvar o    |
| , | detalhamento.                                                                                       |

Novo ítem

Fechar todos

Os itens cadastrados podem ser apagados de 2 maneiras. Uma que apaga todos os itens, clicando no botão Apagar todos, e a outra forma é clicando nos 3 pontos na lateral direita contida no item da fonte de receita. Após o clique surgirão as telas de confirmação.

| Portal do Governo B                                                   | Brasileiro   Atualize sua Bar | ra de Governo                                   |           |                                        |           |
|-----------------------------------------------------------------------|-------------------------------|-------------------------------------------------|-----------|----------------------------------------|-----------|
| FIOCRUZ                                                               | Vebmail Fiocruz               |                                                 |           | FUNDAÇÃO OSWALD                        | DO CRU    |
| 53Ge Sistema de Ap                                                    | oio à Gestão Estratégica      | Perfil: Admin                                   | istrador  | Visuário: patriciax   Data: 06         | 5.09.2021 |
| Unidades<br>Gerenciador                                               | τίτυιο:                       |                                                 | UNIDADE   | E/SUBUNIDADE:                          |           |
| Configuração Inicial                                                  | Atualização Manual do         | Sage 2022                                       | 004.001 - | DIPLAN - Diretoria da DIPLAN           |           |
| Configuração Inicial -<br>Cooperação                                  |                               |                                                 |           |                                        |           |
| PDI                                                                   | ANO:                          | UNIDADE:                                        |           | SUBUNIDADE:                            |           |
| Plano de Longo Prazo<br>Fiocruz - Cadastro                            | 2022                          | Coordenação-Geral de Planeiamento Estratégico - | Cogenlan  | DIPLAN - Diretoria da DIPLAN           |           |
| Plano Quadrienal Fiocruz                                              | LULL                          | coordenação Gerar de Hanejamento Estrategico    | cogepian  |                                        |           |
| Planejamento Estratégico<br>Unidade - Cadastro                        | DESPESA / RECEITA:            | <u>^</u>                                        | VALOR ES  | STIMADO:                               |           |
| Planos Estratégicos -<br>Consultas                                    | Alimentos paraAnimais         | DA Artesunato 25 mg + Mefloquina 55mg comp.     | R\$ 0.00  |                                        |           |
| PGC - Auditoria<br>Planejamento - Covid-19                            | revestido cartela (/6 pro     | oduzido                                         |           |                                        |           |
| Plano Anual<br>Consulta e<br>cadastro/alterações/execução<br>de metas | Apagar todos                  |                                                 |           | Fechar todos Novo ítem Salvar detalham | nento     |
| Consulta - Limite Orçamentário<br>Consulta - Limite Orçamentário      |                               |                                                 |           |                                        |           |
| Fundo Fiocruz<br>Lista PGC                                            | ÍTEM DA FONTE DE RE           | CEITA / DESPESA                                 |           |                                        | <u> </u>  |
| Controle PA<br>Relatórios                                             | Fonte da Despesa / Re         | eceita *                                        |           | Apagar                                 |           |
| Gráficos                                                              | 1112.0002.0001 - TEE          | D/FNS/MS - Corrente                             |           |                                        | •         |

| Portal do Governo I                                                                                                    | Brasileiro   Atualize sua Bar                                            | ra de Governo                    |                                                                            |                                                |
|----------------------------------------------------------------------------------------------------|--------------------------------------------------------------------------|----------------------------------|----------------------------------------------------------------------------|------------------------------------------------|
| FIOCRUZ                                                                                                    | Webmail Fiocruz                                                          |                                  |                                                                            | FUNDAÇÃO OSWALDO CRUZ                          |
| 53Ge Sistema de Ap                                                                                                    | poio à Gestão Estratégica                                                |                                  | Perfit Administrador                                                       | y Usuário: patriciax   Data: 06.09.2021   SAIR |
| Unidades<br>Gerenciador<br>Configuração Inicial<br>Configuração Inicial -                                                                | <b>TÍTULO:</b><br>Atualização Manual do                                  | Sage 2022                        | Confirmação × <sub>DIPLAN</sub>                                            |                                                |
| Cooperação<br>PDI<br>Plano de Longo Prazo<br>Fiocruz - Cadastro<br>Plano Quadrienal Fiocruz                                              | <b>ANO:</b><br>2022                                                      | <b>UNIDADE:</b><br>Coordenação-G | Tem certeza que deseja remover este item de despesa / receita?<br>da DIPLA | N                                              |
| Planejamento Estratégico<br>Unidade - Cadastro<br>Planos Estratégicos -<br>Consultas<br>PGC - Auditoria                                  | DESPESA / RECEITA:<br>Alimentos paraAnimais<br>revestido cartela c/6 pro | - DA Artesunato 25<br>oduzido    | cancelar Sim, confirmo!                                                    |                                                |
| Plano Anual<br>Consulta e<br>cadastro/alterações/execução<br>de metas<br>Execução de Etapas de Projeto<br>Consulta - Limite Orçamentário | Apagar todos                                                             |                                  | Fechar todos N                                                             | ovo ítem Salvar detalhamento                   |
| Consulta - Limite Orçamentário<br>Fundo Fiocruz<br>Lista PGC                                                                             | ÍTEM DA FONTE DE REG                                                     | CEITA / DESPESA                  |                                                                            | :                                              |
| Controle PA<br>Relatórios                                                                                                    | Fonte da Despesa / Re                                                    | eceita *                         |                                                                            |                                                |
| Gráficos<br>Alterar Senha                                                                                                    | 1112.0002.0001 - TEE                                                     | /FNS/MS - Corrent                | te                                                                         | •                                              |

• Caso a fonte de receita selecionada exija vinculação com ao Plano Anual de Contratações da unidade, surgirão campos relacionados ao cadastro do PGC.

Fontes de receita que exigem vinculação aos itens do PGC: LOA (custeio e capital), Expectativa de Negociação Interna (custeio e capital), Emendas Parlamentares (custeio e capital) e Transferências Internas Recebidas (custeio e capital)

• Natureza do item: marcar se é material ou serviço

| Portal do Governo E                                    | Brasileiro   Atualize sua Barra de Governo |                       |                                         |
|--------------------------------------------------------|--------------------------------------------|-----------------------|-----------------------------------------|
| FIOCRUZ                                                | Vebmail Fiocruz                            |                       | FUNDAÇÃO OSWALDO CR                     |
| 5368 Sistema de Ap                                     | oio à Gestão Estratégica                   | Perfil: Administrador | V Usuário: patriciax   Data: 06.09.2021 |
| A                                                      |                                            |                       |                                         |
| Unidades                                               |                                            |                       |                                         |
| Configuração Inicial                                   | ÍTEM DA FONTE DE RECEITA / DESPESA         |                       | :                                       |
| Configuração Inicial -                                 |                                            |                       |                                         |
| Cooperação                                             | Fonte da Despesa / Receita *               |                       |                                         |
| PDI                                                    |                                            |                       |                                         |
| Plano de Longo Prazo<br>Fiocruz - Cadastro             | 1111.0002 - LOA - Corrente                 |                       | ·                                       |
| Plano Quadrienal Fiocruz                               |                                            |                       |                                         |
| Planejamento Estratégico<br>Unidade - Cadastro         | Natureza do Ítem *                         |                       |                                         |
| Planos Estratégicos -<br>Consultas                     | 🧿 Material 🗌 Serviço                       |                       |                                         |
| PGC - Auditoria                                        |                                            |                       |                                         |
| Planejamento - Covid-19                                | Selecionar material / servico *            |                       |                                         |
| Plano Anual                                            | ,                                          |                       |                                         |
| Consulta e<br>cadastro/alterações/execução<br>de metas | Selecionar                                 |                       |                                         |
| Execução de Etapas de Projeto                          |                                            |                       |                                         |
| Consulta - Limite Orçamentário                         |                                            |                       |                                         |
| Fundo Fiocruz                                          | Descrição / Especificação Técnica *        |                       |                                         |
| Lista PGC                                              |                                            |                       |                                         |
| Controle PA                                            |                                            |                       |                                         |
| Relatórios                                             |                                            |                       |                                         |
| Gráficos                                               |                                            |                       |                                         |
|                                                        |                                            |                       |                                         |

 Selecionar material ou serviço: ao clicar no botão selecionar serão acessados os itens cadastrados no Plano Anual de Contratações da unidade.

| Portal do Govern                                                                                                    | no Brasileiro   Atualize sua E     | arra de Governo                         |                       |                     |                                           |
|----------------------------------------------------------------------------------------------------|------------------------------------|-----------------------------------------|-----------------------|---------------------|-------------------------------------------|
| FIOCRUZ                                                                                                    | Webmail Fiocruz                    |                                         |                       | FUI                 | NDAÇÃO OSWALDO CRUZ                       |
| 5368 Sistema de                                                                                                    | Apoio à Gestão Estratégica         |                                         | Perfil: Administrador | ✓   Usu             | ário: <b>patriciax  </b> Data: 06.09.2021 |
| Unidades                                                                                                    | <b>^</b>                           |                                         |                       |                     |                                           |
| Gerenciador<br>Configuração Inicial                                                                                             | ÍTEM DA FONTE DE I                 | Buscar Material / Serviço               |                       | ×                   | :                                         |
| Configuração Inicial -<br>Cooperação<br>PDI                                                                                     | Fonte da Despesa /                 | Despesa / Receita Digite pelo 3 caracte | re Buscar             |                     |                                           |
| Plano de Longo Prazo<br>Fiocruz - Cadastro<br>Plano Quadrienal Fiocruz                                                          | 1111.0002 - LOA -                  |                                         |                       |                     |                                           |
| Planejamento Estratégico<br>Unidade - Cadastro<br>Planos Estratégicos -<br>Consultas                                            | Natureza do Ítem * O Material O Se |                                         |                       | Usar selecionado(s) |                                           |
| PGC - Auditoria<br>Planejamento - Covid-19<br>Plano Anual<br>Consulta e<br>cadastro/alterações/execução<br>de metas             | Selecionar material                | / serviço *                             |                       |                     |                                           |
| Execução de Etapas de Projeto<br>Consulta - Limite Orçamentário<br>Consulta - Limite Orçamentário<br>Fundo Fiocruz<br>Lista PGC | Descrição / Especifi               | cação Técnica *                         |                       |                     |                                           |
| Controle PA<br>Relatórios<br>Gráficos                                                                                           | Ţ                                  |                                         |                       |                     |                                           |

Em buscar material/serviço digite ao menos 3 caracteres e clique em buscar. Nesta tela surgirão todos os registros cadastrados no PGC que contém a palavra digitada na busca.

| Portal do Govern                                                                                                    | o Brasileiro   Atualize sua l                            | Barra de Governo                                                                                                    |                                           |
|----------------------------------------------------------------------------------------------------|----------------------------------------------------------|----------------------------------------------------------------------------------------------------|-------------------------------------------|
| FIOCRUZ                                                                                                    | Webmail Fiocruz                                          |                                                                                                    | FUNDAÇÃO OSWALDO CRU                      |
| 53Ge Sistema de                                                                                                    | Apoio à Gestão Estratégica                               | Perfit Administrador                                                                                                    | 🕑   Usuário: patriciax   Data: 18.09.2020 |
| Unidades<br>Gerenciador<br>Configuração Inicial                                                                                                | Fonte da Despesa                                         | / Receita *<br>Buscar Material / Serviço                                                                                                    | ×                                         |
| Configuração Inicial -<br>Cooperação<br>PDI<br>Plano de Longo Prazo<br>Fiocruz - Cadastro                                                      | Natureza do Ítem <ul> <li>Material</li> <li>S</li> </ul> | Despesa / Receita PAPEL Buscar                                                                                                    |                                           |
| Plano Quadrienal Fiocruz<br>Planejamento Estratégico<br>Unidade - Cadastro<br>Planos Estratégicos -<br>Consultas                               | Selecionar materia                                       | 203790 - PAPEL CARTOLINA, MATERIAL CELULOSE VEGETAL, GRAMATURA 180, COR BRANCA,<br>COMPRIMENTO 330, LARGURA 220 - FOLHA(Quant.:20;Valor: 2.00)                                                                                                    | •                                         |
| Planejamento - Covid-19<br>Plano Anual<br>Consulta e<br>cadastro/alterações/execução<br>de metas                                               | Descrição / Especi                                       | 236550 - DIÁRIO CLASSE, MATERIAL PAPEL APERGAMINHADO, COR BRANCO, COR IMPRESSÃO AZUL,<br>NÚMERO VIAS 1, GRAMATURA 75, COMPRIMENTO 375, LARGURA 280 - unidade(Quant.:1000;Valor:<br>4.50)                                                                               |                                           |
| Execução de Etapas de Projeto<br>Consulta - Limite Orçamentário<br>Consulta - Limite Orçamentário<br>Fundo Flortuz<br>Lista PGC<br>Controle PA |                                                          | 274454 - TINTA GUACHE, COMPOSIÇÃO RESINA VINÍCULA/ÁGUA/PIGMENTO/CARGAS E<br>CONSERVANTE, COR DIVERSAS, APLICAÇÃO PINTURA A PINCEL EM PAPEL/CARTÃO E CARTOLINA,<br>CARACTERÍSTICAS ADICIONAIS CONJUNTO C/ 12 FRASCOS DE 15 ML CADA -<br>CONJUNTO(Quant.:3;Valor: 18.00) |                                           |
| Relatórios<br>Gráficos<br>Alterar Senha                                                                                                    | Quantidade *                                             | 339516 - COLA, COMPOSIÇÃO BASE ÁGUA, COR BRANCA, APLICAÇÃO PAPEL, COURO E TECIDO,<br>CARACTERÍSTICAS ADICIONAIS LAVÁVEL E ATÓXICA - BISNAGA 00000040,00 G(Quant.:4;Valor: 8.00)                                                                                        |                                           |

Visando facilitar ainda mais a identificação do item, é possível inserir no campo "Pesquisar" um outro descritor que especifique mais o item, que o sistema mostrará em destaque os itens.

| Portal do Governo                                                                                                    | o Brasileiro   Atualize sua B | arra de Governo                                                                       |                                                          |                                                               |                  |                                        |
|----------------------------------------------------------------------------------------------------|-------------------------------|---------------------------------------------------------------------------------------|----------------------------------------------------------|---------------------------------------------------------------|------------------|----------------------------------------|
| FIOCRUZ                                                                                                    | Webmail Fiocruz               |                                                                                       |                                                          |                                                               | FUNE             | AÇÃO OSWALDO CRUZ                      |
| <b>SaGe</b> Sistema de .                                                                                                    | Apoio à Gestão Estratégica    |                                                                                       | Perfil: Administrador                                    | ~                                                             | 💙   Usuári       | o: patriciax   Data: 18.09.2020   SAIR |
| Unidades<br>Gerenciador<br>Configuração Inicial                                                                                   | Aterial de Expedient          | e - lapis<br>Buscar Material / Serviço                                                | R\$ 0,00                                                 |                                                               | ×                |                                        |
| Cooperação<br>PDI<br>Plano de Longo Prazo<br>Fiocruz - Cadastro<br>Plano Ourdeina a Finceura                                      | Apagar todos                  | Despesa / Receita PAPEL                                                               | Buscar                                                   |                                                               |                  | Salvar detalhamento                    |
| Plano Quadmena Flocruz<br>Planejamento Estratégico<br>Unidade - Cadastro<br>Planos Estratégicos -<br>Consultas                    | Fonte da Despesa /            | 10 🗢 resultados por página                                                            |                                                          | Pesquisar BRANCO                                              | ×                | :                                      |
| Planejamento - Covid-19<br>Plano Anual<br>Consulta e<br>cadastro/alterações/execução<br>de metas<br>Execução de Etapas de Projeto | Natureza do Ítem *            | Material / Serviço<br>236550 - DIÁRIO CLASSE, MATERIA<br>NÚMERO VIAS 1, GRAMATURA 75, | L PAPEL APERGAMINHADO, COF<br>COMPRIMENTO 375, LARGURA ( | R BRANCO, COR IMPRESSÃO AZ<br>280 - unidade(Quant.:1000;Valor | :UL,<br>r: 4.50) | •                                      |
| Consulta - Limite Orçamentário<br>Consulta - Limite Orçamentário<br>Fundo Fiocruz<br>Lista PGC                                    | Selecionar material           | Mostrando de 1 até 1 de 1 registros                                                   | (Filtrados de 9 registros)                               | Anterior 1 Pr                                                 | róximo           |                                        |
| Controle PA<br>Relatórios<br>Gráficos<br>Alterar Senha                                                                            | Selecionar                    |                                                                                       |                                                          | Usar selecior                                                 | nado(s)          |                                        |

Para a seleção do item é necessário clicar no item e depois no botão usar selecionado (s).

| Portal do Govern                                                                                                    | no Brasileiro   Atualize sua E | Barra de Governo                                                                                                    |                                     |
|----------------------------------------------------------------------------------------------------|--------------------------------|----------------------------------------------------------------------------------------------------|-------------------------------------|
| FIOCRUZ                                                                                                    | Webmail Fiocruz                | FL                                                                                                    | INDAÇÃO OSWALDO CRU                 |
| 53Ge Sistema de                                                                                                    | e Apoio à Gestão Estratégica   | Perfil: (Administrador 🛛 💙   Us                                                                                                    | uário: patriciax   Data: 18.09.2020 |
| Unidades<br>Gerenciador<br>Configuração Inicial                                                                           | Material de Expedie            | Despesa / Receita PAPEL Buscar                                                                                                    |                                     |
| Configuração Inicial -<br>Cooperação<br>PDI<br>Plano de Longo Prazo                                                       | Apagar todos                   | 236550 - unidade(Quant:1000;Valor: 4.50) ×                                                                                                    | Salvar detalhamento                 |
| Fiocruz - Cadastro<br>Plano Quadrienal Fiocruz<br>Planejamento Estratégico<br>Unidade - Cadastro                          | ÍTEM DA FONTE DE               | 10                                                                                                    | :                                   |
| Planos Estratégicos -<br>Consultas<br>Planejamento - Covid-19<br>Plano Anual                                              | Fonte da Despesa               | Material / Serviço                                                                                                    | •                                   |
| Consulta e<br>cadastro/alterações/execução<br>de metas<br>Execução de Etapas de Projeto<br>Consulta - Limite Orramentário | Natureza do Ítem<br>Material S | 236550 - DIÁRIO CLASSE, MATERIAL PAPEL APERGAMINHADO, COR BRANCO, COR IMPRESSÃO AZUL,<br>NÚMERO VIAS 1, GRAMATURA 75, COMPRIMENTO 375, LARGURA 280 - unidade(Quant.:1000;Valor: 4.50) |                                     |
| Consulta - Limite Orçamentário<br>Fundo Fiocruz<br>Lista PGC                                                              | Selecionar materia             | Mostrando de 1 até 1 de 1 registros (Filtrados de 9 registros) Anterior 1 Prótimo                                                                                                    |                                     |
| Controle PA<br>Relatórios<br>Gráficos                                                                                     | Selecionar                     | Usar selecionado(s)                                                                                                    |                                     |
| Alterar Senha                                                                                                    | Descrição / Especif            | cacão Técnica *                                                                                                    |                                     |

O Sage possibilita que vários itens sejam cadastrados no mesmo elemento de despesa. Para selecionar um ou mais itens é só clicar nos itens desejados que eles surgirão abaixo do campo busca e podem ser removidos, caso necessário.

| Portal do Goveri                                                          | no Brasileiro   Atualize sua | Barra de Governo                                         |                                                                                             |                          |                                             |
|---------------------------------------------------------------------------|------------------------------|----------------------------------------------------------|---------------------------------------------------------------------------------------------|--------------------------|---------------------------------------------|
| FIOCRUZ                                                                   | Webmail Fiocruz              |                                                          |                                                                                             | FU                       | JNDAÇÃO OSWALDO CRU                         |
| 5368 Sistema de                                                           | e Apoio à Gestão Estratégico |                                                          | Perfit Administrador                                                                        | 💙   Us                   | suário: <b>patriciax</b>   Data: 18.09.2020 |
| Unidades                                                                  | Material de Expedie          | nte - lapis                                              | R\$ 0,00                                                                                    |                          |                                             |
| Gerenciador<br>Configuração Inicial                                       |                              | Buscar Material / Serviço                                |                                                                                             | ×                        |                                             |
| Configuração Inicial -<br>Cooperação                                      | Apagar todos                 |                                                          |                                                                                             |                          | Salvar detalhamento                         |
| PDI<br>Plano de Longo Prazo<br>Fiocruz - Cadastro                         |                              | Despesa / Receita PAPEL                                  | Buscar                                                                                      |                          |                                             |
| Plano Quadrienal Fiocruz<br>Planeiamento Estratégico                      | ÍTEM DA FONTE DE             |                                                          |                                                                                             | ^                        | :                                           |
| Vnidade - Cadastro<br>Planos Estratégicos -<br>Consultas                  | Fonte da Despesa             | 236550 - unidade(Quant.:1000;\                           | Valor: 4.50) × 202333 - unidade(Quant.:1;Valor: 2                                           | 2009.00)                 |                                             |
| Planejamento - Covid-19<br>Plano Anual                                    | 1111.0002 - LOA              | 274454 - CONJUNTO(Quant.:3;\                             | Valor: 18.00) ×                                                                             |                          | •                                           |
| cadastro/alterações/execução<br>de metas<br>Execução de Etapas de Projeto | Natureza do Ítem             | 10 🔺 resultados por página                               | Pecquisar                                                                                   |                          |                                             |
| Consulta - Limite Orçamentário<br>Consulta - Limite Orçamentário          | Material O S                 |                                                          | resquisar                                                                                   |                          |                                             |
| Lista PGC                                                                 | Selecionar materia           | Material / Serviço                                       |                                                                                             |                          |                                             |
| Controle PA<br>Relatórios                                                 | Selecionar                   | 202333 - PERFURADORA PAPEL<br>TRATAMENTO SUPERFICIAL NIQ | PARA ESPIRAL, MATERIAL METAL, FUNCIONAMENTO<br>QUELADO, TIPO FURO REDONDO, CAPACIDADE PERFU | ) MANUAL,<br>URAÇÃO 15 - |                                             |
| Graficos<br>Alterar Senha                                                 | Descrição / Especi           | unidade(Quant.:1;Valor: 2000.00)                         | )                                                                                           |                          |                                             |

Após a seleção dos itens eles irão compor a tela do detalhamento de despesas para que seja realizado o cadastro dos outros campos. Para abrir os itens é só clicar nos 3 pontos da lateral direita do campo Item da Fonte de receita e iniciar o preenchimento.

|                                                                                                    | o Diasileilo   Alualize sua Dalta de Governo                                                                                                    |                                                           |                                          |
|----------------------------------------------------------------------------------------------------|----------------------------------------------------------------------------------------------------|-----------------------------------------------------------|------------------------------------------|
| FIOCRUZ                                                                                                    | Webmail Fiocruz                                                                                                    |                                                           | FUNDAÇÃO OSWALDO CRU                     |
| 53Ge Sistema de                                                                                                    | Apoio à Gestão Estratégica                                                                                                    | Perfil: Administrador                                     | VI Usuário: patriciax   Data: 18.09.2020 |
| Unidades                                                                                                    |                                                                                                    |                                                           |                                          |
| Gerenciador                                                                                                    |                                                                                                    |                                                           |                                          |
| Configuração Inicial                                                                                                    | DESPESA / RECEITA:                                                                                                    | VALOR ESTIMADO:                                           | ~                                        |
| Configuração Inicial -<br>Cooperação                                                                                                    | Material de Expediente - lapis                                                                                                    | R\$ 0,00                                                  | <b>F</b>                                 |
| PDI                                                                                                    |                                                                                                    |                                                           |                                          |
| Plano de Longo Prazo                                                                                                    |                                                                                                    |                                                           |                                          |
| Plano Quadrienal Fiocruz                                                                                                    | Apagar todos                                                                                                    | Fecha                                                     | r todos Novo ítem Salvar detalhamento    |
| Planejamento Estratégico                                                                                                    |                                                                                                    |                                                           | ج <u>ل</u>                               |
| Planos Estratégicos -                                                                                                    |                                                                                                    |                                                           |                                          |
| Consultas                                                                                                    | ÍTEM DA FONTE DE RECEITA / DESPESA                                                                                                    |                                                           | :                                        |
| Plano Anual                                                                                                    |                                                                                                    |                                                           |                                          |
| Consulta e                                                                                                    |                                                                                                    |                                                           | :                                        |
| de metas                                                                                                    | TTEM DA FONTE DE RECEITA / DESPESA                                                                                                    |                                                           | ÷                                        |
| Consulta - Limite Orcamentário                                                                                                    |                                                                                                    |                                                           |                                          |
| Consulta - Limite Orçamentário                                                                                                    | ÍTEM DA FONTE DE RECEITA / DESPESA                                                                                                    |                                                           | :                                        |
| Lista PGC                                                                                                    |                                                                                                    |                                                           |                                          |
| Controle PA                                                                                                    |                                                                                                    |                                                           |                                          |
| Relatórios                                                                                                    | Apagar todos                                                                                                    | Fecha                                                     | r todos Novo ítem Salvar detalhamento    |
| Gráficos                                                                                                    | Apagar todos                                                                                                    |                                                           |                                          |
|                                                                                                    |                                                                                                    |                                                           |                                          |
| Portal do Governo                                                                                                    | o Brasileiro   Atualize sua Barra de Governo                                                                                                    |                                                           |                                          |
| FIOCRUZ                                                                                                    | Webmail Fiocruz                                                                                                    |                                                           | FUNDAÇÃO OSWALDO CRU                     |
| 5360 Sistema de                                                                                                    | Apoio à Gestão Estratégica                                                                                                    | Perfil: Administrador                                     | Vsuário: patriciax   Data: 18.09.2020    |
| Unidados                                                                                                    | TTTT.0002 - LOA - COllence                                                                                                    |                                                           |                                          |
| Corongiador                                                                                                    |                                                                                                    |                                                           |                                          |
| Gerenciauor                                                                                                    |                                                                                                    |                                                           |                                          |
| Configuração Inicial                                                                                                    | ^<br>Natureza do Ítem *                                                                                                    |                                                           | · ]                                      |
| Configuração Inicial<br>Configuração Inicial -<br>Cooperação                                                                                                    | Natureza do Ítem *     Material Oserviço                                                                                                    |                                                           |                                          |
| Configuração Inicial<br>Configuração Inicial -<br>Cooperação<br>PDI                                                                                                    | <ul> <li>Natureza do Ítem *</li> <li>Material O Serviço</li> </ul>                                                                                                    |                                                           |                                          |
| Configuração Inicial<br>Configuração Inicial -<br>Cooperação<br>PDI<br>Plano de Longo Prazo<br>Fiocruz - Cadastro                                                                                                    | Natureza do Ítem *     Material                                                                                                    |                                                           |                                          |
| Configuração Inicial<br>Configuração Inicial<br>Cooperação<br>PDI<br>Plano de Longo Prazo<br>Fiocruz - Cadastro<br>Plano Quadrienal Fiocruz                                                                                                    | Natureza do Ítem * Material                                                                                                    | ~~~~~~~~~~~~~~~~~~~~~~~~~~~~~~~~~~~~~~                    |                                          |
| Configuração Inicial<br>Configuração Inicial<br>Congração Inicial<br>PDI<br>Plano de Longo Prazo<br>Fiocruz - Cadastro<br>Plano Quadrienal Fiocruz<br>Plano Quadrienal Fiocruz<br>Planejamento Estratégico<br>Unidade - cadastro                                                                                                    | <ul> <li>Natureza do Ítem *</li> <li>Material Serviço</li> <li>Selecionar material / serviço * remover</li> <li>236550 - DIÁRIO CLASSE, MATERIAL PAPEL APIL</li> </ul>                                                                                | ERGAMINHADO, COR BRANCO, COK IMPRESSÃO AZUL, NÚM          | ERO VIAS 1, GRAMATURA 75, COMPRIMENT     |
| Configuração Inicial<br>Configuração Inicial<br>Cooperação<br>PDI<br>Plano de Longo Prazo<br>Fiocruz - Cadastro<br>Plano Quadrienal Fiocruz<br>Plano Quadrienal Fiocruz<br>Plano Startatégico<br>Unidade - Cadastro<br>Planos Estratégicos -                                                                                                    | <ul> <li>Natureza do Ítem *</li> <li>Material Serviço</li> <li>Selecionar material / serviço * remover</li> <li>236550 - DIÁRIO CLASSE, MATERIAL PAPEL APE</li> <li>[ver descrição completa ]</li> </ul>                                              | ERGAMINHADO, COR BRANCO, COX INPRESSÃO AZUL, NÚM          | ERO VIAS 1, GRAMATURA 75, COMPRIMENT     |
| Configuração Inicial<br>Configuração Inicial<br>Configuração Inicial -<br>Cooperação<br>PDI<br>Plano Quadrienal Fiocruz<br>Plano Quadrienal Fiocruz<br>Plano Quadrienal Fiocruz<br>Plane Quadrienal Fiocruz<br>Planes Estratégicos<br>Unidade - Cadastro<br>Planos Estratégicos -<br>Consultas                                                                                                    | <ul> <li>Natureza do Ítem *</li> <li>Material Serviço</li> <li>Selecionar material / serviço * remover</li> <li>236550 - DIÁRIO CLASSE, MATERIAL PAPEL APE</li> <li>[ver descrição completa ]</li> </ul>                                              | ERGAMINHADO, COR BRANCO, COK INTERESSÃO AZUL, NÚM.        | ERO VIAS 1, GRAMATURA 75, COMPRIMENT     |
| Configuração Inicial<br>Configuração Inicial<br>Cooperação<br>PDI<br>Plano Quadorienal Fiocruz<br>Plano Quadrienal Fiocruz<br>Plano Quadrienal Fiocruz<br>Plano Estratégico<br>Unidade - Cadastro<br>Planos Estratégicos -<br>Consultas<br>Plane, Estratégicos -<br>Consultas<br>Plane, Estratégicos -<br>Plane, Estratégicos -<br>Consultas                                                                                                    | <ul> <li>Natureza do Ítem *</li> <li>Material Serviço</li> <li>Selecionar material / serviço * remover</li> <li>236550 - DIÁRIO CLASSE, MATERIAL PAPEL APL</li> <li>[ver descrição completa]</li> <li>Descrição / Especificação Técnica *</li> </ul>  | ERGAMINHADO, COR BRANCO, COK INTERESSÃO AZUL, NÚM         | ERO VIAS 1, GRAMATURA 75, COMPRIMENT     |
| Configuração Inicial<br>Configuração Inicial<br>Configuração Inicial<br>PDI<br>PIano de Longo Prazo<br>Fiocruz - Cadastro<br>Plano Quadrienal Fiocruz<br>Plano Quadrienal Fiocruz<br>Plano Estratégico<br>Unidade - Cadastro<br>Planos Estratégicos -<br>Consultas<br>Planejamento - Covid-19<br>Plano Audi                                                                                                    | <ul> <li>Natureza do Ítem *</li> <li>Material Serviço</li> <li>Selecionar material / serviço * remover</li> <li>236550 - DIÁRIO CLASSE, MATERIAL PAPEL APE</li> <li>[ver descrição completa ]</li> <li>Descrição / Especificação Técnica *</li> </ul> | ERGAMINHADO, COR BRANCO, COK IMPRESSÃO AZUL, NÚM.         | ERO VIAS 1, GRAMATURA 75, COMPRIMENT     |
| Configuração Inicial<br>Configuração Inicial<br>Configuração Inicial<br>PDI<br>Plano de Longo Prazo<br>Fiocruz - Cadastro<br>Plano Quadrienal Fiocruz<br>Plano Quadrienal Fiocruz<br>Plano Estratégico<br>Unidade - Cadastro<br>Unidade - Cadastro<br>Unidade - Cadastro<br>Planos Estratégicos -<br>Consultas<br>Planos Aual<br>Plano Anual<br>Consulta e<br>cadastro/alterações/execução<br>de metas                                                                                                    | Natureza do Ítem * Material Serviço Selecionar material / serviço * remover 236550 - DIÁRIO CLASSE, MATERIAL PAPEL APIE [ver descrição completa] Descrição / Especificação Técnica *                                                                  | ERGAMINHADO, COR BRANCO, COK IMPRESSÃO AZUL, NÚM.         | ERO VIAS 1, GRAMATURA 75, COMPRIMENT     |
| Gereincador<br>Configuração Inicial<br>Configuração Inicial<br>Cooperação<br>PD1<br>Plano de Longo Prazo<br>Fiocruz - Cadastro<br>Plano Quadrienal Fiocruz<br>Plano Estratégico<br>Unidade - Cadastro<br>Unidade - Cadastro<br>Unidade - Cadastro<br>Planos Estratégicos -<br>Consultas<br>Planos Catratégicos -<br>Consulta e<br>cadastro/alterações/execução<br>de metas<br>Execução de Etapas de Projeto                                                                                                    | Natureza do Ítem * Material Serviço Selecionar material / serviço * remover 236550 - DIÁRIO CLASSE, MATERIAL PAPEL APIE [ver descrição completa] Descrição / Especificação Técnica *                                                                  | ERGAMINHADO, COR BRANCO, COK IMPRESSÃO AZUL, NÚM.         | ERO VIAS 1, GRAMATURA 75, COMPRIMENT     |
| Configuração Inicial<br>Configuração Inicial<br>Configuração Inicial<br>PDI<br>PDI<br>Plano de Longo Prazo<br>Fiocruz - Cadastro<br>Plano Quadrienal Fiocruz<br>Plano Estratégico<br>Unidade - Cadastro<br>Planos Estratégicos -<br>Consultas<br>Planos Estratégicos -<br>Consultas<br>Consulta e<br>cadastro/alterações/execução<br>de metas<br>Execução de Etapas de Projeto<br>Consulta -<br>Lunite Orçamentário<br>Consulta - Lunite Orçamentário<br>Consulta - Lunite Orçamentário                                                                                                    | Natureza do Ítem *<br>Material Serviço<br>Selecionar material / serviço * remover<br>236550 - DIÁRIO CLASSE, MATERIAL PAPEL APIE<br>[ver descrição completa]<br>Descrição / Especificação Técnica *                                                   | ERGAMINHADO, COR BRANCO, COK INTERESSÃO AZUL, NÚM.        | ERO VIAS 1, GRAMATURA 75, COMPRIMENT     |
| Configuração Inicial<br>Configuração Inicial<br>Configuração Inicial<br>PDI<br>PDI<br>Plano de Longo Prazo<br>Fiocruz - Cadastro<br>Plano Quadrienal Fiocruz<br>Plano Quadrienal Fiocruz<br>Plano Estratégico<br>Unidade - Cadastro<br>Unidade - Cadastro<br>Planos Estratégicos -<br>Consultas<br>Plano Anual<br>Consulta e<br>cadastro/alterações/execução<br>de metas<br>Execução de Etapas de Projeto<br>Consulta - Limite Orçamentário<br>Cunsulta - Limite Orçamentário<br>Consulta - Limite Orçamentário<br>Fundo Fiocruz<br>Lista PGC                                                                                                    | Natureza do Ítem * Material Serviço Selecionar material / serviço * remover 236550 - DIÁRIO CLASSE, MATERIAL PAPEL APIE [ver descrição completa] Descrição / Especificação Técnica *                                                                  | ERGAMINHADO, COR BRANCO, COK INTERESSÃO AZUL, NÚM.        | ERO VIAS 1, GRAMATURA 75, COMPRIMENT     |
| Configuração Inicial<br>Configuração Inicial<br>Congrenção Inicial<br>PDI<br>Plano de Longo Prazo<br>Fiocruz - Cadastro<br>Plano Quadrienal Fiocruz<br>Plano Estratégico<br>Unidade - Cadastro<br>Unidade - Cadastro<br>Planos Estratégicos -<br>Consultas<br>Plano Anual<br>Consulta e<br>cadastro/alterações/execução<br>de metas<br>Execução de Etapas de Projeto<br>Consulta - Limite Orçamentário<br>Fundo Fiocruz<br>Lista PGC                                                                                                    | Natureza do Ítem * Material Serviço Selecionar material / serviço * remover 236550 - DIÁRIO CLASSE, MATERIAL PAPEL API [ver descrição completa] Descrição / Especificação Técnica *                                                                   | ERGAMINHADO, COR BRANCO, COK IMPRESSÃO AZUL, NÚM.         | ERO VIAS 1, GRAMATURA 75, COMPRIMENT     |
| Gereinadov<br>Configuração Inicial<br>Configuração Inicial<br>Congração<br>PDI<br>Plano de Longo Prazo<br>Fiocruz - Cadastro<br>Plano Quadrienal Fiocruz<br>Plano Estratégico<br>Unidade - Cadastro<br>Plano Estratégicos -<br>Consultas<br>Planejamento - Covid-19<br>Plano Anual<br>Consulta e<br>cadastro/alterações/execução<br>de metas<br>Execução de Etapas de Projeto<br>Consulta - Limite Orçamentário<br>Fundo Fiocruz<br>Lista PGC<br>Controle PA<br>Relatórios                                                                                                    | Natureza do Ítem * Material Serviço Selecionar material / serviço * remover 236550 - DIÁRIO CLASSE, MATERIAL PAPEL API [ver descrição completa] Descrição / Especificação Técnica *                                                                   | ERGAMINHADO, COR BRANCO, COR INPRESSÃO AZUL, NÚM          | ERO VIAS 1, GRAMATURA 75, COMPRIMENT     |
| Screixadov<br>Configuração Inicial<br>Configuração Inicial<br>Cooperação<br>PDI<br>Plano de Longo Prazo<br>Fiocruz - Cadastro<br>Plano Quadrienal Fiocruz<br>Plano Quadrienal Fiocruz<br>Plano Estratégico<br>Unidade - Cadastro<br>Planos Estratégicos -<br>Consultas<br>Consultas<br>Consultas<br>Consultas<br>Consultas<br>Consulta e<br>cadastro/alterações/execução<br>de metas<br>Execução de Etapas de Projeto<br>Consulta - Limite Orçamentário<br>Fundo Fiocruz<br>Lista PGC<br>Controle PA<br>Relatórios<br>Gráficos                                                                                                    | Natureza do Ítem * Material Serviço Selecionar material / serviço * remover 236550 - DIÁRIO CLASSE, MATERIAL PAPEL APIE [ver descrição completa] Descrição / Especificação Técnica * Quantidade *                                                     | ERGAMINHADO, COR BRANCO, C <b>OR IN</b> PRESSÃO AZUL, NÚM | ERO VIAS 1, GRAMATURA 75, COMPRIMENT     |
| Gereincador<br>Configuração Inicial<br>Configuração Inicial<br>Configuração Inicial<br>PDI<br>PDI<br>Plano de Longo Prazo<br>Ficoruz - Cadastro<br>Plano guadrienal Ficoruz<br>Plano guadrienal Ficoruz<br>Plano Estratégico<br>Unidade - Cadastro<br>Planos Estratégicos -<br>Consultas -<br>Consultas -<br>Consultas -<br>Consulta -<br>Consulta -<br>Consult | Natureza do Ítem * Material Serviço Selecionar material / serviço * remover 236550 - DIÁRIO CLASSE, MATERIAL PAPEL API [ver descrição completa] Descrição / Especificação Técnica * Quantidade *                                                      | ERGAMINHADO, COR BRANCO, COR INGRESSÃO AZUL, NÚM          | ERO VIAS 1, GRAMATURA 75, COMPRIMENT     |

- Descrição/especificação técnica: campo para descrição da despesa.
- **Quantidade:** descrever a quantidade da despesa. A quantidade prevista será limitada a mesma que foi prevista no PAC.
- Valor Estimado Unitário: será automaticamente extraído do valor cadastrado no Plano Anual de Contratações- PAC. Ao lado aparece a mensagem relacionada a utilização do PAC e do teto orçamentário.
- Valor total: o sistema calcula o valor total multiplicando automaticamente a quantidade pelo valor unitário.

Ao finalizar, clicar no botão salvar detalhamento.

| Portal do Governo                                                                 | o Brasileiro   Atualize sua Barra de Governo |                       |                        |                                         |
|-----------------------------------------------------------------------------------|----------------------------------------------|-----------------------|------------------------|-----------------------------------------|
| FIOCRUZ                                                                           | Webmail Fiocruz                              |                       | FU                     | INDAÇÃO OSWALDO CRUZ                    |
| 5360 Sistema de J                                                                 | Apoio à Gestão Estratégica                   | Perfil: Administrador | 💙   Us                 | uário: patriciax   Data: 18.09.2020   S |
| Unidades<br>Gerenciador                                                           | ▲ Quantidade *                               |                       |                        |                                         |
| Configuração Inicial                                                              |                                              |                       |                        |                                         |
| Configuração Inicial -<br>Cooperação                                              | Valor estimado unitário *                    |                       |                        |                                         |
| PDI                                                                               |                                              |                       |                        |                                         |
| Plano de Longo Prazo<br>Fiocruz - Cadastro                                        | R\$ 0,00                                     |                       |                        |                                         |
| Plano Quadrienal Fiocruz                                                          |                                              |                       |                        |                                         |
| Planejamento Estratégico<br>Unidade - Cadastro                                    | Valor total                                  |                       |                        |                                         |
| Planos Estratégicos -<br>Consultas                                                | R\$ 0,00                                     |                       |                        |                                         |
| Planejamento - Covid-19                                                           |                                              |                       |                        |                                         |
| Plano Anual                                                                       |                                              |                       |                        |                                         |
| Consulta e<br>cadastro/alterações/execução<br>de metas                            | ÍTEM DA FONTE DE RECEITA / DESPESA           |                       |                        | :                                       |
| Execução de Etapas de Projeto                                                     |                                              |                       |                        |                                         |
| Consulta - Limite Orçamentário<br>Consulta - Limite Orçamentário<br>Fundo Fiocruz | ÍTEM DA FONTE DE RECEITA / DESPESA           |                       |                        |                                         |
|                                                                                   |                                              |                       |                        |                                         |
| Controle PA                                                                       |                                              |                       |                        |                                         |
| Relatórios                                                                        | Apagar todos                                 |                       | Fechar todos Novo ítem | Salvar detalhamento                     |
| Gráficos                                                                          |                                              |                       |                        |                                         |
| Alterar Senha                                                                     |                                              |                       |                        |                                         |
| Listar Avisos                                                                     |                                              |                       |                        |                                         |

Caso o usuário inicie o cadastro de um novo item e não finalize o processo o sistema manterá o item com um alerta.

| Portal do Gove                                               | rno Brasileiro   Atualize sua Barra de Governo |                      |                                            |
|--------------------------------------------------------------|------------------------------------------------|----------------------|--------------------------------------------|
| FIOCRUZ                                                      | Webmail Fiocruz                                |                      | FUNDAÇÃO OSWALDO CRUZ                      |
| Sage Sistema de Apoio à Gestão Estratégica                   |                                                | Perfi: Administrador | Vsuário: patriciax   Data: 18.09.2020      |
|                                                              |                                                |                      |                                            |
| Unidades                                                     |                                                |                      |                                            |
| Gerenciador<br>Configuração Inicial                          | – ÍTEM DA FONTE DE RECEITA / DESPESA           |                      | :<br>:                                     |
| Configuração Inicial -                                       |                                                |                      |                                            |
| PDI                                                          | ÍTEM DA FONTE DE RECEITA / DESPESA             |                      | :                                          |
| Plano de Longo Prazo                                         |                                                |                      | ·                                          |
| Plano Quadrienal Fiocruz                                     |                                                |                      |                                            |
| Planejamento Estratégico                                     | ÍTEM DA FONTE DE RECEITA / DESPESA             |                      | ÷                                          |
| Planos Estratégicos -                                        |                                                |                      |                                            |
| Consultas<br>Planeiamento - Covid-19                         | ÍTEM DA FONTE DE RECEITA / DESPESA 🔥           |                      | :                                          |
| Plano Anual                                                  |                                                |                      |                                            |
| Consulta e<br>cadastro/alterações/execução<br>de metas       | Fonte da Despesa / Receita *                   |                      |                                            |
| Execução de Etapas de Projet                                 | Selecionar                                     |                      | •                                          |
| Consulta - Limite Orçamentár<br>Consulta - Limite Orçamentár | io io                                          |                      |                                            |
| Fundo Fiocruz<br>Lista PGC                                   |                                                |                      |                                            |
| Controls D4                                                  | _                                              |                      |                                            |
| Controle PA<br>Relatórios                                    |                                                | ſ                    |                                            |
| Gráficos                                                     | Apagar todos                                   | l                    | Fechar todos Novo item Salvar detalhamento |
|                                                              | 7                                              |                      |                                            |

Para o novo ciclo do **Plano Diretor de Investimento** todos os campos de preenchimento são obrigatórios, independendo do componente de investimento selecionado. O procedimento para detalhar as despesas de capital é o mesmo das despesas correntes, porém com outros campos que irão compor a análise do Plano Diretor de Investimento.

Ao selecionar o **componente de investimento manutenção/atualização do parque** surgirá somente o campo razão da aquisição/substituição do equipamento, destinado a seleção da razão da aquisição ou

substituição do equipamento entre substituição por depreciação; substituição por obsolescência ou incremento/ ampliação da capacidade.

| Portal do Covorr                                                                                                    | no Brasiloiro   Atualizo sua Barra do Covorno    |                       |                                            |
|----------------------------------------------------------------------------------------------------|--------------------------------------------------|-----------------------|--------------------------------------------|
|                                                                                                    |                                                  |                       | EUNDAÇÃO OSWALDO CRU                       |
| FIOCRUZ /                                                                                                    | Webmail Fiorruz                                  |                       |                                            |
| 53GE Sistema de                                                                                                    | e Apoio à Gestão Estratégica                     | Perfil: Administrador | Vsuário: patriciax   Data: 06.09.2021      |
| Unidades<br>Gerenciador<br>Configuração Inicial<br>Configuração Inicial -<br>Cooperação                                                                    | Valor estimado unitário * R\$ 1.200,00           |                       |                                            |
| PDI                                                                                                    |                                                  |                       |                                            |
| Plano de Longo Prazo<br>Fiocruz - Cadastro                                                                                                    | Valor total                                      |                       | $\wedge$                                   |
| Plano Quadrienal Fiocruz                                                                                                    | R\$ 1.200,00                                     |                       |                                            |
| Planejamento Estratégico<br>Unidade - Cadastro                                                                                                    |                                                  |                       |                                            |
| Planos Estratégicos -<br>Consultas                                                                                                    | Componente do investimento *                     |                       |                                            |
| PGC - Auditoria                                                                                                    | Manutenção/atualização do parque                 |                       |                                            |
| Planejamento - Covid-19                                                                                                    |                                                  |                       |                                            |
| Plano Anual<br>Consulta e<br>cadastro/alterações/execução<br>de metas<br>Execução de Etapas de Projeto<br>Consulta - Limite Orçamentário<br>Eurode Erecure | Razão da Aquisição / Substituição de equipamento | *                     | •                                          |
| Lista PGC Controle PA Relatórios Gráficos                                                                                                    | Apagar todos                                     |                       | Fechar todos Novo ítem Salvar detalhamento |

Ao selecionar o componente de investimento estratégico surgirão os campos:

- Razão da aquisição/substituição do equipamento: já descrito anteriormente.
- Área de investimento: destinado a seleção da área onde ocorrerá o investimento: Pesquisa e Desenvolvimento Tecnológico em Saúde e Manutenção das Coleções Biológicas da Saúde; Atenção de Referência em Saúde; Insumos Estratégicos e Inovação e Educação, Informação, Comunicação em Saúde.
- **Necessária infraestrutura/ instalações:** destinado a seleção entre sim ou não quanto a necessidade de adequação de infraestrutura especificamente para o equipamento em questão.
- **Necessária contratação de operador**: destinado a seleção entre sim ou não quanto a necessidade de contratação de operador para o equipamento especificamente.
- Necessidade de treinamento para operador: destinado a seleção entre não; sim sem custo adicional ou nº de horas >20h ou sim - com custo adicional ou nº de horas < 20h.</li>
- **Uso do equipamento**: destinado a seleção quanto ao uso podendo ser: plataforma multiusuário; plataforma serviço; compartilhado entre pesquisadores e não compartilhado.
- Quantidade de usuários (média/mês): destinado a inclusão do número estimado de usuários/mês.
- Impacto no custeio: destinado a seleção entre aumenta; não interfere ou reduz
- Adequação a normas e critérios de qualidade: destinado a seleção entre imprescindível; necessário ou recomendável.
- Nível de prioridade: destinado ao nível de prioridade classificado em alta; média e baixa.

- **Impacto previsto:** descritivo destinado a inclusão da justificativa da classificação quanto ao nível de prioridade.
- Observações adicionais: Campo descritivo destinado a observações adicionais relevantes.

| FIOCRUZ                                                                                                    | Webma                             | ul Fiocruz                                                                                                    |                        | ~      | FUNDAÇÃO OSWALDO CRUZ                                        |
|----------------------------------------------------------------------------------------------------|-----------------------------------|----------------------------------------------------------------------------------------------------|------------------------|--------|--------------------------------------------------------------|
| 53Ge Sistema de                                                                                                    | Apoio                             | à Gestão Estratégica                                                                                                    | Perfil: Administrador  | //     | V   Usuário: patriciax   Data: 06.09.2021                    |
|                                                                                                    |                                   |                                                                                                    |                        | /      |                                                              |
| Unidades                                                                                                    | Ê.                                | Componente do investimento *                                                                                                    |                        | $\vee$ |                                                              |
| Gerenciador                                                                                                    |                                   | estratégico                                                                                                    |                        |        | •                                                            |
| Configuração Inicial -                                                                                                    |                                   |                                                                                                    |                        |        |                                                              |
| Cooperação                                                                                                    |                                   | Razão da Aguisição / Substituição de equipamento *                                                                                                    |                        |        |                                                              |
| PDI<br>Plano de Longo Prazo                                                                                                    |                                   | ······································                                                                                                    |                        |        |                                                              |
| Fiocruz - Cadastro                                                                                                    |                                   | Incremento/ampliação da capacidade                                                                                                    |                        |        | •                                                            |
| Plano Quadrienai Flocruz<br>Planejamento Estratégico                                                                                                    |                                   |                                                                                                    |                        |        |                                                              |
| Unidade - Cadastro                                                                                                    |                                   | Área de investimento *                                                                                                    |                        |        |                                                              |
| Planos Estratégicos -<br>Consultas                                                                                                    |                                   | Selecionar                                                                                                    |                        |        | •                                                            |
| PGC - Auditoria                                                                                                    |                                   |                                                                                                    |                        |        |                                                              |
| Planejamento - Covid-19<br>Plano Anual                                                                                                    |                                   | Necessário adequação de infraestrutura/instalações? *                                                                                                    |                        |        |                                                              |
| Consulta e                                                                                                    |                                   | Cim Não                                                                                                    |                        |        |                                                              |
| de metas                                                                                                    |                                   |                                                                                                    |                        |        |                                                              |
| Execução de Etapas de Projeto<br>Consulta - Limite Orcamentário                                                                                                    |                                   | Necessária a contratação de Operador? *                                                                                                    |                        |        |                                                              |
| Consulta - Limite Orçamentário                                                                                                    |                                   | , Sim ∩ Não                                                                                                    |                        |        |                                                              |
| Lista PGC                                                                                                    |                                   |                                                                                                    |                        |        |                                                              |
| Controle PA                                                                                                    |                                   | Necessário treinamento para operação? *                                                                                                    |                        |        |                                                              |
| Relatórios                                                                                                    |                                   |                                                                                                    |                        |        |                                                              |
| Gráficos                                                                                                    | _                                 |                                                                                                    |                        |        |                                                              |
|                                                                                                    |                                   |                                                                                                    |                        |        |                                                              |
|                                                                                                    |                                   |                                                                                                    |                        |        |                                                              |
| Portal do Goverr                                                                                                    | no Brasi                          | leiro   Atualize sua Barra de Governo                                                                                                    |                        |        |                                                              |
| Portal do Govern                                                                                                    | no Brasi<br><sub>Webma</sub>      | leiro   Atualize sua Barra de Governo                                                                                                    |                        |        | FUNDAÇÃO OSWALDO CRUZ                                        |
| Portal do Govern                                                                                                    | NO Brasi<br>Webma<br><b>Apoio</b> | leiro   Atualize sua Barra de Governo<br>il Fierux<br>à Gestão Estratégica                                                                                                    | Perfit (Administrador  |        | FUNDAÇÃO OSWALDO CRU2                                        |
| Portal do Govern                                                                                                    | NO Brasi<br>Webma<br>Apoio        | leiro   Atualize sua Barra de Governo<br><sup>il Flocruz</sup><br>à Gestão Estratégica<br>Uso do Equipamento *                                                                                                    | Perfit (Administrador  |        | FUNDAÇÃO OSWALDO CRUZ                                        |
| Portal do Govern<br>FIOCRUZ<br>SIGE Sistema de<br>Unidades<br>Gerenciador                                                                                                    | Webma<br>Webma<br>Apoio           | leiro   Atualize sua Barra de Governo<br>il Floeruz<br>à Gestão Estratégica<br>Uso do Equipamento *                                                                                                    | Perfit (Administrador  |        | FUNDAÇÃO OSWALDO CRU2                                        |
| Portal do Govern<br>FIOCRUZ<br>SIStema do<br>Unidades<br>Gerenciador<br>Configuração Inicial                                                                                                    | Webma<br>Webma                    | leiro   Atualize sua Barra de Governo<br>il Floeruz<br>à Gestão Estratégica<br>Uso do Equipamento *<br>Selecionar                                                                                                    | Perfit (Administrador  |        | FUNDAÇÃO OSWALDO CRUZ                                        |
| Portal do Govern<br>FIOCRUZ<br>SIGE Sistema de<br>Unidades<br>Gerenciador<br>Configuração Inicial<br>Configuração Inicial                                                                                                    | No Brasi<br>Webma<br>Apoio        | leiro   Atualize sua Barra de Governo<br>il Floeruz<br>à Gestão Estratégica<br>Uso do Equipamento *<br>Selecionar                                                                                                    | Perfit (Administrador  |        | FUNDAÇÃO OSWALDO CRUZ                                        |
| Portal do Govern<br>FIOCRUZ<br>SIGE Sistema de<br>Unidades<br>Gerenciador<br>Configuração Inicial<br>Configuração Inicial<br>Cooperação<br>PDI                                                                                                    | NO Brasi                          | leiro   Atualize sua Barra de Governo<br>Il Floeruz<br>à Gestão Estratégica<br>Uso do Equipamento *<br>Selecionar<br>Quantidade de usuários (média/mês) *                                                                                                    | Perfit (Administrador  |        | FUNDAÇÃO OSWALDO CRU2 Usuário: patriciax   Data: 06.09.2021  |
| Portal do Govern<br>FIOCRUZ<br>SIGE Sistema de<br>Unidades<br>Gerenciador<br>Configuração Inicial<br>Configuração Inicial<br>Cooperação<br>PDI<br>Plano de Longo Prazo<br>Floruz - Cadastro                                                                                                    | NO Brasi                          | leiro   Atualize sua Barra de Governo<br>Il Floeruz<br>à Gestão Estratégica<br>Uso do Equipamento *<br>Selecionar<br>Quantidade de usuários (média/mês) *<br>0                                                                                                    | Perfit (Administrador  |        | FUNDAÇÃO OSWALDO CRU:                                        |
| Portal do Govern<br>FIOCRUZ<br>SIGCE Sistema de<br>Unidades<br>Gerenciador<br>Configuração Inicial<br>Configuração Inicial<br>Configuração Inicial<br>Cooperação<br>PDI<br>Plano de Longo Prazo<br>Flocruz - Cadastro<br>Plano Quadrienal Flocruz                                                                                                    | NO Brasi                          | leiro   Atualize sua Barra de Governo<br><sup>al</sup> Floeruz<br>à Gestão Estratégica<br>Uso do Equipamento *<br>Selecionar<br>Quantidade de usuários (média/mês) *<br>0                                                                                                    | Perfit (Administrador  |        | FUNDAÇÃO OSWALDO CRUZ                                        |
| Portal do Govern<br>FIOCRUZ<br>Sistema de<br>Sistema de<br>Unidades<br>Gerenciador<br>Configuração Inicial<br>Configuração Inicial<br>Conf | Webma                             | leiro   Atualize sua Barra de Governo<br>il Fierux<br>à Gestão Estratégica<br>Uso do Equipamento *<br>Selecionar<br>Quantidade de usuários (média/mês) *<br>0<br>Impacto no custeio *                                                                                                    | Perfit (Administrador  |        | FUNDAÇÃO OSWALDO CRUZ                                        |
| Portal do Govern                                                                                                    | No Brasi                          | leiro   Atualize sua Barra de Governo<br>il Fierraz<br>à Gestão Estratégica<br>Uso do Equipamento *<br>Selecionar<br>Quantidade de usuários (média/mês) *<br>0<br>Impacto no custeio *<br>Selecionar                                                                                                    | Pefil: (Administrador  |        | FUNDAÇÃO OSWALDO CRUZ Uluvário: patriciax   Data: 06.09.2021 |
| Portal do Govern                                                                                                    | No Brasi                          | leiro   Atualize sua Barra de Governo<br>il Fioerux<br>à Gestão Estratégica<br>Uso do Equipamento *<br>Selecionar<br>Quantidade de usuários (média/mês) *<br>0<br>Impacto no custeio *<br>Selecionar                                                                                                    | Pefil: (Administrador  |        | FUNDAÇÃO OSWALDO CRUZ                                        |
| Portal do Govern                                                                                                    | No Brasi                          | leiro   Atualize sua Barra de Governo<br>al Fierra:<br>à Gestão Estratégica<br>Uso do Equipamento *<br>Selecionar<br>Quantidade de usuários (média/mês) *<br>0<br>Impacto no custeio *<br>Selecionar<br>Adequação a normas e critérios de qualidade *                                                      | Pefil: (Administrador  |        | FUNDAÇÃO OSWALDO CRUZ                                        |
| Portal do Govern                                                                                                    | No Brasi                          | leiro   Atualize sua Barra de Governo<br>il Fierra:<br>à Gestão Estratégica<br>Uso do Equipamento *<br>Selecionar<br>Quantidade de usuários (média/mês) *<br>0<br>Impacto no custeio *<br>Selecionar<br>Adequação a normas e critérios de qualidade *<br>Selecionar                                        | Perfil: (Administrador |        | FUNDAÇÃO OSWALDO CRUZ                                        |
| Portal do Govern                                                                                                    | No Brasi                          | leiro   Atualize sua Barra de Governo<br>il Fioerux<br>à Gestão Estratégica<br>Uso do Equipamento *<br>Selecionar<br>Quantidade de usuários (média/mês) *<br>0<br>Impacto no custeio *<br>Selecionar<br>Adequação a normas e critérios de qualidade *<br>Selecionar                                        | Perfil: (Administrador |        | FUNDAÇÃO OSWALDO CRUZ                                        |
| Portal do Govern                                                                                                    | oo Brasi                          | leiro   Atualize sua Barra de Governo<br>il Fioerux<br>à Gestão Estratégica<br>Uso do Equipamento *<br>Selecionar<br>Quantidade de usuários (média/mês) *<br>0<br>Impacto no custeio *<br>Selecionar<br>Adequação a normas e critérios de qualidade *<br>Selecionar<br>Nível de prioridade *               | Perfil: (Administrador |        | FUNDAÇÃO OSWALDO CRUZ                                        |
| Portal do Govern                                                                                                    | oo Brasi                          | leiro   Atualize sua Barra de Governo<br>il Fioerux<br>à Gestão Estratégica<br>Uso do Equipamento *<br>Selecionar<br>Quantidade de usuários (média/mês) *<br>0<br>Impacto no custeio *<br>Selecionar<br>Adequação a normas e critérios de qualidade *<br>Selecionar<br>Nível de prioridade *               | Perfil: (Administrador |        | FUNDAÇÃO OSWALDO CRUZ                                        |
| Portal do Govern                                                                                                    | oo Brasi                          | leiro   Atualize sua Barra de Governo<br>il Fioerux<br>à Gestão Estratégica<br>Uso do Equipamento *<br>Selecionar<br>Quantidade de usuários (média/mês) *<br>0<br>Impacto no custeio *<br>Selecionar<br>Adequação a normas e critérios de qualidade *<br>Selecionar<br>Nível de prioridade *<br>Selecionar | Perfil: (Administrador |        | FUNDAÇÃO OSWALDO CRUZ                                        |
| Portal do Govern                                                                                                    | oo Brasi                          | leiro Atualize sua Barra de Governo  al Fioerus  à Gestão Estratégica  Uso do Equipamento *  Selecionar  Quantidade de usuários (média/mês) *  0  Impacto no custeio *  Selecionar  Adequação a normas e critérios de qualidade *  Selecionar  Nível de prioridade *  Selecionar                           | Perfil: (Administrador |        | FUNDAÇÃO OSWALDO CRUZ                                        |
| Portal do Govern FIOCRUZ SISTEMA de Configuração Inicial Configuração Inicial Configuração Inicial Configuração Inicial Configuração Inicial Conguração Inicial Conguração Inicial Plano de Longo Prazo FIOCRUZ Plano de Longo Prazo Plano de Longo Prazo Plano de Longo Prazo Plano de Longo Prazo Plano de Longo Prazo Plano de Longo Prazo Plano de Longo Prazo Plano de Longo Prazo Plano Susta Plano de Longo Prazo Plano Susta Consulta e Consulta e Consulta - Cuide de Projeto Consulta - Limite Orçamentário Fundo Floruz Lista PGC Controle PA Relatórios                                                                                                    | oo Brasi                          | leiro Atualize sua Barra de Governo  al Fioerus  à Gestão Estratégica  Uso do Equipamento *  Selecionar  Quantidade de usuários (média/mês) *  0  Impacto no custeio *  Selecionar  Adequação a normas e critérios de qualidade *  Selecionar  Nível de prioridade *  Selecionar  Justificativa *          | Perfil: (Administrador |        | FUNDAÇÃO OSWALDO CRUZ                                        |

| Portal do Gover                                                            | no Brasileiro   Atualize sua Barra de Governo |                      |                        |                                              |
|----------------------------------------------------------------------------|-----------------------------------------------|----------------------|------------------------|----------------------------------------------|
| FIOCRUZ                                                                    | Webmail Fiocruz                               |                      |                        | FUNDAÇÃO OSWALDO CRUZ                        |
| 53Ge Sistema d                                                             | e Apoio à Gestão Estratégica                  | Perfi: Administrador | ♥ 1                    | Usuário: <b>patriciax</b>   Data: 06.09.2021 |
| Unidades<br>Gerenciador                                                    | Impacto Previsto *                            |                      |                        |                                              |
| Configuração Inicial<br>Configuração Inicial -<br>Cooperação               |                                               |                      |                        |                                              |
| PDI<br>Plano de Longo Prazo<br>Fiocruz - Cadastro                          |                                               |                      |                        |                                              |
| Plano Quadrienal Fiocruz<br>Planejamento Estratégico<br>Unidade - Cadastro |                                               |                      |                        | li                                           |
| Planos Estratégicos -<br>Consultas<br>PGC - Auditoria                      | Observações Adicionais *                      |                      |                        |                                              |
| Planejamento - Covid-19<br>Plano Anual<br>Consulta e                       |                                               |                      |                        |                                              |
| cadastro/alterações/execução<br>de metas<br>Execução de Etapas de Projeto  |                                               |                      |                        | 11                                           |
| Consulta - Limite Orçamentário<br>Fundo Fiocruz<br>Lista PGC               |                                               |                      |                        |                                              |
| Controle PA<br>Relatórios                                                  | Apagar todos                                  |                      | Fechar todos Novo íten | n Salvar detalhamento                        |
| Gráficos                                                                   | · ·                                           |                      |                        |                                              |

Nas despesas vinculadas ao PGC o Sage emite alerta de inconsistência no cadastro nas seguintes situações:

- Quando o limite LOA custeio da unidade for atingido.
- Quando a quantidade de itens informadas na programação da despesa forem superiores as que foram previstas no PGC ou maiores do que as que ainda estão disponíveis.

| Portal do Govern                                                                                                    | no Brasileiro   Atualize sua Barra de Governo                                                                                   |                                                                                                 |                                             |
|----------------------------------------------------------------------------------------------------|----------------------------------------------------------------------------------------------------|-------------------------------------------------------------------------------------------------|---------------------------------------------|
| FIOCRUZ                                                                                                    | Webmail Fiocruz                                                                                                    |                                                                                                 | FUNDAÇÃO OSWALDO CRUZ                       |
| 53Ge Sistema de                                                                                                    | e Apoio à Gestão Estratégica                                                                                                    | Perfil: Administrador                                                                           | V Usuário: patriciax   Data: 09.09.2021   S |
| Unidades<br>Gerenciador<br>Configuração Inicial<br>Cooperação Inicial<br>Cooperação<br>PDI<br>Plano de Longo Prazo<br>Florcuz - Cadastro<br>Plano Quadrienal Flocruz<br>Plano Quadrienal Flocruz<br>Plano Estratégico<br>Unidade - Cadastro<br>Planos Estratégicos -<br>Consultas<br>PGC - Auditoria | Descrição / Especificação Técnica *  x 445216 - REFRIGERADOR DUPLEX, CAPACID TENSÃO ALIMENTAÇÃO 110/220, TIPO VERT Quantidade * | DADE REFRIGERAÇÃO 445, CAPACIDADE CONGELADOR 108, S<br>FICAL - unidade(Quant.:1;Valor: 3000.00) | SISTEMA DEGELO FROST FREE, COR BRANCA,      |
| Planejamento - Covid-19<br>Plano Anual<br>Consulta e<br>cadastro/alterações/execução<br>de metas                                                                                                    | A quantidade disponível é de itens. A quantidade informa                                                                        | ada ultrapassa o limite de itens do PGC da unidade. O valor utilizado até o m                   | romento é de . Saiba mais                   |
| Execução de Etapas de Projeto<br>Consulta - Limite Orçamentário<br>Consulta - Limite Orçamentário<br>Fundo Fiocruz<br>Lista PGC                                                                                                    | R\$ 3.000,00                                                                                                    |                                                                                                 |                                             |
| Controle PA<br>Relatórios<br>Gráficos                                                                                                    | Valor total<br>R\$ 9.000,00                                                                                                    |                                                                                                 |                                             |

• Quando o valor estimado cadastrado no serviço é superior ao que foi previsto no PGC.

| Portal do Governo B                             | rasileiro   Atualize sua Barra de Governo                         |                                                                          |                                               |
|-------------------------------------------------|-------------------------------------------------------------------|--------------------------------------------------------------------------|-----------------------------------------------|
| FIOCRUZ                                         | 'ebmail Fiocruz                                                   |                                                                          | FUNDAÇÃO OSWALDO CRUZ                         |
| 53GE Sistema de Ap                              | pio à Gestão Estratégica                                          | Perfit Administrador                                                     | 💙   Usuário: patriciax   Data: 09.09.2021   S |
|                                                 |                                                                   |                                                                          |                                               |
| Unidades                                        | Selecionar material / serviço *                                   |                                                                          |                                               |
| Gerenciador                                     | Calasianas                                                        |                                                                          |                                               |
| Configuração Inicial                            | Selecionar                                                        |                                                                          |                                               |
| Configuração Inicial -<br>Cooperação            |                                                                   |                                                                          |                                               |
| PDI                                             | Descrição / Especificação Técnica *                               |                                                                          |                                               |
| Plano de Longo Prazo<br>Fiocruz - Cadastro      |                                                                   |                                                                          |                                               |
| Plano Quadrienal Fiocruz                        |                                                                   |                                                                          |                                               |
| Planejamento Estratégico<br>Unidade - Cadastro  |                                                                   |                                                                          |                                               |
| Planos Estratégicos -<br>Consultas              |                                                                   |                                                                          |                                               |
| PGC - Auditoria                                 |                                                                   | <b>^</b>                                                                 |                                               |
| Planejamento - Covid-19                         |                                                                   |                                                                          |                                               |
| Consulta e                                      | Valor estimado unitário *                                         |                                                                          |                                               |
| cadastro/alterações/execução<br>de metas        | R\$ 5,000,000,00                                                  |                                                                          |                                               |
| Execução de Etapas de Projeto                   | 1.000.000,00                                                      | · · · · · · · · · · · · · · · · · · ·                                    |                                               |
| Consulta - Limite Orçamentário                  | O valor estimado unitário ultrapassou o limite de R\$ 0,00 do PGC | C da unidade. O valor utilizado até o momento é de R\$ 0,00 . Saiba mais |                                               |
| Consulta - Limite Orçamentário<br>Fundo Fiocruz |                                                                   |                                                                          |                                               |
| Lista PGC                                       | Valor total                                                       |                                                                          |                                               |
| Controle PA                                     | R\$ 5.000.000,00                                                  |                                                                          |                                               |
| Relatórios                                      |                                                                   |                                                                          |                                               |
| Gráficos                                        | Componente do investimento *                                      |                                                                          |                                               |

Para verificar os detalhamentos realizados, voltar para a tela do cadastro do detalhamento de despesas e clicar em Exibir/Ocultar Detalhamento. O valor total do detalhamento deverá ser igual ao valor total do elemento de despesa no projeto/operação.

| FIOCRUZ     Webmail Fiocruz       Seconda de Apolo à Gestão Estratégica     Pefil: Administrador       Unidades     Il Usuário: patriciax   Data       Gerenciador     Il UNIDADE/SUBUNIDADE: 004.001 - DIPLAN - Diretoria da DIPLAN                                                                                                    |              |
|----------------------------------------------------------------------------------------------------|--------------|
| Sistema de Apoio à Gestão Estratégica Perfi: Administrador V   Usuáno: patriciax   Data Unidades Gerenciador V   Usuáno: patriciax   Data Correctador Correctador |              |
| Unidades<br>Gerenciador                                                                                                    | : 06.09.2021 |
| Configuração Inicial       Configuração Inicial         Configuração Inicial-       Detalhamento de Despesas         PDI       Detalhamento de Despesas         Plano de Longo Prazo       Excluir Detalhamento de Projeto         Plano Quadrienal Fiocruz:       Dados Básicos       Equipe Projeto         Detalhamento de Projeto       Meta Física       Despesas/Receita                                                                                                    | tar Avançar  |
| Planejamento Estratégico<br>Unidade - Cadastro<br>Despesas Capitais (Detalhamento Obrigatório)                                                                                                    |              |
| Planos Estratégicos - Concultar Elemento Despesa Descrição Valor Fonte de Exibir/Ocultar Exituit Receita/DetalhamentoDetalhamentoDetalhamentos Exituit                                                                                                    | /            |
| Consumas         DIPLAN - Directoria da<br>DIPLAN         Directoria da<br>DIPLAN         NTIC-03 - Aperfeiçoamento da Infraestrutura<br>de TIC         1.200,00         Image: Consuma da<br>DIPLAN                                                                                                    | x            |
| Planejamento - Covid-19         Excluir         Fonte de Receita         Descrição         Quantidade         Valor Total         Alterar                                                                                                    |              |
| Plano Anual         1         1.200,00         1.200,00         2                                                                                                    | X            |
| Consulta e Valor Total Detalhado: R\$ 1.200,00                                                                                                    |              |
| de metas Valor Total Despesas Capital: 1                                                                                                    | .200,00      |
| Execução de Espasa de Projeto                                                                                                    |              |
| Consulta - Limite Organetiano<br>Consulta - Limite Organetiano<br>Fundo Fiorrz                                                                                                    |              |
| Lista PGC                                                                                                    |              |
| TOTAL DE RECEITAS POR FONTE DE RECEITA                                                                                                    |              |
| Control FA TOTICES DE RECEGIA Valor (KS)                                                                                                    |              |
| Readonus         11200000001         1100000000000000000000000000000000000                                                                                                    |              |

#### 2.2. Finalizar o cadastro do projeto/operação:

Após o detalhamento da despesa o usuário clica em "Avançar" e finaliza o projeto/operação.

| Portal do Gover                                                                                                    | no Brasileiro   A                   | tualize sua Barra d                        | le Governo          |                       |                                                       |                |          |                          |                                  |                             |                       |
|----------------------------------------------------------------------------------------------------|-------------------------------------|--------------------------------------------|---------------------|-----------------------|-------------------------------------------------------|----------------|----------|--------------------------|----------------------------------|-----------------------------|-----------------------|
| FIOCRUZ                                                                                                    | Webmail Fiocruz                     |                                            |                     |                       |                                                       |                |          |                          | FUNDAÇÃ                          | O OSWALD                    | O CRUZ                |
| 53Ge Sistema d                                                                                                    | e Apoio à Gestão                    | Estratégica                                |                     |                       | Perfi: Administrador                                  |                |          |                          | У   Usuário: patr                | iciax   Data: 06.           | .09.2021              |
| Unidades<br>Gerenciador                                                                                            |                                     | UNIDADE: 004.001 - D                       | IPLAN - Diretoria d | la DIPLAN             |                                                       |                |          |                          |                                  |                             | $\prod$               |
| Configuração Inicial<br>Configuração Inicial -<br>Cooperação                                                       | Cadastro                            | to de Desnesas                             |                     |                       |                                                       |                |          |                          |                                  |                             | 25                    |
| PDI<br>Plano de Longo Prazo                                                                                        |                                     |                                            |                     |                       |                                                       |                |          | Excluir Detalha          | mentos Nova De                   | spesa Voltar                | Avançar               |
| Fiocruz - Cadastro<br>Plano Quadrienal Fiocruz                                                                     | Dados Básico                        | os Equipe Projeto                          | Detalhamento de I   | Projeto Meta Físi     | ca Despesas/Receita Finalizar (                       | adastro        |          |                          |                                  |                             |                       |
| Planejamento Estratégico<br>Unidade - Cadastro                                                                     | Despesas Ca                         | apitais (Detalhamer                        | nto Obrigatório)    |                       |                                                       |                |          |                          |                                  |                             |                       |
| Planos Estratégicos -                                                                                              | Ano                                 | Subunidade                                 | Elemento Despesa    |                       | Descrição                                             | Valor          | Fon      | e de<br>eita/Detalhament | Exibir/Ocultar<br>oDetalhamentos | Excluir                     |                       |
| Consultas<br>PGC - Auditoria                                                                                       | 2022                                | DIPLAN - Diretoria da<br>DIPLAN            | 4.4.90.30.17 - Mate | rial de TIC (consumo) | NTIC-03 - Aperfeiçoamento da Infraestrutura<br>de TIC |                | 1.200,00 | ۲                        | <b>Q</b>                         | X                           | ۷                     |
| Planejamento - Covid-19                                                                                            | Excluir                             | Fonte de Receita                           |                     | Descrição             | Quantidade                                            | Valor Unitário | Val      | or Total                 | Alterar                          | Excluir                     |                       |
| Plano Anual                                                                                                    |                                     | 1112.0001.0001 - TEE                       | D/FNS/MS - Capital  | impressora            |                                                       | 1              | 1.200,00 | 1.200,0                  | 0 🔽                              | X                           | ٤                     |
| cadastro/alterações/execução<br>de metas                                                                           | Valor Total Despe                   | esas Capital:                              |                     |                       | Valor Total Detalhado: R\$ 1.20                       | 0,00           |          |                          |                                  | 1.200                       | ),00                  |
| Execução de Etapas de Projeto<br>Consulta - Limite Orçamentário<br>Consulta - Limite Orçamentário<br>Fundo Fiocruz | Despesas Co<br>Valor Total das D    | orrentes (Detalham<br>espesas: R\$1.200,00 | ento Obrigatório    | ))                    |                                                       |                |          |                          |                                  |                             | -                     |
| Lista PGC                                                                                                    |                                     | TOTAL DE                                   | RECEITAS POR FON    | TE DE RECEITA         |                                                       |                |          |                          |                                  |                             |                       |
| Controle PA                                                                                                    |                                     | Fontes de Receita                          |                     | Valor (I              | 2\$)                                                  |                |          |                          |                                  |                             |                       |
| Relatórios                                                                                                    | 1112.0001.0001 - 1                  | TED/FNS/MS - Capital                       |                     |                       | 1.200,00                                              |                |          |                          |                                  |                             |                       |
| HIOCRUZ                                                                                                    | Webmail Fiocruz<br>Apoio à Gestão E | stratégica                                 |                     |                       | Perfil: Administrador                                 |                |          | ~                        | FUNDAÇÃO                         | OSWALDO<br>ax   Data: 06.09 | CRUZ<br>0.2021   SAIR |
|                                                                                                    | *                                   |                                            |                     |                       | Projeto/Operação                                      |                |          |                          |                                  |                             |                       |
| Gerenciador                                                                                                    |                                     |                                            |                     |                       | ,,,                                                   |                |          |                          |                                  |                             |                       |
| Configuração Inicial                                                                                               |                                     |                                            |                     |                       | Finalizar Cadastro                                    |                |          |                          |                                  |                             |                       |
| Configuração Inicial -<br>Cooperação                                                                               |                                     |                                            |                     |                       | Revisão                                               |                |          |                          |                                  |                             |                       |
| PDI<br>Plano de Longo Prazo                                                                                        | Conclusão o                         | lo Projeto                                 |                     |                       |                                                       | 7              |          |                          |                                  |                             |                       |
| Fiocruz - Cadastro                                                                                                 | Informações                         | Adicionais                                 |                     |                       |                                                       |                | /        |                          |                                  |                             |                       |
| Planejamento Estratégico<br>Unidade - Cadastro                                                                     |                                     |                                            |                     |                       |                                                       | r_             |          |                          |                                  |                             | Sair                  |
| Planos Estratégicos -<br>Consultas                                                                                 | Dados Básicos                       | Equipe Projeto                             | Detalhamento de Pr  | ojeto MetaFísica      | Detalhamento/Despesa Finaliza                         | ar Cadastro    |          |                          |                                  |                             |                       |
| PGC - Auditoria                                                                                                    |                                     |                                            |                     |                       |                                                       |                |          |                          |                                  |                             |                       |
| Planejamento - Covid-19                                                                                            |                                     |                                            |                     |                       | Atencão!!!                                            |                |          |                          |                                  |                             |                       |
| Consulta e                                                                                                    |                                     |                                            |                     |                       | ojeto/Operação entrará com status (                   | Concluído 🌖    |          |                          |                                  |                             |                       |
| cadastro/alterações/execução<br>de metas                                                                           |                                     |                                            |                     |                       | Tarefa completada com sucesso!                        |                |          |                          |                                  |                             |                       |
| Execução de Etapas de Projeto                                                                                      |                                     |                                            |                     |                       |                                                       |                |          |                          |                                  |                             |                       |
| Consulta - Limite Orçamentario<br>Consulta - Limite Orçamentário<br>Fundo Fiocruz                                  |                                     |                                            |                     |                       |                                                       |                |          |                          |                                  |                             |                       |
| Cambralla DA                                                                                                    |                                     |                                            |                     |                       |                                                       |                |          |                          |                                  |                             |                       |
| Relatórios                                                                                                    |                                     |                                            |                     |                       |                                                       |                |          |                          |                                  |                             |                       |
| Gráficos                                                                                                    | •                                   |                                            |                     |                       |                                                       |                |          |                          |                                  |                             |                       |
| Altorne Conho                                                                                                    |                                     |                                            |                     |                       |                                                       |                |          |                          |                                  |                             |                       |

I

Caso a iniciativa tenha alguma inconsistência o Sistema não permitirá a conclusão e sinalizará as necessidades de revisão.

| Portal do Govern                                       | io Brasileiro   Atuali | ize sua Barra d     | le Governo              |                |                              |                    |               |                          |                        |
|--------------------------------------------------------|------------------------|---------------------|-------------------------|----------------|------------------------------|--------------------|---------------|--------------------------|------------------------|
| FIOCRUZ                                                | Webmail Fiocruz        |                     |                         |                |                              |                    |               | FUNDAÇÃO OSW             | ALDO CRUZ              |
| 5360 Sistema de                                        | Apoio à Gestão Estr    | atégica             |                         |                | Perfil: Administrador        |                    |               | Visuário: patriciax   Da | ata: 06.09.2021   SAIR |
|                                                        |                        |                     |                         |                | <b>D</b> : 1 /0              | ~                  |               |                          |                        |
| Unidades                                               | <u> </u>               |                     |                         |                | Projeto/Opera                | çao                |               |                          |                        |
| Gerenciador                                            |                        |                     |                         |                | Cinalizes Cadaster           |                    |               |                          |                        |
| Configuração Inicial                                   |                        |                     |                         |                | Finalizar Cauastro           | )                  |               |                          |                        |
| Configuração Inicial -<br>Cooperação                   |                        |                     |                         |                | Revisão                      |                    |               |                          |                        |
| PDI                                                    | Construit de           | Post de             |                         |                |                              |                    |               |                          |                        |
| Plano de Longo Prazo<br>Fiocruz - Cadastro             | Informações Adi        | Projeto<br>icionais |                         |                |                              |                    |               |                          |                        |
| Plano Quadrienal Fiocruz                               |                        |                     |                         |                |                              |                    | $\square$     |                          |                        |
| Planejamento Estratégico<br>Unidade - Cadastro         |                        |                     |                         |                |                              |                    |               |                          | Anterior Sair          |
| Planos Estratégicos -<br>Consultas                     | Dados Básicos          | Equipe Projeto      | Detalhamento de Projeto | MetaFísica     | Detalhamento/Despesa         | Finalizar Cadastro | //            |                          |                        |
| PGC - Auditoria                                        |                        |                     |                         |                |                              |                    | 22            |                          |                        |
| Planejamento - Covid-19                                |                        |                     |                         |                | AtopoãoIII                   |                    |               |                          |                        |
| Plano Anual                                            |                        |                     |                         |                | Alcilição entrará com status | Aquardando Alterac | ões           |                          |                        |
| Consulta e<br>cadastro/alterações/execução<br>de metas |                        |                     | É necess                | ário preencher | pelo menos uma MetaFísi      | ca ou um Detalham  | ento/Despesa. |                          |                        |
| Execução de Etapas de Projeto                          |                        |                     |                         |                |                              |                    |               |                          |                        |
| Consulta - Limite Orçamentário                         |                        |                     |                         |                |                              |                    |               |                          |                        |
| Consulta - Limite Orçamentário<br>Fundo Fiocruz        |                        |                     |                         |                |                              |                    |               |                          |                        |
| Lista PGC                                              |                        |                     |                         |                |                              |                    |               |                          |                        |
| Controle PA                                            |                        |                     |                         |                |                              |                    |               |                          |                        |
| Relatórios                                             |                        |                     |                         |                |                              |                    |               |                          |                        |
| Gráficos                                               | -                      |                     |                         |                |                              |                    |               |                          |                        |
|                                                        |                        |                     |                         |                |                              |                    |               |                          |                        |

#### Status do Projeto/Operação:

- **Concluído:** Não havendo pendências, o sistema informa que o cadastro do projeto/operação foi concluído com sucesso.

- Aguardando alterações: caso haja pendência, mesmo com o cumprimento de todas as etapas, o sistema informa e sinaliza onde está o problema e o projeto/operação assume este status.

- Em edição: o cadastro não foi concluído.

- Aprovado: o gestor aprova após análise.

Clicando na caixa "Sair", o usuário retorna para a tela que contém a lista de projetos/operações do Plano Anual.

#### 2.3. Importar Iniciativas do ano anterior

Devido às alterações ocorridas no modelo de planejamento, poderão ser importados somente os dados cadastrais do projeto/operação e os membros de equipe. Em caso de modificação dos campos existentes no cadastro original, o sistema emitirá um alerta para que os campos sejam reprogramados.

A importação será feita por Iniciativa Fiocruz (projeto/operação) visando garantir que não sejam cadastrados no PA do ano corrente projetos/operações/serviços que foram descontinuados. Os campos Iniciativa Fiocruz e título não são passíveis de alteração. Em caso de modificação ou revisão a iniciativa terá que ser cadastrada novamente.

Todos os projetos/operações importados ficarão com status de "Em edição" até que os dados sejam revistos considerando as alterações descritas no manual. Somente após estes procedimentos assumirá o status de "Concluído".

No menu Plano Anual clicar na caixa "Importar dados do ano anterior". Aparecerá a tela com as Iniciativas Fiocruz a serem importados.

Selecionar o ano do plano anual que a iniciativa será importada e clique em pesquisar. Depois escolha a iniciativa na listagem e clique em estender programação.

|                               | Portal do Goverr                                    | io B | rasileiro         | Atualize sua Barra d | e Governo           |                                                                          |                                                                |                                         |           |               |                                |  |  |
|-------------------------------|-----------------------------------------------------|------|-------------------|----------------------|---------------------|--------------------------------------------------------------------------|----------------------------------------------------------------|-----------------------------------------|-----------|---------------|--------------------------------|--|--|
| FIC                           |                                                     | v    | Vebmail Fiocruz   |                      |                     |                                                                          |                                                                |                                         | FUN       | DAÇÃO OS      | WALDO CRUZ                     |  |  |
| sac                           | 30 Sistema de                                       | : Ap | oio à Gestã       | o Estratégica        |                     | Perfil: 🔺                                                                | dministrador                                                   |                                         | 💙   Usuár | io: patriciax | Data: 06.09.2021   SAIR        |  |  |
| Unidad<br>Gerenci             | es<br>iador                                         |      | Program<br>Filtro | ação Plurianual      | (Importa            | ção de Projetos)                                                         |                                                                |                                         |           |               |                                |  |  |
| Configu                       | ıração Inicial                                      |      | Ano: [2019 V      |                      |                     |                                                                          |                                                                |                                         |           |               |                                |  |  |
| Configu                       | uração Inicial -<br>ação                            |      |                   | Unidad               |                     |                                                                          |                                                                |                                         |           |               |                                |  |  |
| PDI                           | uçuo                                                |      |                   | Subunidad            | le: Todos           |                                                                          | ~                                                              |                                         |           |               |                                |  |  |
| Plano d                       | e Longo Prazo                                       |      |                   | Títu                 | lo:                 |                                                                          |                                                                |                                         |           |               |                                |  |  |
| Fiocruz                       | - Cadastro                                          |      |                   | Iniciativa           | as: Selecione       |                                                                          | ~                                                              |                                         |           |               |                                |  |  |
| Plano Q                       | uadrienal Fiocruz                                   |      |                   | Ação Orçamentár      | ia: Selecione a Ini | iciativa 🗸                                                               |                                                                |                                         |           |               |                                |  |  |
| Planeja<br>Unidad             | mento Estratégico<br>e - Cadastro                   |      |                   | Finalidad            |                     |                                                                          |                                                                |                                         |           |               |                                |  |  |
| Planos<br>Consult             | Estratégicos -<br>tas                               |      |                   | PD                   | T: Todos            |                                                                          | ~                                                              |                                         |           |               |                                |  |  |
| PGC - A                       | uditoria                                            |      |                   |                      |                     |                                                                          |                                                                |                                         |           |               | Pesquisar                      |  |  |
| Planeja<br>Plano A            | nual                                                |      |                   |                      |                     |                                                                          |                                                                |                                         |           |               | Voltar<br>Fitro ativo [Limpar] |  |  |
| Consult<br>cadastr<br>de met  | ta e<br>ro/alterações/execução<br>as                |      | Ano               | Código Projeto       | PDTI                | Título                                                                   | Unidade                                                        | Subunidade                              | Status    | Detalhes      | Estender<br>Programação        |  |  |
| Execuç<br>Consult             | ão de Etapas de Projeto<br>ta - Limite Orçamentário |      | 2019              | 001.2000.001.16626   | Não                 | Coordenação das atividades de<br>planejamento, monitoramento e avaliação | Coordenação-Geral de<br>Planejamento Estratégico -<br>Cogeplan | DIPLAN - Coordenação de<br>Planejamento | Aprovado  | <b>Q</b>      | ٢                              |  |  |
| Consult<br>Fundo<br>Lista Po  | ta - Limite Orçamentário<br>Fiocruz<br>GC           |      | 2019              | 001.2000.001.16627   | Não                 | Desenvolvimento das atividades de apoio<br>administrativo da Diplan      | Coordenação-Geral de<br>Planejamento Estratégico -<br>Cogeplan | DIPLAN - Diretoria da DIPLAN            | Aprovado  | <b>Q</b>      | 3                              |  |  |
| Control<br>Relatór<br>Gráfico | e PA<br>ios<br>s                                    | Ŧ    |                   |                      |                     |                                                                          | Página 1 de 1                                                  |                                         |           |               | Voltar                         |  |  |

Na tela importação de projeto/ atividade selecionar o ano para o qual o projeto será importado, atualizar os campos solicitados e clicar em avançar.

Aparecerá o aviso de necessidade de revisão do projeto /operação. Clique em OK para iniciar a edição da iniciativa para 2022.

| Portal do Govern                                                 | o Brasileiro   Atualize sua Barra de    | Governo                                                                                                    |                                                                                                    |
|------------------------------------------------------------------|-----------------------------------------|----------------------------------------------------------------------------------------------------|----------------------------------------------------------------------------------------------------|
| FIOCRUZ                                                          | Webmail Fiocruz                         |                                                                                                    | FUNDAÇÃO OSWALDO CRUZ                                                                                                    |
| 53Ge Sistema de                                                  | Apoio à Gestão Estratégica              | Perfit Administrador                                                                                                    | Vsuário: patriciax   Data: 06.09.2021   SAIR                                                                                                    |
| Unidades                                                         | Importação de Projeto/A                 | tividade                                                                                                    |                                                                                                    |
| Gerenciador                                                      |                                         |                                                                                                    | Voltar Avancar                                                                                                    |
| Configuração Inicial                                             |                                         |                                                                                                    |                                                                                                    |
| Configuração Inicial -<br>Cooperação                             | Cadastrar                               |                                                                                                    |                                                                                                    |
| PDI                                                              | Importação de Projeto de 2019 para      | 2022 🗸                                                                                                    |                                                                                                    |
| Plano de Longo Prazo                                             | Unidade                                 | Coordenação-Geral de Planejamento Estratégico - Cogeplan                                                                                                    |                                                                                                    |
| Plano Quadrienal Fiocruz                                         | Subunidade                              | DIPLAN - Coordenação de Planejamento                                                                                                    |                                                                                                    |
| Planejamento Estratégico                                         | Categoria                               | Operação                                                                                                    |                                                                                                    |
| Unidade - Cadastro                                               | litue                                   | ecordenação das atividades de planejamento, monitoramento e avalição<br>As atividades da COPI AN compreendem as questões relacionadas ao Plazo Anual desde a or                                            | ientação técnica para a elaboração do mesmo, monitoramento e análise física e orcamentária e                                                                                                    |
| Planos Estrategicos -<br>Consultas                               | Descrição                               | prestação de contas; elaboração e monitoramento do PPA e demais estratégias de governo;<br>vistas técnicas as unidadas de contrator de la contratoria de la contratoria de la contratoria de la contratori | participação em câmaras técnicas e outros fóruns de discussão institucional; elaboração de relatórios e<br>etos de desenvolvimento institucional                                                        |
| PGC - Auditoria                                                  |                                         | visus contras as uniquees, contrainição da Abri, Francisa de decisión a Fronte e decisión proj                                                                                                    |                                                                                                    |
| Planejamento - Covid-19                                          |                                         |                                                                                                    |                                                                                                    |
| Plano Anual<br>Consulta e                                        | Macroprocessos *                        | Selecione                                                                                                    |                                                                                                    |
| cadastro/alterações/execução<br>de metas                         |                                         |                                                                                                    |                                                                                                    |
| Execução de Etapas de Projeto                                    |                                         |                                                                                                    | Voltar nçar                                                                                                    |
| Consulta - Limite Orçamentário                                   |                                         |                                                                                                    |                                                                                                    |
| Fundo Fiocruz                                                    |                                         |                                                                                                    | <del>ک</del> ک                                                                                                    |
| Lista PGC                                                        |                                         |                                                                                                    | $\checkmark$                                                                                                    |
| Controle PA                                                      |                                         |                                                                                                    |                                                                                                    |
| Relatórios                                                       |                                         |                                                                                                    |                                                                                                    |
| Gráficos                                                         | -                                       |                                                                                                    |                                                                                                    |
|                                                                  |                                         |                                                                                                    |                                                                                                    |
|                                                                  | -                                       |                                                                                                    |                                                                                                    |
| 👖 Apps 💿 辩 Fiocru                                                | z - Profile   Ta 🚱 Sistema de Apoio à 🤮 | sage.fiocruz.br diz                                                                                                    | Email – Patrícia Sim » Gutros favoritos E Lista de leitura                                                                                                    |
| Portal do Govern                                                 | io Brasileiro   Atualize sua Barra de   | Gov<br>Atenção! É necessário fazer a revisão do Proieto                                                                                                    |                                                                                                    |
| FIOCRUZ                                                          | Webmail Fiocruz                         |                                                                                                    | FUNDAÇÃO OSWALDO CRUZ                                                                                                    |
| SAGP Sistema de                                                  | Apoio à Gestão Estratégica              | ок                                                                                                    | Usuário: patriciax   Data: 06.09.2021   SAIR                                                                                                    |
|                                                                  |                                         |                                                                                                    |                                                                                                    |
| Unidades                                                         | 🔒 Importação de Projeto/A               | tividade                                                                                                    |                                                                                                    |
| Gerenciador                                                      |                                         |                                                                                                    | Voltar Avançar                                                                                                    |
| Configuração Inicial                                             |                                         | <b>5</b> №∧ 1                                                                                                    |                                                                                                    |
| Configuração Inicial -<br>Cooperação                             |                                         | *Aguarde o processamento                                                                                                    |                                                                                                    |
| PDI                                                              | Cadactere                               |                                                                                                    |                                                                                                    |
| Plano de Longo Prazo<br>Fiocruz - Cadastro                       | Lupertação do Braisto do 2010 para      | 2022                                                                                                    |                                                                                                    |
| Plano Quadrienal Fiocruz                                         | Unidade                                 | Coordenação-Geral de Planeiamento Estratégico - Cogenian                                                                                                    |                                                                                                    |
| Planejamento Estratégico                                         | Subunidade                              | DIPLAN - Coordenação de Planejamento                                                                                                    |                                                                                                    |
| Planos Estratégicos -                                            | Categoria                               | Operação                                                                                                    |                                                                                                    |
| Consultas                                                        | Titulo                                  | Coordenação das atividades de planejamento, monitoramento e avaliação                                                                                                    |                                                                                                    |
| PGC - Auditoria                                                  | Descrição                               | As atividades da COPLAN compreendem as questões relacionadas ao Plano Anual desde a or<br>prestação de contas; elaboração e monitoramento do PPA e demais estratégias de governo;                          | ientação técnica para a elaboração do mesmo, monitoramento e análise física e orçamentária e<br>participação em câmaras técnicas e outros fóruns de discussão institucional; elaboração de relatórios e |
| Planejamento - Covid-19<br>Plano Anual                           |                                         | vistas técnicas às unidades; coordenação da ADI, Plano Estratégico da Fiocruz e demais proj                                                                                                    | etos de desenvolvimento institucional.                                                                                                    |
| Consulta e                                                       |                                         |                                                                                                    |                                                                                                    |
| cadastro/alterações/execução<br>de metas                         | Macroprocessos *                        | 017 - Comunicação em Saúde                                                                                                    |                                                                                                    |
| Execução de Etapas de Projeto                                    |                                         |                                                                                                    |                                                                                                    |
| Consulta - Limite Orçamentário<br>Consulta - Limite Orçamentário |                                         |                                                                                                    | Voltar Avencer                                                                                                    |
| Fundo Fiocruz<br>Lista PGC                                       |                                         |                                                                                                    |                                                                                                    |
|                                                                  |                                         |                                                                                                    |                                                                                                    |
| Controle PA                                                      |                                         |                                                                                                    |                                                                                                    |
| Relatonos                                                        |                                         |                                                                                                    |                                                                                                    |

| ← → C ☆ 🔒                                      | sage.fiocruz.br/view/index.php              |                                                                                                    |                                                                                    | 🖈 🛊 🍪 E                                                                                                    |
|------------------------------------------------|---------------------------------------------|----------------------------------------------------------------------------------------------------|------------------------------------------------------------------------------------|----------------------------------------------------------------------------------------------------|
| 🗰 Apps 💿 辩 Fiocruz                             | z - Profile   Ta 📀 Sistema de Apoio à 👥 SEI | sage.fiocruz.br diz                                                                                                    | 💁 Email – Patrícia Sim                                                             | »   🛄 Outros favoritos   🖽 Lista de leitura                                                                               |
| Portal do Govern                               | o Brasileiro   Atualize sua Barra de Gov    | Importação concluida com sucesso. Voce deseia visualizar e editar as                                                                                                |                                                                                    |                                                                                                    |
| FIOCRUZ                                        | Webmail Fiocruz                             | informações contidas nesse novo projeto?                                                                                                    |                                                                                    | FUNDAÇÃO OSWALDO CRUZ                                                                                                    |
| 53Ge Sistema de                                | Apoio à Gestão Estratégica                  | OK Cancela                                                                                                    | ar -                                                                               | V   Usuário: patriciax   Data: 06.09.2021   SAIR                                                                          |
| Unidades                                       | Importação de Projeto/Ativid                | ade                                                                                                    |                                                                                    |                                                                                                    |
| Gerenciador                                    |                                             |                                                                                                    |                                                                                    | Voltar Avançar                                                                                                    |
| Configuração Inicial                           |                                             | ۰                                                                                                    | 1                                                                                  |                                                                                                    |
| Configuração Inicial -<br>Cooperação           |                                             | *Aguarde o processamento                                                                                                    | <u>!</u>                                                                           |                                                                                                    |
| PDI                                            | Cadastrar                                   |                                                                                                    |                                                                                    |                                                                                                    |
| Plano de Longo Prazo<br>Fiocruz - Cadastro     | Importação de Projeto de 2019 para: 2022    | <b>v</b>                                                                                                    |                                                                                    |                                                                                                    |
| Plano Quadrienal Fiocruz                       | Unidade: Coorde                             | nação-Geral de Planejamento Estratégico - Cogeplan                                                                                                    |                                                                                    |                                                                                                    |
| Planejamento Estratégico<br>Unidade - Cadastro | Subunidade: DIPLAI                          | I - Coordenação de Planejamento                                                                                                    |                                                                                    |                                                                                                    |
| Planos Estratégicos -                          | Categoria: Operaç                           | ão                                                                                                    |                                                                                    |                                                                                                    |
| Consultas                                      | Titulo : Coorde                             | nação das atividades de planejamento, monitoramento e avaliação                                                                                                    |                                                                                    |                                                                                                    |
| PGC - Auditoria<br>Planejamento - Covid-19     | As ativ<br>Descrição : presta               | idades da COPLAN compreendem as questões relacionadas ao Plano Anual desde a or<br>ão de contas; elaboração e monitoramento do PPA e demais estratégias de governo; | ientação técnica para a elaboração do m<br>participação em câmaras técnicas e outr | esmo, monitoramento e análise física e orçamentária e<br>os fóruns de discussão institucional; elaboração de relatórios e |
| Plano Anual                                    | VISLAS                                      | echicas as unidades; coordenação da ADI, Piano Escategico da Piocruz e demais proj                                                                                  | etos de desenvolvimento institucional.                                             |                                                                                                    |
| Consulta e<br>cadastro/alterações/execução     |                                             |                                                                                                    |                                                                                    |                                                                                                    |
| de metas                                       | Macroprocessos * : 017 -                    | Comunicação em Saúde 🗸 🗸 🗸 🗸                                                                                                    |                                                                                    |                                                                                                    |
| Consulta - Limite Orcamentário                 |                                             |                                                                                                    |                                                                                    |                                                                                                    |
| Consulta - Limite Orçamentário                 |                                             |                                                                                                    |                                                                                    | Voltar Avançar                                                                                                    |
| Lista PGC                                      |                                             |                                                                                                    |                                                                                    |                                                                                                    |
|                                                |                                             |                                                                                                    |                                                                                    |                                                                                                    |
| Controle PA                                    |                                             |                                                                                                    |                                                                                    |                                                                                                    |
| Relatórios                                     |                                             |                                                                                                    |                                                                                    |                                                                                                    |
| Gráficos                                       |                                             |                                                                                                    |                                                                                    |                                                                                                    |

Na tela de cadastro de dados básicos revise os campos disponíveis, conforme já mencionado no item de dados básicos. Vale lembrar que os campos iniciativa Fiocruz e título não são passíveis de revisão ou alteração.

| Portal do Governo                                                                 | o Brasileiro   Atualize sua Barra de G    | overno                                                                                                    |                                           |
|-----------------------------------------------------------------------------------|-------------------------------------------|----------------------------------------------------------------------------------------------------|-------------------------------------------|
| FIOCRUZ                                                                           | Webmail Fiocruz                           |                                                                                                    | FUNDAÇÃO OSWALDO CRUZ                     |
| 5368 Sistema de .                                                                 | Apoio à Gestão Estratégica                | Perfil: Administrador                                                                                                    | V   Usuário: patriciax   Data: 08.09.2021 |
| Unidades                                                                          | Cadastro                                  |                                                                                                    |                                           |
| Gerenciador                                                                       | Dados Básicos                             |                                                                                                    |                                           |
| Configuração Inicial                                                              |                                           |                                                                                                    | Voltar Avancar                            |
| Configuração Inicial -<br>Cooperação                                              |                                           |                                                                                                    | Vokai Avanjar                             |
| PDI                                                                               | Dados Básicos Equipe Projeto              | AetaFisica Despesas/Receita Finalizar Cadastro                                                                                          |                                           |
| Plano de Longo Prazo<br>Fiocruz - Cadastro                                        | Ano:                                      | 2022 👰                                                                                                    |                                           |
| Plano Quadrienal Fiocruz                                                          | Cubunidada                                | DIDI AN Coordenação de Planejamente                                                                                                    |                                           |
| Planejamento Estratégico<br>Unidade - Cadastro                                    | Iniciativa Fiocruz:                       | Operação                                                                                                    |                                           |
| Planos Estratégicos -                                                             | Tipologia * :                             | Ароіо                                                                                                    | $\checkmark$                              |
| Consultas                                                                         | Macroprocessos * :                        | 017 - Comunicação em Saúde                                                                                                    | ▼                                         |
| PGC - Auditoria<br>Planejamento - Covid-19                                        | COVID19: *                                | Sim                                                                                                    |                                           |
| Plano Anual                                                                       | Titulo :                                  | Coordenação das atividades de planeiamento, monitoramento e avaliação                                                                   |                                           |
| Consulta e<br>cadastro/alterações/execução<br>de metas                            | Descrição * :                             | As atividades da COPLAN compreendem as questões<br>relacionadas ao Plano Anual desde a orientação<br>tácrica aças a alaboração do masmo |                                           |
| Execução de Etapas de Projeto                                                     |                                           | 4499 caracteres restantes                                                                                                    |                                           |
| Consulta - Limite Orçamentario<br>Consulta - Limite Orçamentário<br>Fundo Fiocruz | Projeto/Operação Gerador de Cooperação: * | ○ Sim<br>● Não                                                                                                    |                                           |
| Lista PGC                                                                         | Integra o PQ da Unidade? * :              | ◯ Sim<br>● Não                                                                                                    |                                           |
| Relatórios                                                                        |                                           |                                                                                                    |                                           |
| Gráficos<br>Alterar Senha                                                         | •                                         |                                                                                                    | Voltar Avançar                            |

#### 2.4. Limite Orçamentário

Esta funcionalidade visa evitar que as iniciativas sejam cadastradas acima do limite global da unidade/subunidade, definido para a LOA - custeio.

Para verificar o valor e o saldo do limite global da unidade acessar no menu Plano Anual/Consulta – Limite Orçamentário.

Nesta tela estarão disponíveis os limites globais em LOA -Custeio e LOA-Capital. Visando auxiliar a programação orçamentária, o sistema informa o saldo existente do limite global LOA, considerando os projetos/operações/serviços com status "Concluído". Também compõe o saldo do limite a programação das despesas em transferência interna recebida e enviada.

| Portal do Goverr                                                                                                    | no Bi | rasileiro   Atual                                               | lize sua Barra de                                           | Governo                                                            |                      |                                  |                 |                        |                        |                   |
|----------------------------------------------------------------------------------------------------|-------|-----------------------------------------------------------------|-------------------------------------------------------------|--------------------------------------------------------------------|----------------------|----------------------------------|-----------------|------------------------|------------------------|-------------------|
| FIOCRUZ                                                                                                    | w     | ebmail Fiocruz                                                  |                                                             |                                                                    |                      |                                  |                 | FUNE                   | AÇÃO OSWAL             | DO CRUZ           |
| 53Ge Sistema de                                                                                                    | e Apo | oio à Gestão Esti                                               | ratégica                                                    |                                                                    | Perfil: Administrado | r                                |                 | 💙   Usuári             | o: patriciax   Data:   | 09.09.2021   SAIR |
| Unidades<br>Gerenciador<br>Configuração Inicial<br>Configuração Inicial<br>-<br>Cooperação<br>PDI<br>Plano Quadrismal Fiocruz<br>Plano Quadrienal Fiocruz<br>Plano Quadrienal Fiocruz<br>Plano Quadrienal Fiocruz<br>Plano Estratégicos - |       | T <b>eto Orçame</b> l<br>Consultas<br>Teto Orçamentári<br>Busca | Plano Anual:<br>Unidade:<br>Fonte de Receita:               | 2022<br>007 - Escola Nacional de Saúde Pública Sergio<br>Selecione | Arouca - ENSP        | <b>v</b><br><b>v</b><br><b>v</b> |                 | 7                      |                        | Buscar            |
| Consultas                                                                                                    |       |                                                                 |                                                             |                                                                    |                      |                                  |                 |                        |                        |                   |
| PGC - Auditoria<br>Planeiamento - Covid-19                                                                                                    |       | N                                                               |                                                             | Freite de Dansite II 🛛                                             | Tato Orcamentário    | Transferência                    | Valor Utilizado | Valor Utilizado (Teto) | Filt:<br>Transferência | o ativo [Limpar]  |
| Plano Anual                                                                                                    |       | Plano Anual 👽 😲                                                 | Onidade V (j)                                               | Fonte de Receita 👽 🕁                                               | Teto organientario   | Recebida                         | (Transferência) | valor otilizado (reto) | Enviada                | Jaido             |
| Consulta e<br>cadastro/alterações/execução                                                                                                    | 2     | 022                                                             | Saúde Pública Sergio<br>Arouca - ENSP                       | LOA - Corrente                                                     | 41.506.521,00        | 0,00                             | 0,00            | 0,00                   | 0,00                   | 41.506.521,00     |
| de metas<br>Execução de Etapas de Projeto<br>Consulta - Limite Orcamentário                                                                                                    | 2     | 022                                                             | Escola Nacional de<br>Saúde Pública Sergio<br>Arouca - ENSP | LOA - Capital                                                      | 796.250,00           | 0,00                             | 0,00            | 0,00                   | 0,00                   | 796.250,00        |
| Consulta - Limite Orçamentário<br>Fundo Fiocruz<br>Lista PGC<br>Controle PA                                                                                                    |       |                                                                 |                                                             |                                                                    | Página 1 de          | 1                                |                 |                        |                        |                   |
| Relatórios                                                                                                    |       |                                                                 |                                                             |                                                                    |                      |                                  |                 |                        |                        |                   |
| Alterar Senha                                                                                                    | -     |                                                                 |                                                             |                                                                    |                      |                                  |                 |                        |                        |                   |

#### 2.5. Consultar a lista de Projetos/Operações cadastradas

Para consultar os projetos/operações já cadastrados ao entrar no Menu "Plano Anual", marcar Consulta e cadastro/ alterações/execução de metas.

| Portal do Gover                                                                   | no E                                                                                           | Brasileiro                                                   | )   Atua   | alize sua Barra o            | le Gove     | erno                               |                                                                   |                                 |                |                                           |                  |                  |           |            |              |
|-----------------------------------------------------------------------------------|------------------------------------------------------------------------------------------------|--------------------------------------------------------------|------------|------------------------------|-------------|------------------------------------|-------------------------------------------------------------------|---------------------------------|----------------|-------------------------------------------|------------------|------------------|-----------|------------|--------------|
| FIOCRUZ                                                                           | ,                                                                                              | Webmail Fio                                                  | cruz       |                              |             |                                    |                                                                   |                                 |                |                                           |                  | FUND             | AÇÃO OS   | WALD       | O CRUZ       |
| 53Ge Sistema d                                                                    | e Ap                                                                                           | ooio à Ge                                                    | stão Es    | tratégica                    |             | Perfit Administrador               |                                                                   |                                 |                | Usuário: patriciax   Data: 08.09.2021   S |                  |                  |           |            | 09.2021   SA |
| Unidades                                                                          | 1 ^                                                                                            |                                                              |            | Código Proje                 | to:         |                                    |                                                                   |                                 |                |                                           |                  |                  |           |            |              |
| Gerenciador                                                                       |                                                                                                |                                                              |            | PD                           | T: Todos    | ios 🗸                              |                                                                   |                                 |                |                                           |                  |                  |           |            |              |
| Configuração Inicial                                                              | 1                                                                                              |                                                              |            | Covid-1                      | 9: Todos    |                                    |                                                                   | ~                               |                |                                           |                  |                  |           |            |              |
| Configuração Inicial -<br>Cooperação                                              | 1                                                                                              |                                                              |            | Títu                         | lo:         |                                    |                                                                   |                                 |                |                                           |                  |                  |           |            |              |
| PDI                                                                               |                                                                                                |                                                              |            | Programa Temát               | ico Selecio | one                                |                                                                   | ~                               |                |                                           |                  |                  |           |            |              |
| Plano de Longo Prazo<br>Fiocruz - Cadastro                                        | 1                                                                                              |                                                              |            | Ação Orçamentár<br>Finalidad | ia: Selecio | one a Iniciativa 💙                 |                                                                   |                                 |                |                                           |                  |                  |           |            |              |
| Plano Ouadrienal Fiocruz                                                          | nuc - catastro<br>o Quadriena Frioruz                                                          |                                                              |            |                              |             |                                    |                                                                   |                                 |                |                                           |                  |                  |           |            |              |
| Planejamento Estratégico<br>Unidade - Cadastro                                    | lanejamento Estratégico<br>midde - Cadato                                                      |                                                              |            |                              |             |                                    |                                                                   |                                 |                |                                           |                  |                  |           | Buscar     |              |
| Planos Estratégicos -<br>Consultas                                                | 1                                                                                              | Play                                                         | Anua       | I                            |             |                                    |                                                                   |                                 |                |                                           |                  |                  |           |            |              |
| PGC - Auditoria                                                                   |                                                                                                | / /-                                                         |            |                              |             |                                    |                                                                   |                                 |                | Importar da                               | ados do ano ante | ior Nove         | Projeto/O | peração    | Excluir      |
| Planejamento - Covid-19                                                           | $\boldsymbol{V}$                                                                               |                                                              |            |                              |             |                                    |                                                                   |                                 |                |                                           |                  |                  | Fi        | Itro ativo | [Limpar]     |
| Plano Anual                                                                       |                                                                                                | Seleciona                                                    | ar : Todos | Nenhum                       |             |                                    |                                                                   |                                 |                |                                           |                  |                  |           | do unio    | [cimpor]     |
| Consulta e<br>cadastro/alterações/execução                                        | <b>د</b>                                                                                       |                                                              | Ano ↓      | Código Projeto ↓             | РОТІ ↓      | Título 🎚 🄉                         | Unidade ↓ ়                                                       | Setor ↓ 🤉                       | Cod. Setor 🌵 🎅 | Status ↓ 🥐                                | Bloqueio 🄱       | Executar<br>Meta | Detalhes  | Alterar    | Excluir      |
| Execução de Etapas de Projeto                                                     |                                                                                                |                                                              | 2          | 2)                           | 2           |                                    |                                                                   |                                 |                |                                           | 2)               | Fisica           |           |            |              |
| Consulta - Limite Orçamentário<br>Consulta - Limite Orçamentário<br>Fundo Fiocruz | 5                                                                                              |                                                              | 2022       | 0032.2000.565.32588          | Não         | Atualização Manual do Sage<br>2022 | Coordenação-Geral<br>de Planejamento<br>Estratégico -<br>Cogeplan | DIPLAN - Diretoria da<br>DIPLAN | 004.001        | Aguardando<br>Alterações                  | Desbloqueado     | 69               | <b>a</b>  | Z          | x            |
| Lista PGC Controle PA                                                             | Coordenação das atividades de manipular de planejamento con como como como como como como como |                                                              |            |                              |             |                                    |                                                                   |                                 | 004.002        | Aguardando<br>Alterações                  | Desbloqueado     | 69               | ā,        | 2          | x            |
| Relatórios                                                                        |                                                                                                | Seleciona                                                    | ar : Todos | Nenhum                       |             |                                    |                                                                   |                                 |                |                                           |                  |                  |           |            |              |
| Gráficos                                                                          |                                                                                                | Importar dados do ano anterior Novo Projeto/Operação Excluir |            |                              |             |                                    |                                                                   |                                 |                |                                           |                  |                  |           |            |              |

A tela de Plano Anual possui um "Filtro", que permite a busca das Iniciativas Fiocruz (projetos/operações). As formas de busca são as mesmas explicitadas em outros itens, sendo que o filtro dá através do "Status", "Ano" e "Título" do projeto/operação.

Ao clicar no título da Iniciativa Fiocruz se acessa a tela de cadastro para realizar as alterações necessárias.

É possível verificar na tela Plano Anual o status do projeto/operação e, ainda, seu detalhamento. Clicando na coluna "Detalhes" é possível visualizar exatamente todas as informações do projeto/operação.

| Portal do Goverr                                                                  | io Bra | asileiro       | Atua      | alize sua Barra d   | le Gove     | erno                                                                        |                                                                   |                                            |                |                          |                          |                            |               |            |             |  |
|-----------------------------------------------------------------------------------|--------|----------------|-----------|---------------------|-------------|-----------------------------------------------------------------------------|-------------------------------------------------------------------|--------------------------------------------|----------------|--------------------------|--------------------------|----------------------------|---------------|------------|-------------|--|
| FIOCRUZ                                                                           | Web    | bmail Fioc     | ruz       |                     |             |                                                                             |                                                                   |                                            |                |                          |                          | FUND                       | ÇÃO O         | SWALDO     | CRUZ        |  |
| 53Ge Sistema de                                                                   | Apoi   | io à Ge        | stão Est  | tratégica           |             |                                                                             | Perfil: 🜔                                                         | Administrador                              |                |                          | <b>~</b>                 | Usuário:                   | patriciax     | Data: 08.0 | 9.2021   SA |  |
|                                                                                   |        |                |           |                     |             |                                                                             |                                                                   |                                            |                |                          |                          |                            |               |            |             |  |
| Unidades                                                                          | Ê.     |                |           | Código Proje        | to:         |                                                                             |                                                                   |                                            |                |                          |                          |                            |               |            | 1           |  |
| Gerenciador                                                                       |        |                |           | PD                  | T: Todos    | i: Todos 🗸                                                                  |                                                                   |                                            |                |                          |                          |                            |               |            |             |  |
| Configuração Inicial                                                              |        |                |           | Covid-1             | 19: Todos   |                                                                             |                                                                   | ~                                          |                |                          |                          |                            |               |            |             |  |
| Configuração Inicial -                                                            |        |                |           | Títu                | lo:         |                                                                             |                                                                   |                                            |                |                          |                          |                            |               |            |             |  |
| Cooperação                                                                        |        |                |           | Programa Temáti     | ico Selecio | one                                                                         |                                                                   | ~                                          |                |                          |                          |                            |               |            |             |  |
| PDI<br>Diana da Lanas Danas                                                       |        |                |           | Ação Orçamentár     | ia: Selecio | one a Iniciativa 🗸                                                          |                                                                   |                                            |                | Apr                      | Annocento o contovido do |                            |               |            |             |  |
| Fiocruz - Cadastro                                                                |        |                |           | Finalidade          | es: Selecio | Apresenta o conteudo do                                                     |                                                                   |                                            |                |                          | uo                       |                            |               |            |             |  |
| Plano Quadrienal Fiocruz                                                          |        |                |           |                     |             | projeto/operação e possibilita a                                            |                                                                   |                                            |                |                          |                          |                            |               |            |             |  |
| Planejamento Estratégico<br>Unidade - Cadastro                                    |        |                |           |                     |             |                                                                             |                                                                   | imn                                        | ressão         | . a ya o                 | 0 00                     |                            |               |            |             |  |
| Planos Estratégicos -<br>Consultas                                                | •      | Plano<br>Lista | Anua      | I                   |             |                                                                             |                                                                   |                                            |                |                          | 103500.                  |                            |               |            |             |  |
| PGC - Auditoria                                                                   |        |                |           |                     |             |                                                                             |                                                                   |                                            |                | Importar da              | idos do ano ante         | nor Novo                   | Pro           |            | xcluir      |  |
| Planejamento - Covid-19                                                           |        |                |           |                     |             |                                                                             |                                                                   |                                            |                |                          |                          |                            |               |            | [Limpar]    |  |
| Plano Anual                                                                       | S      | elecionar      | r : Todos | Nenhum              |             |                                                                             |                                                                   |                                            |                |                          |                          |                            |               |            |             |  |
| Consulta e<br>cadastro/alterações/execução<br>de metas                            |        | 8              | Ano ↓     | Código Projeto ↓    | PDTI ↓      | Título 🎚 👔                                                                  | Unidade 🎚 🏢                                                       | Setor 🎚 🔉                                  | Cod. Setor ↓ ? | status ∜ (?)             | Bloqueio ↓               | Executar<br>Meta<br>Física | Detalh        | Alterar    | Excluir     |  |
| Execução de Etapas de Projeto                                                     | -      |                | 4         | 4                   | 4           |                                                                             | Coordenação-Geral                                                 |                                            |                |                          | 4                        |                            | V             |            |             |  |
| Consulta - Limite Orçamentário<br>Consulta - Limite Orçamentário<br>Fundo Fiorruz |        |                | 2022      | 0032.2000.565.32588 | Não         | Atualização Manual do Sage<br>2022                                          | de Planejamento<br>Estratégico -<br>Cogeplan                      | DIPLAN - Diretoria da<br>DIPLAN            | 004.001        | Aguardando<br>Alterações | Desbloqueado             | 69                         | ą             | Z          | x           |  |
| Lista PGC Controle PA                                                             |        |                | 2022      | 001.2000.001.16626  | Não         | Coordenação das atividades<br>de planejamento,<br>monitoramento e avaliação | Coordenação-Geral<br>de Planejamento<br>Estratégico -<br>Cogeplan | DIPLAN -<br>Coordenação de<br>Planejamento | 004.002        | Aguardando<br>Alterações | Desbloqueado             | Ø                          | ą             | 2          | x           |  |
| Relatórios                                                                        | 5      | eleciona       | r : Todos | Nenhum              |             |                                                                             |                                                                   |                                            |                | Terrester de             |                          |                            | Dural at a 10 |            | Fundada     |  |
| Gráficos                                                                          | -      |                |           |                     |             |                                                                             |                                                                   |                                            |                | Importar da              | idos do año ante         | nor Novo                   | Projeto/C     | peraçao    | EXCIUIP     |  |

# 3- Aprovar do Plano Anual da Unidade e Bloquear as Subunidades

A aprovação do Plano Anual é função exclusiva do Gestor de Planejamento da Unidade. Existem 2 maneiras de aprovar o plano anual.

A primeira é a aprovação do plano na íntegra. No menu controle PA, o gestor de planejamento deve selecionar Aprova PA.

| Portal do Governo                                                                                                    | Brasileiro   Atualize sua Bai                                                                                                    | ra de Governo |                         |                    |                                                                      |
|----------------------------------------------------------------------------------------------------|----------------------------------------------------------------------------------------------------|---------------|-------------------------|--------------------|----------------------------------------------------------------------|
| FIOCRUZ                                                                                                    | Webmail Fiocruz                                                                                                    |               |                         |                    | FUNDAÇÃO OSWALDO CRUZ                                                |
| <b>536</b> Sistema de A                                                                                                    | poio à Gestão Estratégica                                                                                                    |               | Perfil: Gestor de Plane | jamento Unidade    | V   Usuário: patriciax   Data: 08.09.2021   SAIR                     |
| Plancjamento Estratégio<br>Unidade - Cadastro<br>Plano Anala<br>Controle PA<br>Aprova PA Novo<br>Bloqueio Subunidades<br>Relatórios<br>Aterar Senha<br>Listar Avisos<br>Créditos<br>Manuais<br>Minha Unidade<br>Cooperação<br>Vice - Presidencia de Secto<br>Deservolvemento Instituciona | Aprovar Plano Anual<br>Busca<br>Plano Anual->Unidades<br>Selecionar : Todos   Nenhum<br>Coordenação-Geral de P<br>Selecionar : Todos   Nenhum | - Por Unidade | 2022<br>Página 1 de 1   | ▼<br>Plano Anual U | Busca<br>Filtro ativo<br>par]<br>Operaçãa<br>▲<br>aprovar<br>Aprovar |

Será emitido um aviso se o gestor de planejamento deseja aprovar todo o PA da unida. Em caso afirmativo, clique em OK.

|                                                                                                    |                                                                                                    |                                                                      | /7                |                        | · · · ·                          |
|----------------------------------------------------------------------------------------------------|----------------------------------------------------------------------------------------------------|----------------------------------------------------------------------|-------------------|------------------------|----------------------------------|
| Apps I Fiocruz -<br>Portal do Governo                                                                              | Profile   Ta Sistema de Apoio à sel SEl<br>Brasileiro   Atualize sua Barra de Gov<br>Webmail Fiocruz | sage.fiocruz.br diz<br>Deseja realmente aprovar todo o PA da unidade | e?<br>OK Cancelar | D Email – Patrícia Sim |                                  |
| Planejamento Estratégico<br>Unidade - Cadastro<br>Planos Estratégicos -<br>Consultas<br>Plano Anual<br>Controle PA | Aprovar Plano Anual - Por Ur<br>Busca<br>Plano Anual: Tod                                            | iidade                                                               | ~                 |                        | Buscar                           |
| Aprova PA<br>Aprova PA Novo<br>Bloqueio Subunidades<br>Relatórios                                                  | Plano Anual->Unidades<br>Selecionar : Todos   Nenhum                                                 |                                                                      |                   |                        | Aprovar<br>Filtro ativo [Limpar] |
| Alterar Senha                                                                                                    | Un Un                                                                                                | idade 🄱 👔                                                            | Р                 | 'lano Anual 🎚 🏢        | Operação                         |
| Listar Avisos                                                                                                    | Coordenação-Geral de Planejamento                                                                    | Estratégico - Cogeplan 2022                                          |                   |                        | Caprovar                         |
| Créditos<br>Manuais<br>Minha Unidade<br>Cooperação                                                                 | Selecionar : Todos   Nenhum                                                                          |                                                                      | Página 1 de 1     |                        | Aprovar                          |
| Ministério da Saúde<br>FIDCRUZ                                                                                     |                                                                                                    |                                                                      |                   |                        |                                  |

A segunda forma de aprovação, tem como objetivo subsidiar o gestor de planejamento com um conjunto de informações para facilitar a tomada de decisão. Nesta modalidade de aprovação de projetos/operações foi incluída a coluna Detalhes, que disponibiliza para consulta alguns dados do projeto/operação, tais como a ação orçamentária, o responsável, as metas físicas previstas e a previsão de despesas.

No menu Controle PA, selecionar Aprova PA Novo. Aparecerá o conjunto de iniciativas cadastradas no Plano Anual.

| Portal do Governo                                                                                           | Brasile  | eiro   At   | ualize sua l                                                          | Barra de Governo                        |                                                                                    |                              |                                                                          |          |                           |                          |  |  |  |
|----------------------------------------------------------------------------------------------------|----------|-------------|-----------------------------------------------------------------------|-----------------------------------------|------------------------------------------------------------------------------------|------------------------------|--------------------------------------------------------------------------|----------|---------------------------|--------------------------|--|--|--|
| FIOCRUZ                                                                                                    | Webmail  | Fiocruz     |                                                                       |                                         |                                                                                    |                              |                                                                          |          | FUNDAÇÃO                  | OSWALDO CRUZ             |  |  |  |
| 53Ge Sistema de Aj                                                                                          | poio à   | Gestão I    | Estratégica                                                           |                                         | F                                                                                  | Perfil: Gestor de Planejamen | to Unidade                                                               | ×        | )   Usuário: patricia:    | к   Data: 08.09.2021   S |  |  |  |
| Planejamento Estratégico<br>Unidade - Cadastro                                                              |          | var Pla     | ano Anua                                                              | Il Novo                                 |                                                                                    |                              |                                                                          |          |                           |                          |  |  |  |
| Planos Estratégicos -<br>Consultas                                                                          | 11       |             | Pla                                                                   | ano Anual: 2022                         |                                                                                    | ~                            |                                                                          |          |                           |                          |  |  |  |
| Plano Anual                                                                                                 | /        |             |                                                                       | Unidade: 004 - Coordenaçã               | 4 - Coordenação-Geral de Planejamento Estratégico - Cogeplan                       |                              |                                                                          |          |                           |                          |  |  |  |
| Controle PA                                                                                                 |          |             | Su                                                                    | bunidade: Todos                         |                                                                                    | ~                            |                                                                          |          |                           |                          |  |  |  |
| Aprova PA                                                                                                   |          |             |                                                                       | Ação: Todos                             |                                                                                    | ~                            |                                                                          |          |                           |                          |  |  |  |
| Aprova PA Novo                                                                                              |          |             | Códig                                                                 | o Projeto:                              |                                                                                    |                              |                                                                          |          |                           |                          |  |  |  |
| Bloqueio Subunidades                                                                                        |          |             |                                                                       | Título:                                 |                                                                                    |                              |                                                                          |          |                           |                          |  |  |  |
| Relatórios                                                                                                  |          |             |                                                                       |                                         |                                                                                    |                              |                                                                          |          |                           |                          |  |  |  |
| Alterar Senha                                                                                               |          |             |                                                                       |                                         |                                                                                    |                              |                                                                          |          | ~                         | Pesquisar                |  |  |  |
| Listar Avisos                                                                                               |          |             |                                                                       |                                         |                                                                                    |                              |                                                                          |          | 17                        |                          |  |  |  |
| Créditos                                                                                                    |          |             |                                                                       |                                         |                                                                                    |                              |                                                                          |          | //                        | Aprovar                  |  |  |  |
| Manuais                                                                                                    |          |             |                                                                       |                                         |                                                                                    |                              |                                                                          |          | //                        | Filtre stive [Limpse]    |  |  |  |
| Minha Unidade                                                                                               | Selecior | nar : Todos | correspondent                                                         | tes ao filtro   Nenhum                  |                                                                                    |                              |                                                                          |          | /                         | Filtro ativo [Limpar]    |  |  |  |
| Cooperação                                                                                                  | I.       | Апо         | Unidade                                                               | Subunidade                              | Ação                                                                               | Cód. Projeto                 | Titulo                                                                   | Deta     | Responsável               | Status                   |  |  |  |
| Mristério da Saúde<br>FIOCRUZ<br>FUNCAÇão Oswaldo Cruz                                                      |          | 2022        | Coordenação-<br>Geral de<br>Planejamento<br>Estratégico -<br>Cogeplan | DIPLAN - Diretoria da DIPLAI            | N Administração da Unidade-Custeio                                                 | 0032.2000.565.32588          | Atualização Manual do Sage 2022                                          | Detalhes | Jessica Muzy<br>Rodrigues | 🛃 aprovar                |  |  |  |
| Vice - Presidência de Gestão e<br>Desenvolvimento Institucional<br>Diretoria de Planejamento<br>Estratégico |          | 2022        | Coordenação-<br>Geral de<br>Planejamento<br>Estratégico -<br>Cogeplan | DIPLAN - Coordenação de<br>Planejamento | Comunicação e Informações para a<br>Educação em Saúde e em Ciência e<br>Tecnologia | 001.2000.001.16626           | Coordenação das atividades de<br>planejamento, monitoramento e avaliação | Detalhes | FABIO RODRIGUES<br>LAMIN  | 🛃 aprovar                |  |  |  |
|                                                                                                    | Selecior | ar : Todos  | s corresponden                                                        | tes ao filtro   Nenhum                  |                                                                                    | Périna 1 de 1                |                                                                          |          |                           |                          |  |  |  |

Ao clicar no ícone detalhes as informações serão disponibilizadas para o gestor.

| Portal do Govern                                                | o Brasileiro   A  | tualize sua E                            | Barra de Goverr       | 10       |                                       |                             |              |          |                    |                      |
|-----------------------------------------------------------------|-------------------|------------------------------------------|-----------------------|----------|---------------------------------------|-----------------------------|--------------|----------|--------------------|----------------------|
| FIOCRUZ                                                         | Webmail Fiocruz   |                                          |                       |          |                                       |                             |              |          | FUNDAÇÃO (         | SWALDO CRU           |
| 5368 Sistema de                                                 | Apoio à Gestão    | Estratégica                              |                       |          | Perfil: Ges                           | tor de Planejamento Unidade |              | ~        | Usuário: patriciax | t   Data: 08.09.2021 |
| Planejamento Estratégico<br>Unidade - Cadastro                  | Aprovar P         | ano Anua                                 | l Novo                |          | Atualização Ma                        | nual do Sage 2022           |              |          | 7                  |                      |
| Planos Estratégicos -<br>Consultas                              |                   | Pla                                      | no Anual: 2022        | Açã      | o Orçamentária:                       | Administração da Unida      | de-Custeio   |          |                    |                      |
| Plano Anual                                                     |                   |                                          | Unidade: 004 - Coo    |          |                                       |                             |              | - / /    |                    |                      |
| Controle PA                                                     |                   | Sul                                      | bunidade: Todos       | Cód      | ligo do Projeto ou Operação:          | 0032.2000.565.32588         |              | 1        |                    |                      |
| Aprova PA                                                       |                   |                                          | Ação: Todos           |          |                                       |                             |              | -        |                    |                      |
| Aprova PA Novo                                                  |                   | Código                                   | o Projeto:            | Res      | ponsável:                             | Jessica Muzy Rodrigues      |              |          |                    |                      |
| Bloqueio Subunidades                                            |                   |                                          | Título:               |          |                                       |                             |              |          |                    |                      |
| Relatórios<br>Alterar Senha                                     |                   |                                          |                       |          | Metas Fís                             | icas Previstas              |              |          |                    | Pesquisar            |
| Listar Avisos                                                   |                   |                                          |                       |          |                                       |                             |              |          |                    |                      |
| Créditos                                                        |                   |                                          |                       | #        | Produto                               |                             | Quantidade   |          |                    |                      |
| Manuais                                                         |                   |                                          |                       | 1        | Unidade Modernizada                   |                             |              |          |                    | Aprova               |
| Minha Unidade                                                   |                   |                                          |                       | <u> </u> |                                       |                             |              |          |                    | Filtro ativo [Limpa  |
| Cooperação                                                      | Selecionar : Todo | s correspondent                          | es ao filtro   Nenhu  |          |                                       |                             |              |          |                    |                      |
|                                                                 | Ano               | Unidade                                  | Subunida              |          | 2                                     |                             |              | Detalhes | Responsável        | Status               |
| hristério da Saúde                                              | 2022              | Coordenação-<br>Geral de<br>Planejamento | DIPLAN - Diretoria da | _        | De                                    | spesas                      |              | Detalhes | Jessica Muzy       | Aprovado             |
| FIOCRUZ<br>Fundação Oswaldo Cruz                                |                   | Estratégico -<br>Cogeplan                |                       | 4.4      | 4.90.30.17 - Material de TIC (con     | nsumo)                      | R\$ 1.200,00 |          |                    |                      |
| Vice - Presidência de Gestão e<br>Desenvolvimento Institucional | 2022              | Coordenação-<br>Geral de<br>Planejamento | DIPLAN - Coordenaçã   | #        | Fonte de Receita                      |                             | /alor        | Detalhes | FABIO RODRIGUES    | aprovar              |
| Diretoria de Planejamento<br>Estratégico                        |                   | Estratégico -<br>Cogeplan                | rianejamento          | 1        | 1112.0001.0001 - TED/FNS/MS - Capital |                             | R\$ 1.200,00 |          | DAMIN              |                      |
|                                                                 | Selecionar : Todo | s correspondent                          | es ao fiitro   Nenhu  |          |                                       |                             |              |          |                    |                      |

Selecionar os projetos ou operações que serão aprovados e clicar em Aprovar.

| ← → C ☆ 🔒 sa                                                                                                | age.fiocru   | z.br/view   | /index.php                                                            |                                |                   |                                                                                    |                |                              |                                                        |           | 1                         | 🔄 🖈 🚳 🗄               |
|----------------------------------------------------------------------------------------------------|--------------|-------------|-----------------------------------------------------------------------|--------------------------------|-------------------|------------------------------------------------------------------------------------|----------------|------------------------------|--------------------------------------------------------|-----------|---------------------------|-----------------------|
| 👖 Apps 💿 🍀 Fiocruz -                                                                                        | Profile   Ta | 📀 s         | istema de Ap                                                          | oio à <mark>seil</mark> s      | SEL               | en e les die                                                                       |                |                              | 🛐 Email – Patrícia Sim                                 | »         | Outros favoritos          | 🖽 Lista de leitura    |
| Portal do Governo                                                                                           | Brasileir    | o Atu       | alize sua l                                                           | Barra de G                     | ov sage.no        | cruz.br diz                                                                        |                |                              |                                                        |           |                           |                       |
| A=A                                                                                                    |              |             |                                                                       |                                | Projeto(s         | ) Aprovado(s) com Sucesso!                                                         |                |                              |                                                        |           | FUNDAÇÃO                  | SWALDO CRUZ           |
| FIOCRUZ /                                                                                                   | Webmail Fi   | ocruz       |                                                                       |                                |                   |                                                                                    |                |                              |                                                        |           | FUNDAÇÃO C                | SWALDO CRUZ           |
| 53Ge Sistema de A                                                                                           | poio à G     | estão E     | stratégica                                                            |                                |                   |                                                                                    |                |                              |                                                        | ~         | )   Usuário: patriciax    | Data: 08.09.2021   SA |
| Planejamento Estratégico                                                                                    | Aprov        | ar Pla      | no Anua                                                               | l Novo                         |                   |                                                                                    |                | OK                           |                                                        |           |                           |                       |
| Unidade - Cadastro                                                                                          | Filtros      | 5           |                                                                       |                                |                   |                                                                                    |                |                              |                                                        |           |                           |                       |
| Planos Estratégicos -<br>Consultas                                                                          |              |             | Pla                                                                   | no Anual: 202                  | 22                |                                                                                    | ~              | ]                            |                                                        |           |                           |                       |
| Plano Anual                                                                                                 |              |             |                                                                       | Unidade: 004                   | - Coordenação-Ge  | eral de Planejamento Estratégico - Cog                                             | eplan          |                              |                                                        |           |                           |                       |
| Controle PA                                                                                                 |              |             | Su                                                                    | bunidade: Too                  | dos               |                                                                                    | ~              | ]                            |                                                        |           |                           |                       |
| Aprova PA                                                                                                   |              |             |                                                                       | Ação: Too                      | dos               |                                                                                    | ~              | ]                            |                                                        |           |                           |                       |
| Aprova PA Novo                                                                                              |              |             | Códig                                                                 | o Projeto:                     |                   |                                                                                    |                | ]                            |                                                        |           |                           |                       |
| Bloqueio Subunidades                                                                                        |              |             |                                                                       | Título:                        |                   |                                                                                    |                | ]                            |                                                        |           |                           |                       |
| Relatórios                                                                                                  |              |             |                                                                       |                                |                   |                                                                                    |                | -                            |                                                        |           |                           |                       |
| Alterar Senha                                                                                               |              |             |                                                                       |                                |                   |                                                                                    |                |                              |                                                        |           |                           | Pesquisar             |
| Listar Avisos                                                                                               |              |             |                                                                       |                                |                   |                                                                                    |                |                              |                                                        |           |                           |                       |
| Créditos                                                                                                    |              |             |                                                                       |                                |                   |                                                                                    |                |                              |                                                        |           |                           | -                     |
| Manuais                                                                                                    |              |             |                                                                       |                                |                   |                                                                                    |                |                              |                                                        |           |                           | Provar                |
| Minha Unidade                                                                                               |              |             |                                                                       | <b>C1</b>                      |                   |                                                                                    |                |                              |                                                        |           |                           | Filtro ativ impar]    |
| Cooperação                                                                                                  | Seleciona    | r : Todos c | Unidado                                                               | tes ao filtro   N              | lenhum<br>unidado | 4c70                                                                               | Cód Projo      | ata                          | Titulo                                                 | Detalher  | Responstivel              |                       |
|                                                                                                    |              | Allo        | Coordenação-                                                          | 5000                           | Iniudue           | Аўдо                                                                               | Cou. Proje     |                              | Titulo                                                 | Detailles | Responsaver               | P                     |
| Hinisterio da Saude<br>FIOCRUZ<br>Fundação Oswaldo Cruz                                                     |              | 2022        | Geral de<br>Planejamento<br>Estratégico -<br>Cogeplan                 | DIPLAN - Direto                | oria da DIPLAN    | Administração da Unidade-Custeio                                                   | 0032.2000.565. | .32588 Atualizaçã            | o Manual do Sage 2022                                  | Detalhes  | Jessica Muzy<br>Rodrigues | pvado                 |
| Vice - Presidência de Gestão e<br>Desenvolvimento Institucional<br>Diretoria de Planejamento<br>Estratégico |              | 2022        | Coordenação-<br>Geral de<br>Planejamento<br>Estratégico -<br>Cogeplan | DIPLAN - Coord<br>Planejamento | lenação de        | Comunicação e Informações para a<br>Educação em Saúde e em Ciência e<br>Tecnologia | 001.2000.001.1 | L6626 Coordenaç<br>planejame | ão das atividades de<br>nto, monitoramento e avaliação | Detalhes  | FABIO RODRIGUES<br>LAMIN  | aprovar 👔             |
|                                                                                                    | Seleciona    | r : Todos o | orrespondent                                                          | tes ao filtro   N              | lenhum            |                                                                                    |                |                              |                                                        |           |                           |                       |
|                                                                                                    |              |             |                                                                       |                                |                   |                                                                                    | Página 1 de 1  |                              |                                                        |           |                           |                       |

O Bloqueio de Subunidade é uma atribuição do Gestor de Planejamento e do Analista da Unidade. Ele deve ocorrer para as Unidades que descentralizaram o SAGE para que suas subunidades realizem a programação. É uma ferramenta que bloqueia/desbloqueia a subunidade para alterações e inclusões de projetos/operações e para execução de metas físicas.

No menu Controle de PA selecione Bloqueio de Subunidades. O usuário pode selecionar qual função deseja bloquear ou desbloquear.

| Portal do Governo E                                                                                                    | Brasileiro                | Atualize sua       | Barra de Governo                                                         |                                                                    |                                   |                         |                              |                                       |
|----------------------------------------------------------------------------------------------------|---------------------------|--------------------|--------------------------------------------------------------------------|--------------------------------------------------------------------|-----------------------------------|-------------------------|------------------------------|---------------------------------------|
| FIOCRUZ                                                                                                    | Webmail Fior              | ruz                |                                                                          |                                                                    |                                   |                         | FUN                          | DAÇÃO OSWALDO CRUZ                    |
| 53Ge Sistema de Ap                                                                                                    | ooio à Ge                 | stão Estratégica   |                                                                          | Perfi: Gestor de Planeja                                           | amento Unidade                    |                         | 💙   Usuár                    | io: patriciax   Data: 08.09.2021   SA |
| Planejamento Estratégico<br>Unidade - Cadostro<br>Planos Estratégicos -<br>Consultas<br>Plano Anual<br>Controle PA<br>Aprova PA<br>Aprova PA<br>Bioqueio Subunidades | Bloqu<br>Busca<br>Subunic | eio por Subu<br>P  | nidade<br>Iano Anual: (2022<br>Unidade: Coordenação-Geral de Planejament | vo Estratégico - Cogeplan                                          | )<br>Błoqueio po                  | r coluna: 🛐             | 7                            | Bioquear Desbloquear                  |
| Relatórios                                                                                                    | Seleciona                 | r : Todos   Nenhum |                                                                          |                                                                    |                                   |                         |                              |                                       |
| Alterar Senha                                                                                                    |                           | Ano 🎚 🏹            | Unidade 🄱 👔                                                              | Subunidade 🎚 🏢                                                     | Alteração/Exclusão<br>de Projetos | Inclusão de<br>Projetos | Execução de Metas<br>Físicas | Status                                |
| Créditos                                                                                                    |                           | 2022               | Coordenação-Geral de Planejamento<br>Estratégico - Cogeplan              | 004.001-DIPLAN - Diretoria da DIPLAN                               | 🔓 bloquear                        | 🔓 bloquear              | 🔓 bloquear                   | Desbloqueado                          |
| Manuais                                                                                                    |                           | 2022               | Coordenação-Geral de Planejamento<br>Estratégico - Cogeplan              | 004.002-DIPLAN - Coordenação de<br>Planejamento                    | 🔓 bloquear                        | 🔓 bloquear              | 🔓 bloquear                   | Desbloqueado                          |
| Minha Unidade<br>Cooperação                                                                                                    |                           | 2022               | Coordenação-Geral de Planejamento<br>Estratégico - Cogeplan              | 004.003-DIPLAN - Coordenação de<br>Cooperação Técnica              | 🔓 bloquear                        | 🔓 bloquear              | 🔓 bloquear                   | Desbloqueado                          |
|                                                                                                    |                           | 2022               | Coordenação-Geral de Planejamento<br>Estratégico - Cogeplan              | 004.004-DIPLAN - Coordenação de<br>Estudos e Projetos Estratégicos | 🔓 bloquear                        | 🔓 bloquear              | 🔓 bloquear                   | Desbloqueado                          |
| ሰ                                                                                                    |                           | 2021               | Coordenação-Geral de Planejamento<br>Estratégico - Cogeplan              | 004.001-DIPLAN - Diretoria da DIPLAN                               | 🔓 bloquear                        | 🔓 bloquear              | 🔓 bloquear                   | Desbloqueado                          |
| FIDCRUZ<br>Fundação Oswaldo Cruz                                                                                                    |                           | 2021               | Coordenação-Geral de Planejamento<br>Estratégico - Cogeplan              | 004.002-DIPLAN - Coordenação de<br>Planejamento                    | 🔓 bloquear                        | 🔓 bloquear              | 🔓 bloquear                   | Desbloqueado                          |
| Vice - Presidência de Gestão e<br>Desenvolvimento Institucional                                                                                                    |                           | 2021               | Coordenação-Geral de Planejamento<br>Estratégico - Cogeplan              | 004.003-DIPLAN - Coordenação de<br>Cooperação Técnica              | 🔓 bloquear                        | 🔓 bloquear              | 🔓 bloquear                   | Desbloqueado                          |
| Diretoria de Planejamento<br>Estratégico                                                                                                    |                           | 2021               | Coordenação-Geral de Planejamento<br>Estratégico - Cogeplan              | 004.004-DIPLAN - Coordenação de<br>Estudos e Projetos Estratégicos | 🔓 bloquear                        | 🔓 bloquear              | 🔒 bloquear                   | Desbloqueado                          |
|                                                                                                    |                           | 2020               | Coordenação-Geral de Planejamento<br>Estratégico - Cogeplan              | 004.001-DIPLAN - Diretoria da DIPLAN                               | 🔓 bloquear                        | 🔓 bloquear              | 🔓 bloquear                   | Desbloqueado                          |

# 4- Executar as metas físicas e etapas de projetos

#### Metas Físicas

Entrar no menu Plano Anual, localizar o projeto a ser executado no filtro de busca na parte superior da página ou seguir a ordem da lista. Ao clicar no Link "Executar Meta Física" aparecerá tela para registro da execução.

A execução das metas físicas só é realizada em projetos/operações com status de "Aprovado". Caso contrário, o link não estará habilitado.

| Portal do Governo                                                                 | Brasileiro  | )   Atua   | alize sua Barra d     | le Gove            | erno                                                                        |                                                                   |                                            |                |             |                  |                            |             |            |              |
|-----------------------------------------------------------------------------------|-------------|------------|-----------------------|--------------------|-----------------------------------------------------------------------------|-------------------------------------------------------------------|--------------------------------------------|----------------|-------------|------------------|----------------------------|-------------|------------|--------------|
| FIOCRUZ                                                                           | Webmail Fio | cruz       |                       |                    |                                                                             |                                                                   |                                            |                |             |                  | FUND                       | AÇÃO OS     | WALD       | O CRUZ       |
| 53Ge Sistema de Aj                                                                | poio        | stão Es    | tratégica             |                    |                                                                             | Perfil: 🔇                                                         | iestor de Planejame                        | nto Unidade    |             | ×                | )   Usuário                | : patriciax | Data: 08.( | 09.2021   SA |
| Planejamento Estratégico                                                          | 77          |            | Código Projel         | o:                 |                                                                             |                                                                   |                                            |                |             |                  |                            |             |            |              |
| Unidade - Cadastro<br>Planos Estratégicos -                                       | / /         |            | PD1                   | T: Todos           |                                                                             |                                                                   | ~                                          |                |             |                  |                            |             |            |              |
| Consultas<br>Plano Anual                                                          | 4           |            | Títu                  | o:                 | <b>_</b>                                                                    |                                                                   |                                            |                |             |                  |                            |             |            |              |
| Consulta e                                                                        |             |            | Programa Temáti       | co Selecio         | one                                                                         |                                                                   | ~                                          |                |             |                  |                            |             |            |              |
| cadastro/alterações/execução<br>de metas                                          |             |            | Ação Orçamentár       | a: Selecio         | one a Iniciativa 🗙                                                          |                                                                   |                                            |                |             |                  |                            |             |            |              |
| Execução de Etapas de Projeto                                                     |             |            | Finalidade            | s: Selecio         | one a Ação 💙                                                                |                                                                   |                                            |                |             |                  |                            |             |            |              |
| Consulta - Limite Orçamentario<br>Consulta - Limite Orçamentário<br>Fundo Fiocruz |             |            |                       |                    |                                                                             |                                                                   |                                            |                |             |                  |                            |             |            | Buscar       |
| Lista PGC                                                                         | Plano       | Anua       | I.                    |                    |                                                                             |                                                                   |                                            |                |             |                  |                            |             |            |              |
| Controle PA                                                                       | Lista       |            |                       |                    |                                                                             |                                                                   |                                            |                |             |                  |                            | D : 1 /0    | ~          |              |
| Relatórios                                                                        |             |            |                       |                    |                                                                             |                                                                   |                                            |                | Importar da | idos do ano anti | erior Nov                  | o Projeto/U | peraçao    | Excluir      |
| Alterar Senha                                                                     | Seleciona   | ar : Todos | Nenhum                |                    |                                                                             |                                                                   |                                            |                |             |                  |                            |             | tro ativo  | [Limpar]     |
| Créditos<br>Manuais                                                               | 8           | Ano ↓<br>? | Código Projeto ↓<br>? | роті <b>↓</b><br>? | Título ↓ වූ                                                                 | Unidade ↓ ?                                                       | Setor 🎚 🎅                                  | Cod. Setor 비 횟 | Status ∜ ৃ  | Bloqueio ↓<br>?  | Executar<br>Mete<br>Física | Detalhes    | Alterar    | Excluir      |
| Minha Unidade<br>Cooperação                                                       |             | 2022       | 0032.2000.565.32588   | Sim                | Atualização Manual do Sage<br>2022                                          | Coordenação-Geral de<br>Planejamento<br>Estratégico -<br>Cogeplan | DIPLAN - Diretoria da<br>DIPLAN            | 004.001        | Aprovado    | Desbloqueado     | Ø                          | ą           | Z          | x            |
| Ministério da Saúde<br>FICORUZ<br>Filodesto Oracido Corr                          |             | 2022       | 001.2000.001.16626    | Não                | Coordenação das atividades de<br>planejamento, monitoramento e<br>avaliação | Coordenação-Geral de<br>Planejamento<br>Estratégico -<br>Cogeplan | DIPLAN -<br>Coordenação de<br>Planejamento | 004.002        | Aprovado    | Desbloqueado     | 6                          | ą           | 1          | х            |
| Vice - Presidência de Gestão e<br>Desenvolvimento Institucional                   | Seleciona   | ar : rodos | Nennum                |                    |                                                                             |                                                                   |                                            |                | Importar da | ados do ano ante | erior Nov                  | o Projeto/O | peração    | Excluir      |

Na tela de execução clicar em executar ou sobre o nome do produto a ser executado.

| Portal do Govern                                                                                                    | io Br  | asileiro   Atualiz                                                                                                    | ze sua Barra de Govern                                                                                                    | 0   |          |        |                       |                                    |                     |                                    |     |     |     |     |             |                         |                      |
|----------------------------------------------------------------------------------------------------|--------|----------------------------------------------------------------------------------------------------|----------------------------------------------------------------------------------------------------|-----|----------|--------|-----------------------|------------------------------------|---------------------|------------------------------------|-----|-----|-----|-----|-------------|-------------------------|----------------------|
| FIOCRUZ                                                                                                    | W      | ebmail Fiocruz                                                                                                    |                                                                                                    |     |          |        |                       |                                    |                     |                                    |     |     |     |     | FUND        | AÇÃO OSW                | ALDO CRUZ            |
| 53Ge Sistema de                                                                                                    | Apo    | io à Gestão Estra                                                                                                    | atégica                                                                                                    |     |          |        | Perf                  | i: Adminis                         | trador              |                                    |     |     |     | ~   | )   Usuário | : patriciax   Dat       | a: 08.09.2021   SAIR |
| Planejamento Estratégico<br>Unidade - Cadastro<br>Planos Estratégicos -<br>Consultas<br>PGC - Auditoria<br>Plano Auditoria<br>Plano Auditoria<br>Plano Auditoria<br>Plano Anual<br>Consulta - Covid-19<br>Plano Anual<br>Consulta - Covid-19<br>Plano Anual<br>Consulta - Limite Orçamentário<br>Consulta - Limite Orçamentário<br>Consulta - Limite Orçamentário<br>Consulta - Limite Orçamentário<br>Construita - Unite Orçamentário<br>Construita - Unite Orçamentário<br>Construita - Unite Orçamentário<br>Construita - Unite Orçamentário<br>Controle PA<br>Relatórios<br>Créditos<br>Alterar Senha<br>Listar Avisos<br>Créditos<br>Manuais<br>Minha Unidade<br>Cooperação<br>Descentralização<br>Orçamentária | *<br>* | Projeto / Ati<br>TÍTULO: Atualiza<br>UNIDADE/SUBUN<br>Meta Física<br>Previstas / Exec<br>Metas Físicas Pr<br>Subunidade<br>DIPLAN - Diretoria da<br>DIPLAN - Diretoria da<br>DIPLAN - Diretoria da<br>DIPLAN - Diretoria da | ividade<br>icão Manual do Sage 2022<br>NIDADE: 004.001 - DIPLAN<br>cutadas<br>revistas<br>Produto<br>Unidade Modernizada<br>xecutadas<br>tados Não Previstos | JAN | da DIPLA | AN MAR | ABR<br>Ner<br>Nenhuma | MAI<br>shuma Meta<br>Meta Física - | JUN<br>Física execu | JUL<br>1<br>tada!<br>lão Prevista! | AGO | SET | OUT | NOV | ovo Produt  | o Não Previsto<br>Total | Voltar Excl          |

Abrirá tela com os meses para informar a execução. Mesmo que a programação tenha sido anual, bimestral, semestral, a execução poderá ser mensal.

| Portal do Govern                               | no Brasileiro   Atualize sua E | arra de Go      | verno               |                  |                  |                 |            |     |     |     |             |             |         |               |
|------------------------------------------------|--------------------------------|-----------------|---------------------|------------------|------------------|-----------------|------------|-----|-----|-----|-------------|-------------|---------|---------------|
| FIOCRUZ                                        | Webmail Fiocruz                |                 |                     |                  |                  |                 |            |     |     |     | FUND        | AÇÃO O      | SWALD   | O CRUZ        |
| 53Ge Sistema de                                | Apoio à Gestão Estratégica     |                 |                     |                  |                  | Perfil: Adminis | trador     |     |     |     | V   Usuário | : patriciax | Data: 0 | 8.09.2021   9 |
| Planejamento Estratégico<br>Unidade - Cadastro | A Executor Moto Eície          |                 |                     |                  |                  |                 |            |     |     |     |             |             |         |               |
| Planos Estratégicos -<br>Consultas             |                                | .d              |                     |                  |                  |                 |            |     |     |     |             |             | Salvar  | Voltar        |
| PGC - Auditoria                                |                                |                 |                     |                  |                  |                 |            |     |     |     |             |             |         |               |
| Planejamento - Covid-19                        | Cadastrar Meta Física          |                 |                     |                  |                  |                 |            |     |     |     |             |             |         |               |
| Plano Anual                                    |                                |                 |                     |                  |                  |                 |            |     |     |     |             |             |         |               |
| Consulta e<br>cadastro/alteracões/execução     | Metas Físicas Previstas        |                 |                     | 1                |                  |                 |            |     |     |     | 1           |             |         |               |
| de metas                                       | Produto                        | JAN             | FEV                 | MAR              | ABR              | MAI             | JUN        | JUL | AGO | SET | OUT         | NOV         |         | DEZ           |
| Execução de Etapas de Projeto                  | Unidade Modernizada            |                 |                     |                  |                  |                 |            |     |     |     |             |             |         |               |
| Consulta - Limite Orçamentário                 |                                |                 |                     |                  |                  |                 |            |     |     |     |             |             |         |               |
| Fundo Fiocruz                                  | Metas Físicas executadas       |                 |                     |                  |                  |                 |            |     |     |     |             |             |         |               |
| Lista PGC                                      |                                | Unidade: Coor   | denação-Geral de    | Planejamento Est | tratégico - Coge | eplan           |            |     |     |     |             |             |         |               |
| Controle PA                                    | Su                             | bunidade: DIPL  | AN - Diretoria da D | DIPLAN           |                  |                 |            |     |     |     |             |             |         |               |
| Relatórios                                     |                                | Ação * : Mode   | ernização das unid  | ades da Fundaçã  | o Oswaldo Cruz   |                 |            |     |     |     |             |             |         |               |
| Gráficos                                       |                                | roduto * : Unid | ade Modernizada     |                  |                  |                 |            |     |     |     |             |             |         |               |
| Alterar Senha                                  | Unidade/                       | Medida * : Quar | ntidade             |                  |                  |                 |            |     |     |     |             |             |         |               |
| Listar Avisos                                  |                                | Período * : Anu | al                  |                  |                  |                 | <u>~ ~</u> |     |     |     |             |             |         |               |
| Créditos                                       |                                |                 |                     |                  |                  |                 | 7          |     |     |     |             |             |         |               |
| Manuais                                        |                                |                 |                     |                  |                  | /               |            |     |     |     |             |             |         |               |
| Minha Unidade                                  | -                              | ANUAL 1         |                     |                  |                  | _^` <i>`</i> _  |            |     |     |     |             |             |         |               |
| Cooperação                                     |                                |                 |                     |                  |                  |                 |            |     |     |     |             |             |         |               |
| Descentralização<br>Orçamentária               | JUST                           | IFICATIVA       |                     |                  |                  |                 |            |     |     |     |             |             |         |               |
|                                                | -                              | _               | 200 caracteres re   | estantes         |                  |                 |            |     |     |     |             |             |         |               |

O sistema disponibiliza um campo de justificativa, de texto livre, caso a unidade deseje inserir alguma observação sobre o não cumprimento da meta prevista.

Caso a informação da execução tenha sido parcial e seja necessário dar continuidade a execução ao longo do ano o procedimento realizado é o mesmo ao anterior, porém, o botão a ser selecionado é o de Alterar para continuar registrar a execução.

O sistema possibilita a inclusão da execução de metas que não foram previstas no momento de formulação do Plano Anual, ou que foram pactuadas no decorrer do ano. Essa meta, denominada novo produto não previsto, deve ser inserida na execução da meta física, selecionado o botão "Novo Produto Não Previsto".

| Portal do Govern                                                                                  | oВ                                                               | rasileiro   Atualiz                                        | ze sua Barra de Govern  | 0   |     |     |         |              |               |              |     |     |     |     |             |                            |                   |
|---------------------------------------------------------------------------------------------------|------------------------------------------------------------------|------------------------------------------------------------|-------------------------|-----|-----|-----|---------|--------------|---------------|--------------|-----|-----|-----|-----|-------------|----------------------------|-------------------|
| FIOCRUZ                                                                                           | W                                                                | ebmail Fiocruz                                             |                         |     |     |     |         |              |               |              |     |     |     |     | FUND        | AÇÃO OSWAL                 | DO CRUZ           |
| 53Ge Sistema de                                                                                   | Apo                                                              | pio à Gestão Estra                                         | atégica                 |     |     |     | Peri    | il: (Adminis | trador        |              |     |     |     | ~   | )   Usuário | <b>patriciax  </b> Data: ( | 08.09.2021   SAIF |
| Planejamento Estratégico<br>Unidade - Cadastro                                                    | *                                                                | Projeto/Ati                                                | ividade                 |     |     |     |         |              |               |              |     |     |     |     |             |                            |                   |
| Planos Estratégicos -<br>Consultas                                                                |                                                                  | TÍTULO: Atualiza                                           | ção Manual do Sage 2022 |     |     |     |         |              |               |              |     |     |     |     |             |                            |                   |
| PGC - Auditoria                                                                                   |                                                                  | UNIDADE/SUBUNIDADE: 004.001 - DIPLAN - Diretoria da DIPLAN |                         |     |     |     |         |              |               |              |     |     |     |     |             |                            |                   |
| Planejamento - Covid-19                                                                           |                                                                  |                                                            |                         |     |     |     |         |              |               |              |     |     |     |     |             |                            |                   |
| Plano Anual<br>Consulta e<br>cadastro/alteracões/execucão                                         |                                                                  | Meta Física                                                |                         |     |     |     |         |              |               |              |     |     |     |     |             |                            |                   |
| de metas                                                                                          |                                                                  | Previstas / Executadas                                     |                         |     |     |     |         |              |               |              |     |     |     |     |             |                            |                   |
| Execução de Etapas de Projeto<br>Consulta - Limite Orçamentário<br>Consulta - Limite Orçamentário | Novo Produto Não Previsto Voltar Excluir Metas Físicas Previstas |                                                            |                         |     |     |     |         |              |               |              |     |     |     |     |             |                            |                   |
| Fundo Fiocruz                                                                                     |                                                                  | Subunidade                                                 | Produto                 | JAN | FEV | MAR | ABR     | MAI          | JUN           | JUL          | AGO | SET | OUT | NOV | DEZ         | Total                      | Executar          |
| Controle PA                                                                                       |                                                                  | DIPLAN - Diretoria da<br>DIPLAN                            | Unidade Modernizada     |     |     |     |         |              |               | 1            |     |     |     |     |             | 1                          | 6                 |
| Relatórios                                                                                        |                                                                  |                                                            |                         |     |     |     |         |              |               |              |     |     |     |     |             |                            |                   |
| Gráficos                                                                                          |                                                                  | Motos Físicos Fr                                           | requitedes              |     |     |     |         |              |               |              |     |     |     |     |             |                            |                   |
| Alterar Senha                                                                                     |                                                                  | FIELds FISICds E                                           | keculduds               |     |     |     | Ne      | nhuma Meta   | Física execut | tada!        |     |     |     |     |             |                            |                   |
| Listar Avisos                                                                                     |                                                                  | Produtos Execu                                             | tados Não Previstos     |     |     |     |         |              |               |              |     |     |     |     |             |                            |                   |
| Créditos                                                                                          |                                                                  |                                                            |                         |     |     |     | Nenhuma | Meta Física  | executada N   | ão Prevista! |     |     |     |     |             |                            |                   |
| Manuais                                                                                           |                                                                  |                                                            |                         |     |     |     |         |              |               |              |     |     |     |     |             |                            |                   |
| Minha Unidade                                                                                     |                                                                  |                                                            |                         |     |     |     |         |              |               |              |     |     |     |     |             |                            |                   |
| Cooperação                                                                                        |                                                                  |                                                            |                         |     |     |     |         |              |               |              |     |     |     |     |             |                            |                   |
| Descentralização<br>Orçamentária                                                                  |                                                                  |                                                            |                         |     |     |     |         |              |               |              |     |     |     |     |             |                            |                   |

Aparecerá a tela para o cadastro da meta física não prevista e os dados podem ser inseridos.

| Portal do Governo E                                                                                                    | Brasileiro   Atualize sua Barra de G                                                                                                    | overno                                                                                                    |                       |                                              |
|----------------------------------------------------------------------------------------------------|----------------------------------------------------------------------------------------------------|----------------------------------------------------------------------------------------------------|-----------------------|----------------------------------------------|
| FIOCRUZ                                                                                                    | Vebmail Fiocruz                                                                                                    |                                                                                                    |                       | FUNDAÇÃO OSWALDO CRUZ                        |
| 5368 Sistema de Ap                                                                                                    | oio à Gestão Estratégica                                                                                                    |                                                                                                    | Perfil: Administrador | Vsuário: patriciax   Data: 08.09.2021   SAIF |
| Planejamento Estratégico<br>Unidade - Cadastro         Planos Estratégicos -<br>Consultas         PGC - Auditoria         Plano Anual         Consulta -<br>Consulta -<br>Consulta -<br>Consulta -<br>Consulta - Limite Orçamentário<br>Consulta - Limite Orçamentário<br>Consulta - Limite Orçamentário<br>Consulta - Limite Orçamentário<br>Consulta - Limite Orçamentário<br>Consulta - Limite Orçamentário<br>Consulta - Limite Orçamentário<br>Consulta - Limite Orçamentário<br>Consulta - Limite Orçamentário<br>Consulta - Limite Orçamentário<br>Consulta - Senha<br>Listar Avisos         Créditos         Hanuais         Hinha Unidade         Cooperação         Descentralização<br>Orçamentária | Projeto/Operação<br>TÍTULO: Atualização Manual do Sage :<br>UNIDADE/SUBUNIDADE: 004.001 - D<br>Cadastro<br>Meta Física Não Prevista<br>Cadastrar Meta Física Não Prevista<br>Unidade: C<br>Subunidade :<br>Produto * :<br>Unidade/Medito * :<br>Período * : | 2022<br>IPLAN - Diretoria da DIPLAN<br>bordenacão-Geral de Planejamento Estratégico - C<br>04.001 - DIPLAN - Diretoria da DIPLAN<br>elecione<br>elecione a Ação ✓<br>elecione |                       | Salvar Voltar                                |

Etapas de projetos

Para que as etapas sejam executadas o projeto deve estar com o status de aprovado. Os registros das etapas e entregas cadastrados na aba de detalhamento de projetos podem ser executados e acompanhados durante todo o ano.

No menu "Plano Anual" à esquerda, clicar em "Execução de etapas de projetos" para que os projetos que possuem entregas e etapas apareçam na tela. Após localizar o projeto clicar em executar etapas, se considerar a etapa completa.

| Portal do Governo                                               | o Brasileiro   Atual | lize sua Barra de (      | Governo                                   |                                                                |                              |                |                                |
|-----------------------------------------------------------------|----------------------|--------------------------|-------------------------------------------|----------------------------------------------------------------|------------------------------|----------------|--------------------------------|
| FIOCRUZ                                                         | Webmail Fiocruz      |                          |                                           |                                                                |                              | FUNDAÇÃ        | O OSWALDO CRUZ                 |
| 53Ge Sistema de .                                               | Apoio à Gestão Est   | ratégica                 |                                           | Perfil: Analista Unidade                                       |                              | Vsuário: patri | ciax   Data: 08.09.2021   SAIF |
| Planos Estratégicos -<br>Consultas                              | Execução de          | e Etapas do Pro          | ojeto                                     |                                                                |                              |                |                                |
| Plano Anual<br>Consulta e                                       | FIITO                |                          |                                           |                                                                |                              |                | Limpar                         |
| cadastro/alterações/execução<br>de metas                        |                      | Ano:                     | 2022                                      | ~                                                              |                              |                |                                |
| Execução de Etapas de Projeto                                   | $\supset$            | Unidade:                 | Coordenação-Geral de Planejamento Estraté | gico - Cogeplan                                                |                              |                |                                |
| Consulta - Limite Orçamentario                                  |                      | Subunidade:              | Todos                                     | ~                                                              |                              |                |                                |
| Consulta - Limite Orçamentário<br>Fundo Fiocruz                 |                      | Título:                  |                                           |                                                                |                              |                |                                |
| Lista PGC                                                       |                      | Iniciativas:             | Selecione                                 | ~                                                              |                              |                |                                |
|                                                                 |                      | Acão Orcamentária:       | Selecione a Iniciativa 💙                  |                                                                |                              |                |                                |
| Controle PA                                                     |                      | Finalidades:             | Selecione a Acão 🗙                        |                                                                |                              |                |                                |
| Relatórios                                                      |                      | Tindiddes.               | Sciedone a Agab                           |                                                                |                              |                |                                |
| Alterar Senha                                                   |                      |                          |                                           |                                                                |                              |                | Buscar                         |
| Listar Avisos                                                   |                      |                          |                                           |                                                                |                              |                |                                |
| Créditos                                                        | Os projetos lis      | tados abaixo sao a       | aprovados e possuem etapas o              | le projetos cadastradas.                                       |                              |                | Cilture 🕢 [1 income]           |
| Manuais                                                         |                      |                          |                                           |                                                                |                              |                | Executar Etapas do             |
| Minha Unidade                                                   | Ano 🔱 👰              |                          | Titulo U                                  | Unidade V 🤉                                                    | Setor V 🤉                    | Status 🔱 🏹     | Projeto                        |
| Cooperação                                                      | 2022                 | Atualização Manual do Sa | ige 2022                                  | Coordenação-Geral de<br>Planejamento Estratégico -<br>Cogeplan | DIPLAN - Diretoria da DIPLAN | Aprovado       | 6                              |
| FIOCRU2<br>Fundação Oswaldo Cruz                                |                      |                          |                                           | Página 1 de 1                                                  |                              |                | $\bigcirc$                     |
| Vice - Presidência de Gestão e<br>Desenvolvimento Institucional |                      |                          |                                           |                                                                |                              |                |                                |
| Diretoria de Planejamento<br>Estratégico                        |                      |                          |                                           |                                                                |                              |                |                                |

Em caso de execução de entregas dentro da etapa, clicar em exibir entregas para visualizá-las e ter a possibilidade de executar uma a uma.

| Fortal do Governo                                                                                                    | Diasileiro   Alua                    | lize sua Dalla de                                 | Governo                        |             |                 |             |            |                   |                     |                            |
|----------------------------------------------------------------------------------------------------|--------------------------------------|---------------------------------------------------|--------------------------------|-------------|-----------------|-------------|------------|-------------------|---------------------|----------------------------|
| FIOCRUZ                                                                                                    | Webmail Fiocruz                      |                                                   |                                |             |                 |             |            |                   | FUNDAÇÃO            | OSWALDO CRUZ               |
| <b>5360</b> Sistema de A                                                                                                    | poio à Gestão Est                    | tratégica                                         |                                |             | Perfil: Analis  | ta Unidade  |            |                   | 🕑   Usuário: patric | iax   Data: 08.09.2021   S |
| Planos Estratégicos -<br>Consultas<br>Plano Anual<br>Consulta e<br>cadastro/alterações/execução<br>de metas                            | Projeto/O TÍTULO: Atuali UNIDADE/SUB | peração<br>zação Manual do Sa<br>UNIDADE: 004.001 | ge 2022<br>- DIPLAN - Diretori | a da DIPLAN |                 |             |            |                   |                     |                            |
| Consulta - Limite Orçamentário<br>Consulta - Limite Orçamentário<br>Fundo Fiocruz<br>Lista PGC                                         | Execução<br>Execução de E            | tapas do Projeto                                  |                                |             |                 |             |            |                   |                     | Voltar                     |
| Controle PA<br>Relatórios<br>Alterar Senha<br>Listar Avisos<br>Créditos<br>Manuais<br>Minha Unidade<br>Cooperação<br>Minsióno da Saúde |                                      | Sintese do Conteúdo                               | 6                              |             |                 |             | ti.        |                   |                     | Π                          |
| FIDCRUZ<br>Fundação Oswaldo Cruz                                                                                                    | Etapas                               | Description                                       | <b>T</b> = (                   | Témine      | Citore de Danse | Too Marking | olassa a s | Formation Phonese | De anni E-danama 2  | Exibir/Oct                 |
| Vice - Presidência de Gestão e<br>Desenvolvimento Institucional<br>Diretoria de Planejamento<br>Estratégico                            | primeira entrega                     | relatório                                         | 01/2022                        | 12/2022     |                 |             |            |                   | Sim                 | Entregas                   |

Ao clicar "executar etapa" ou "executar entrega" deverá ser escolhida a situação como "Concluído", "Parcialmente Concluído" ou "Não alcançado". Para os dois últimos, abrirá campo de justificativa para o usuário dar seu parecer sobre a não conclusão da etapa/entrega.

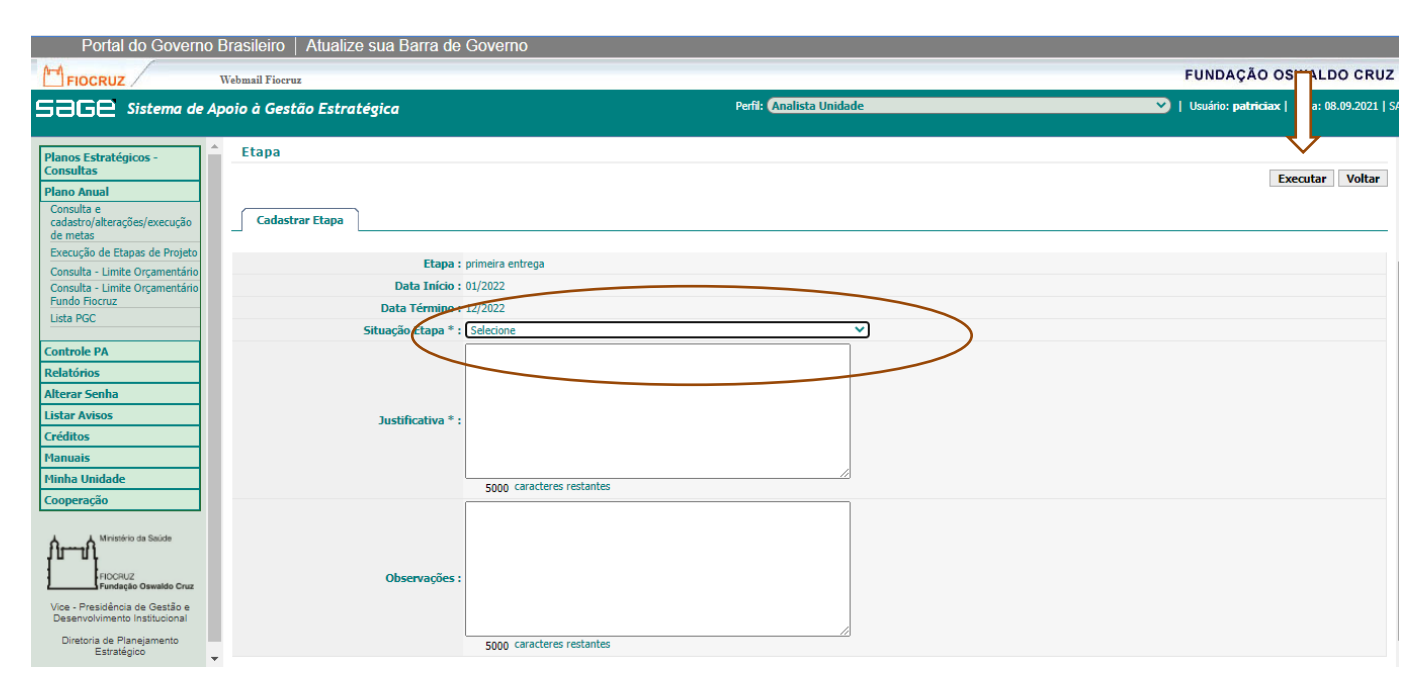

# 5- CADASTRO DO PLANO ESTRATÉGICO

Somente o Gestor de Planejamento da Unidade possui acesso a funcionalidade de cadastro do Plano Estratégico da Unidade.

No menu Planejamento Estratégico Unidade – Cadastro, entrar em Plano Estratégico da Unidade. Clicar em Novo. Caso o Plano já esteja cadastrado e será objeto de revisão selecionar Alterar.

A Presidência poderá cadastrar o Plano Estratégico por subunidade.

| Portal do Governo                                                                                                    | Brasileirc              | )   Atualize sua Barra de Govei                                                                   | mo                                   |                     |                    |            |                     |
|----------------------------------------------------------------------------------------------------|-------------------------|---------------------------------------------------------------------------------------------------|--------------------------------------|---------------------|--------------------|------------|---------------------|
| FIOCRUZ                                                                                                    | Webmail Fio             | cruz                                                                                              |                                      |                     | FUNDAÇÃO O         | SWALDO     | CRUZ                |
| 5368 Sistema de A                                                                                                    | poio à Ge               | stão Estratégica                                                                                  | Perfit Gestor de P                   | lanejamento Unidade | Vsuário: patriciax | Data: 14.0 | 9 <b>.2020  </b> S/ |
| Planejamento Estratégico<br>Unidade - Cadastro<br>Plano Estratégico Unidade<br>Planos Estratégicos -<br>Consultas<br>Plano Anual<br>Controle PA<br>Relatórios<br>Alterar Senha | Plano<br>Busca<br>Lista | Estratégico Unidade                                                                               |                                      |                     |                    | Novo       | Buscar              |
| Listar Avisos                                                                                                    | Seleciona               | r : Todos   Nenhum                                                                                |                                      |                     |                    |            |                     |
| Créditos                                                                                                    |                         | Unidade                                                                                           | Título 🄱 👔                           | Data Início 🄱 🍞     | Data Fim 🌡 🏢       | Alterar    | Excluir             |
| Manuais<br>Minha Unidade                                                                                                    |                         | Instituto de Tecnologia em Imunobiológicos -<br>Bio-Manguinhos                                    | ~*                                   | ~                   |                    | Z          | x                   |
| Cooperação                                                                                                    |                         | Casa de Oswaldo Cruz - COC                                                                        | Plano Quadrienal COC 2019-2022       | 01/01/2019          | 31/12/2022         | 1          | x                   |
| A Ministério da Saúde                                                                                                    |                         | Coordenação-Geral de Planejamento<br>Estratégico - Cogeplan                                       | Plano Estratégico Cogeplan 2019-2023 | 14/12/2019          | 31/12/2023         | 12         | x                   |
| FIOCBUZ                                                                                                    |                         | Escola Politécnica de Saúde Joaquim<br>Venâncio - EPSJV                                           | 888                                  | 15/10/2019          | 21/10/2019         | 1          | X                   |
| Vice - Presidência de Gestão e                                                                                                    |                         | Instituto de Ciência e Tecnologia em<br>Biomodelos - ICTB                                         |                                      |                     |                    | 12         | x                   |
| Desenvolvimento Institucional                                                                                                    |                         | Instituto Gonçalo Moniz - IGM                                                                     | Plano Estratégico IGM                | 01/01/2018          | 31/12/2021         | 1          | X                   |
| Diretoria de Planejamento<br>Estratégico                                                                                                    |                         | Instituto Nacional de Controle de Qualidade<br>em Saúde - INCQS                                   | Plano Estratégico 2019-2021 INCQ5    | 01/01/2019          | 31/12/2021         | Z          | x                   |
|                                                                                                    |                         | Instituto Nacional de Saúde da Mulher, da<br>Criança e do Adolescente Fernandes Figueira<br>- IFF |                                      |                     |                    | Z          | x                   |

Na tela Orientação Estratégica surgirão as abas para o cadastro do Plano Estratégico.

Nos Dados Básicos devem ser cadastrados o título do Plano Estratégico, as datas de início e fim, a missão e a visão. Salvar para avançar.

| Manual Firmer                                                                                                    |                                                                                                    |                                         |
|----------------------------------------------------------------------------------------------------|----------------------------------------------------------------------------------------------------|-----------------------------------------|
| LI FIUGRUZ / Weoman Flocruz                                                                                                    |                                                                                                    | FUNDAÇÃO OSWALDO CRU                    |
| Sace Sistema de Apoio à Gestão Estratégica                                                                                                    | Perfi: Gestor de Planejamento Unidade                                                                                                    | V Usuário: patriciax   Data: 14.09.2020 |
| Planejamento Estratégico<br>Unidade - Cadastro<br>Orientação Estratégica                                                                                              |                                                                                                    |                                         |
| Plano Estratégico Unidade                                                                                                    |                                                                                                    |                                         |
| Planos Estratégicos -<br>Consultas                                                                                                    | ontos Fraco Ameaça Oportunidade Objetivo Estratégico                                                                                                 |                                         |
| Plano Anual                                                                                                    | $\wedge$                                                                                                    | Salvar Voltar                           |
| Controle PA Unidade *: 004 - Coordenação-Geral                                                                                                    | de Planejamento Estratégico - Cogeplan                                                                                                    |                                         |
| Relatórios                                                                                                    |                                                                                                    |                                         |
| Alterar Senha Plano Estratégico Cogepla                                                                                                    | n 2019-2023                                                                                                    |                                         |
| Listar Avisos Título * :                                                                                                    |                                                                                                    |                                         |
| 564 caracteres resta                                                                                                    | ntes                                                                                                    |                                         |
| Minha Unidade Data Início * : 14/12/2019                                                                                                    |                                                                                                    |                                         |
| Cooperação Data Fim * : 31/12/2023                                                                                                    |                                                                                                    |                                         |
| Vice - Presidência de Bestão<br>Pendesio Orexatér Cruz<br>Vice - Presidência de Gestão e<br>Deserviciamento Institucional<br>Diretoria de Planejamento<br>Estratégico | anejamento e promover a gestão estratégica na Fiocruz de forma transparente,<br>visando o alcance dos objetivos e a sustentabilidade da instituição. |                                         |

Na aba Valor/princípios selecionar novo valor.

| Portal do Governo                                                                                                    | Brasileiro   Atualize sua Barra de Governo       |                                                    |                                              |
|----------------------------------------------------------------------------------------------------|--------------------------------------------------|----------------------------------------------------|----------------------------------------------|
| FIOCRUZ                                                                                                    | Webmail Fiocruz                                  |                                                    | FUNDAÇÃO OSWALDO CRUZ                        |
| 5368 Sistema de A                                                                                                    | Apoio à Gestão Estratégica                       | Perfi: Gestor de Planejamento Unidade              | Vsuário: patriciax   Data: 14.09.2020   SAIR |
| Planejamento Estratégico<br>Unidade - Cadastro                                                                             | Orientação Estratégica                           |                                                    |                                              |
| Plano Estratégico Unidade                                                                                                  | Dados básicos Valor/Princípios Pontos Fortes Pon | tos Fraco Ameaça Oportunidade Objetivo Estratégico |                                              |
| Planos Estratégicos -<br>Consultas                                                                                         | Puese                                            |                                                    |                                              |
| Plano Anual                                                                                                    | Busca                                            |                                                    |                                              |
| Controle PA                                                                                                    |                                                  |                                                    | Buscar                                       |
| Relatórios                                                                                                    | Descrição:                                       |                                                    |                                              |
| Alterar Senha                                                                                                    |                                                  |                                                    |                                              |
| Listar Avisos                                                                                                    | Lista                                            |                                                    |                                              |
| Créditos                                                                                                    |                                                  |                                                    | Nov alor/Princípios Excluir                  |
| Manuais                                                                                                    | Selecionar : Todos   Nenhum                      |                                                    |                                              |
| Minha Unidade                                                                                                    | 8                                                | Descrição 🄱 👩                                      | Alterar Excluir                              |
| Cooperação                                                                                                    | valores                                          | 4                                                  |                                              |
| Ministério da Saúde<br>FIOCRUZ<br>Fundação Oswaldo Cruz<br>Vice - Presidencia de Gestão e<br>Desenvolvimento Institucional | Selecionar : Todos   Nenhum                      | Página 1 de 1                                      | Novo Valor Excluir                           |
| Diretoria de Planejamento                                                                                                  |                                                  |                                                    |                                              |

Descrever os valores e princípios e salvar para avançar. O sistema permite que sejam cadastrados vários valores e princípios.

| Portal do Governo                                                                                                    | Brasileiro   Atualize sua Barra de | Governo                                                            |                                                               |
|----------------------------------------------------------------------------------------------------|------------------------------------|--------------------------------------------------------------------|---------------------------------------------------------------|
| FIOCRUZ                                                                                                    | Webmail Fiocruz                    |                                                                    | FUNDAÇÃO OSWALDO CRUZ                                         |
| 536e Sistema de A                                                                                                    | poio à Gestão Estratégica          | Perfi: Gestor de Planejame                                         | ento Unidade 🗸 🗸 Usuário: patriciax   Data: 14.09.2020   SAIF |
| Planejamento Estratégico<br>Unidade - Cadastro<br>Plano Estratégico Unidade                                                                           | Cadastro de Valor/Princíp          | ios                                                                | Salvar Voltar                                                 |
| Planos Estratégicos -                                                                                                    | Unidade * :                        | 004 - Coordenação-Geral de Planejamento Estratégico - Cogeplan 🔹 🗸 |                                                               |
| Consulta Incipios<br>Plano Anual<br>Controle PA<br>Relatórios<br>Alterar Senha<br>Listar Avisos<br>Créditos<br>Manuais<br>Minha Unidade<br>Cooperação | Valor/Principios * :               | valores                                                            |                                                               |
| Ministério da Saúde<br>FIOCHUZ<br>FIOCHUZ<br>Vice - Presidência de Gestão e                                                                           |                                    |                                                                    | Salvar Voltar                                                 |

Na aba Ponto Forte selecionar novo ponto forte.

| Portal do Governo                              | o Brasileiro   Atualize sua Barra de Governo                                                       |                                              |
|------------------------------------------------|----------------------------------------------------------------------------------------------------|----------------------------------------------|
| FIOCRUZ                                        | Webmail Fiocruz                                                                                    | FUNDAÇÃO OSWALDO CRUZ                        |
| 536e Sistema de J                              | Apoio à Gestão Estratégica Perfit: Gestor de Planejamento Unidade                                  | Usuário: patriciax   Data: 14.09.2020   SAIF |
| Planejamento Estratégico<br>Unidade - Cadastro | Análise Situacional                                                                                |                                              |
| Plano Estratégico Unidade                      | Dados básicos Valor/Princípios Pontos Fortes Pontos Fraco Ameaça Oportunidade Objetivo Estratégico |                                              |
| Planos Estratégicos -<br>Consultas             |                                                                                                    |                                              |
| Plano Anual                                    | Busca                                                                                              |                                              |
| Controle PA                                    | Descrição:                                                                                         |                                              |
| Relatórios                                     |                                                                                                    |                                              |
| Alterar Senha                                  |                                                                                                    | Buscar                                       |
| Listar Avisos                                  | Lista                                                                                              |                                              |
| Créditos                                       |                                                                                                    | Novo Ponto Forte Excluir                     |
| Manuais                                        | Selectionar - Todos I Nenhum                                                                       |                                              |
| Minha Unidade                                  |                                                                                                    | Altona Evoluir                               |
| Cooperação                                     | • Descrição • [2]                                                                                  | Alterar Excluir                              |
|                                                | pontos fortes                                                                                      | <u> </u>                                     |
| Ministério da Saúde                            | pontos fortes                                                                                      | 🦅 X                                          |
| FIOCRUZ<br>Fundação Oswaldo Cruz               | Selecionar : Todos   Nenhum Página 1 de 1                                                          |                                              |
| Vice - Presidência de Gestão e                 |                                                                                                    | Novo Ponto Forte Excluir                     |

Descrever os pontos fortes e salvar para avançar. O sistema permite que sejam cadastrados vários pontos fortes.

| Portal do Governo                                                                    | Brasileiro   Atualize sua Barra de  | Governo                                                                         |                   |                                                 |
|--------------------------------------------------------------------------------------|-------------------------------------|---------------------------------------------------------------------------------|-------------------|-------------------------------------------------|
| FIOCRUZ                                                                              | Webmail Fiocruz                     |                                                                                 |                   | FUNDAÇÃO OSWALDO CRUZ                           |
| 5368 Sistema de A                                                                    | Apoio à Gestão Estratégica          | Perfil: ( <mark>Gestor de Pla</mark>                                            | nejamento Unidade | VI Usuário: patriciax   Data: 14.09.2020   SAIR |
| Planejamento Estratégico<br>Unidade - Cadastro<br>Plano Estratégico Unidade          | PONTO FORTE<br>Cadastro Ponto Forte |                                                                                 |                   | Səlvar Voltar                                   |
| Planos Estrategicos -<br>Consultas<br>Plano Anual<br>Controle PA<br>Relatórios       | Unidade * :<br>Descrição * :        | 004 - Coordenação-Geral de Planejamento Estratégico - Cogeplan<br>pontos fortes |                   |                                                 |
| Atterar Senna<br>Listar Avisos<br>Créditos<br>Manuais<br>Minha Unidade<br>Cooperação |                                     |                                                                                 |                   | Salvar Voltar                                   |
| Ministério da Saúde<br>FIOCRUZ<br>FiocRUZ<br>Vice - Presidência de Gestão e          |                                     |                                                                                 |                   |                                                 |

Na aba Ponto Fraco selecionar novo ponto fraco. Descrever os pontos fracos e salvar para avançar. O sistema permite que sejam cadastrados vários pontos fracos.

| Portal do Governo I                                             | Brasileiro   Atualize sua Barra de | Governo                |            |                        |                      |   |                                         |               |
|-----------------------------------------------------------------|------------------------------------|------------------------|------------|------------------------|----------------------|---|-----------------------------------------|---------------|
| FIOCRUZ                                                         | Webmail Fiocruz                    |                        |            |                        |                      |   | FUNDAÇÃO OSWALDO                        | CRUZ          |
| 53Ge Sistema de Aj                                              | poio à Gestão Estratégica          |                        | I          | Perfil: Gestor de Plar | iejamento Unidade    | ~ | Usuário: <b>patriciax</b>   Data: 14.09 | 9.2020   SAIR |
| Planejamento Estratégico<br>Unidade - Cadastro                  | Análise Situacional                |                        |            |                        |                      |   |                                         |               |
| Plano Estratégico Unidade                                       | Dados básicos Valor/Princípios     | Pontos Fortes Pontos F | aco Ameaca | Oportunidade           | Objetivo Estratégico | 1 |                                         |               |
| Planos Estratégicos -<br>Consultas                              |                                    |                        |            |                        |                      |   |                                         |               |
| Plano Anual                                                     | Busca                              |                        |            |                        |                      |   |                                         |               |
| Controle PA                                                     | Descrição                          |                        |            |                        |                      |   |                                         |               |
| Relatórios                                                      |                                    |                        |            |                        |                      |   |                                         |               |
| Alterar Senha                                                   |                                    |                        |            |                        |                      |   |                                         | Buscar        |
| Listar Avisos                                                   | Lista                              |                        |            |                        |                      |   |                                         |               |
| Créditos                                                        |                                    |                        |            |                        |                      |   | Novo Ponto Fraco                        | Excluir       |
| Manuais                                                         | Selecionar : Todos   Nenhum        |                        |            |                        |                      |   |                                         |               |
| Minha Unidade                                                   |                                    |                        |            | Description II. CO     |                      |   | Altorar                                 | Excluie       |
| Cooperação                                                      |                                    |                        |            | Descrição 🗸 🛐          |                      |   | Alteral                                 | LACIUII       |
|                                                                 | ponto fraco                        |                        |            |                        |                      |   | 1                                       | X             |
| Ministério da Saúde                                             | Selecionar : Todos   Nenhum        |                        |            | Désise et des          |                      |   |                                         |               |
| 10 01                                                           |                                    |                        |            | Pagina 1 de .          | L                    |   | Novo Ponto Fraco                        | Evoluie       |
| FIOCRUZ<br>Fundação Oswaldo Cruz                                |                                    |                        |            |                        |                      |   | NOVO POILO TTACO                        |               |
| Vice - Presidência de Gestão e<br>Desenvolvimento Institucional |                                    |                        |            |                        |                      |   |                                         |               |
| Diretoria de Planejamento<br>Estratégico                        |                                    |                        |            |                        |                      |   |                                         |               |

| Portal do Governo                                                                                                    | Brasileiro   Atualize sua Barra de  | Governo                                                          |                                                |
|----------------------------------------------------------------------------------------------------|-------------------------------------|------------------------------------------------------------------|------------------------------------------------|
| FIOCRUZ                                                                                                    | Webmail Fiocruz                     |                                                                  | FUNDAÇÃO OSWALDO CRUZ                          |
| 53Ge Sistema de J                                                                                                    | Apoio à Gestão Estratégica          | Perfit Gestor de Planejamento Unidade                            | y Usuário: patriciax   Data: 14.09.2020   SAIR |
| Planejamento Estratégico<br>Unidade - Cadastro<br>Plano Estratégico Unidade                                                 | PONTO FRACO<br>Cadastro Ponto Fraco |                                                                  | Salvar Voltar                                  |
| Plano Anual Controle PA Relatórios Alterar Senha                                                                            | Unidade * :<br>Descrição * :        | 004 - Coordenação-Geral de Planejamento Estratégico - Cogeplan 🗸 |                                                |
| Listar Avisos<br>Créditos<br>Manuais<br>Minha Unidade<br>Cooperação<br>Amérida da Saude<br>Prochuz<br>Prontação Oswate Cruz |                                     |                                                                  | Salvar Voltar                                  |

#### Para cadastrar a Ameaça, selecionar nova ameaça.

| Portal do Governo                                               | Brasileiro   Atualize sua Barra de Governo                                           |                                                            |
|-----------------------------------------------------------------|--------------------------------------------------------------------------------------|------------------------------------------------------------|
| FIOCRUZ                                                         | Webmail Fiocruz                                                                      | FUNDAÇÃO OSWALDO CRUZ                                      |
| 5360 Sistema de J                                               | Apoio à Gestão Estratégica Perfi: Gestor de Planejamento                             | > Unidade ✓   Usuário: patriciax   Data: 14.09.2020   SAIR |
| Planejamento Estratégico<br>Unidade - Cadastro                  | Análise Situacional                                                                  |                                                            |
| Plano Estratégico Unidade                                       | Dados básicos Valor/Princípios Pontos Fortes Pontos Fraco Ameaça Oportunidade Objeti | vo Estratégico                                             |
| Planos Estratégicos -<br>Consultas                              |                                                                                      | N                                                          |
| Plano Anual                                                     | Busca                                                                                |                                                            |
| Controle PA                                                     | Descrição:                                                                           |                                                            |
| Relatórios                                                      |                                                                                      |                                                            |
| Alterar Senha                                                   |                                                                                      | Buscar                                                     |
| Listar Avisos                                                   | Lista                                                                                |                                                            |
| Créditos                                                        |                                                                                      | Nova Ameaca Excluir                                        |
| Manuais                                                         | Selecionar • Todos   Nenhum                                                          |                                                            |
| Minha Unidade                                                   |                                                                                      | Alterar Evoluir                                            |
| Cooperação                                                      | U Descrição V 🧃                                                                      | Alterar                                                    |
|                                                                 | ameaça                                                                               | X X                                                        |
| Ministério da Saŭde<br>FIOCRUZ<br>Fundação Oswaldo Cruz         | Selecionar : Todos   Nenhum Página 1 de 1                                            | Nova Ameaça Excluir                                        |
| Vice - Presidência de Gestão e<br>Desenvolvimento Institucional |                                                                                      |                                                            |
| Diretoria de Planejamento                                       |                                                                                      |                                                            |

Fazer a descrição e salvar para avançar. O sistema permite que sejam cadastradas diversas ameaças.

| Portal do Gove                                                  | erno Brasileiro   Atualize sua Barra de Governo |                                            |                                                  |
|-----------------------------------------------------------------|-------------------------------------------------|--------------------------------------------|--------------------------------------------------|
| FIOCRUZ                                                         | Webmail Fiocruz                                 |                                            | FUNDAÇÃO OSWALDO CRUZ                            |
| 53Ge Sistema                                                    | de Apoio à Gestão Estratégica                   | Perfil: Gestor de Planejamento Unidade     | 💙   Usuário: patriciax   Data: 14.09.2020   SAIF |
| Planejamento Estratégico<br>Unidade - Cadastro                  | Ameaça<br>Cadastro Ameaca                       |                                            |                                                  |
| Plano Estratégico Unidade                                       | -                                               |                                            | Salvar Voltar                                    |
| Planos Estratégicos -<br>Consultas                              | Unidade * : 004 - Coordenação-Geral d           | le Planejamento Estratégico - Cogeplan 🗸 🗸 |                                                  |
| Plano Anual                                                     |                                                 |                                            |                                                  |
| Controle PA                                                     | Descrição * :                                   |                                            |                                                  |
| Relatórios                                                      |                                                 |                                            |                                                  |
| Alterar Senha                                                   | _                                               | ~~)                                        |                                                  |
| Listar Avisos                                                   | -                                               |                                            | Salvar Voltar                                    |
| Créditos                                                        | -                                               | $\overline{\mathbf{R}}$                    |                                                  |
| Manuais<br>Minha Unidada                                        | -                                               | $\gamma$                                   |                                                  |
| Cooperação                                                      | -                                               |                                            |                                                  |
| Соорегадао                                                      |                                                 |                                            |                                                  |
| Ministério da Saúde<br>FIOCRUZ<br>Fundação Oswaldo Cru          |                                                 |                                            |                                                  |
| Vice - Presidência de Gestão e<br>Desenvolvimento Institucional |                                                 |                                            |                                                  |
| Disstasia da Dispaiamente                                       |                                                 |                                            |                                                  |

Para cadastrar as oportunidades, clicar em nova oportunidade.

| Ponal do Governo                                                | o brasileiro   Alualiz  | e sua barra de   | Governo       |              |        |                      |                      |   |                    |             |              |
|-----------------------------------------------------------------|-------------------------|------------------|---------------|--------------|--------|----------------------|----------------------|---|--------------------|-------------|--------------|
| FIOCRUZ                                                         | Webmail Fiocruz         |                  |               |              |        |                      |                      |   | FUNDAÇÃO O         | SWALDO      | CRUZ         |
| 53Ge Sistema de                                                 | Apoio à Gestão Estra    | tégica           |               |              | Ρ      | erfil: Gestor de Pla | nejamento Unidade    |   | Vsuário: patriciax | Data: 14.09 | .2020   SAII |
| Planejamento Estratégico<br>Unidade - Cadastro                  | Análise Situad          | cional           |               |              |        |                      |                      |   |                    |             |              |
| Plano Estratégico Unidade                                       | Dados básicos           | Valor/Princípios | Pontos Fortes | Pontos Fraco | Ameaça | Oportunidade         | Objetivo Estratégico | 1 |                    |             |              |
| Planos Estratégicos -<br>Consultas                              |                         |                  |               |              |        |                      | <u>i</u>             |   |                    | /           | <u> </u>     |
| Plano Anual                                                     | Busca                   |                  |               |              |        |                      |                      |   |                    |             |              |
| Controle PA                                                     |                         | Descrição:       |               |              |        |                      |                      |   |                    |             |              |
| Relatórios                                                      |                         |                  |               |              |        |                      |                      |   |                    | ファ          |              |
| Alterar Senha                                                   |                         |                  |               |              |        |                      |                      |   |                    | Ľ           | Buscar       |
| Listar Avisos                                                   | Lista                   |                  |               |              |        |                      |                      |   |                    |             |              |
| Créditos                                                        |                         |                  |               |              |        |                      |                      |   | Nova O             | portunidade | Excluir      |
| Manuais                                                         | Selecionar : Todos   Ne | enhum            |               |              |        |                      |                      |   |                    |             |              |
| Minha Unidade                                                   | 8                       |                  |               |              | 1      | Descrição ↓ 🤉        |                      |   |                    | Alterar     | Excluir      |
| cooperation                                                     | oportunidad             | de               |               |              |        |                      |                      |   |                    | 2           | X            |
| FIOCRUZ<br>Fundação Oswaldo Cruz                                | Selecionar : Todos   Ne | enhum            |               |              |        | Página 1 de          | 1                    |   | Nova O             | portunidade | Excluir      |
| Vice - Presidência de Gestão e<br>Desenvolvimento Institucional |                         |                  |               |              |        |                      |                      |   |                    |             |              |
| Diretoria de Planejamento                                       |                         |                  |               |              |        |                      |                      |   |                    |             |              |

Descrever e salvar para avançar. O sistema permite que sejam cadastrados diversas oportunidades.

| Portal do Govern                                                                                                    | o Brasileiro   Atualize sua Barra de | Governo                                                        |                         |                                               |
|----------------------------------------------------------------------------------------------------|--------------------------------------|----------------------------------------------------------------|-------------------------|-----------------------------------------------|
| FIOCRUZ                                                                                                    | Webmail Fiocruz                      |                                                                |                         | FUNDAÇÃO OSWALDO CRUZ                         |
| 53Ge Sistema de                                                                                                    | Apoio à Gestão Estratégica           | Perfil: Gestor o                                               | de Planejamento Unidade | Visuário: patriciax   Data: 14.09.2020   SAIR |
| Planejamento Estratégico<br>Unidade - Cadastro                                                                          | OPORTUNIDADE                         |                                                                |                         |                                               |
| Plano Estratégico Unidade                                                                                               | Cadastro Oportunidade                |                                                                |                         | Salvar Voltar                                 |
| Planos Estratégicos -<br>Consultas                                                                                      | Unidade * :                          | 004 - Coordenação-Geral de Planejamento Estratégico - Cogeplan | ~                       | $\wedge$                                      |
| Plano Anual                                                                                                    |                                      | ĺ                                                              |                         |                                               |
| Controle PA                                                                                                    | Descrição * :                        |                                                                |                         |                                               |
| Relatórios                                                                                                    |                                      |                                                                |                         |                                               |
| Alterar Senha                                                                                                    |                                      |                                                                | ///                     |                                               |
| Listar Avisos                                                                                                    |                                      |                                                                |                         | Salvas Voltas                                 |
| Créditos                                                                                                    |                                      |                                                                |                         |                                               |
| Manuais                                                                                                    |                                      |                                                                |                         |                                               |
| Minha Unidade                                                                                                    |                                      |                                                                |                         |                                               |
| Cooperação                                                                                                    |                                      |                                                                |                         |                                               |
| Ministério de Saúde<br>FIOCRUZ<br>Fundação Oswaldo Cruz<br>Vice Presidência de Gestão e<br>Dessembrimento Instituítoral |                                      |                                                                |                         |                                               |

Para cadastrar os Objetivos Estratégicos selecionar novo objetivo estratégico.

| Portal do Governo                                                                                                    | Brasileiro   Atua                      | ilize sua Barra de                           | Governo       |                 |                       |                      |                        |                                |                      |
|----------------------------------------------------------------------------------------------------|----------------------------------------|----------------------------------------------|---------------|-----------------|-----------------------|----------------------|------------------------|--------------------------------|----------------------|
| FIOCRUZ                                                                                                    | Webmail Fiocruz                        |                                              |               |                 |                       |                      | ]                      | FUNDAÇÃO OSWALD                | O CRUZ               |
| 536e Sistema de A                                                                                                    | poio à Gestão Esi                      | tratégica                                    |               |                 | Perfil: Gestor de Pla | nejamento Unidade    | <b>~</b> )1            | Usuário: patriciax   Data: 14. | 09.2020   SAII       |
| Planejamento Estratégico<br>Unidade - Cadastro<br>Plano Estratégico Unidade<br>Planos Estratégicos -<br>Consultas<br>Plano Anual<br>Controle PA<br>Relatórios<br>Alterar Senha<br>Listar Avisos<br>Créditos | Objetivos Es<br>Busca<br>Dados básicos | Stratégicos<br>Objetivo:<br>Valor/Princípios | Pontos Fortes | Pontos Fraco Am | caça Öportunidade     | Objetivo Estratégico | <b>,</b>               | Novo Objetivo Estratégie       | Buscar<br>20 Excluir |
| Manuais                                                                                                    | Selecionar : Todos                     | Nenhum                                       |               |                 |                       |                      |                        |                                |                      |
| Minha Unidade<br>Cooperação                                                                                                    |                                        | Perspectiva 🎚 👔                              |               | Eixo 🎚 🍸        | Com                   | ponente 🎚 🏹          | Objetivo 🄱 🏹           | Alterar                        | Excluir              |
|                                                                                                    | Objetivos                              | Estratégicos                                 |               |                 |                       |                      | Objetivos Estratégicos | 2                              | X                    |
| Ar-A Ministério da Saúde                                                                                                    | Objetivos                              | Estratégicos                                 |               |                 |                       |                      | teste                  | 2                              | x                    |
| HOCRUZ<br>Pundação Oswaldo Cruz<br>Vice - Presidência de Gestão e<br>Desenvolvimento Institucional<br>Diretoria de Planejamento                                                                             | Selecionar : Todos                     | Nenhum                                       |               |                 | Página 1 de           | 1                    |                        | Novo Objetivo Estratégio       | :o Excluir           |

Descrever e salvar para avançar. O sistema permite que sejam cadastrados vários objetivos estratégicos.

| Portal do Governo                                                           | Brasileiro   Atualize sua Barra de | Governo                                             |                                       |   |                                                  |
|-----------------------------------------------------------------------------|------------------------------------|-----------------------------------------------------|---------------------------------------|---|--------------------------------------------------|
| FIOCRUZ                                                                     | Webmail Fiocruz                    |                                                     |                                       |   | FUNDAÇÃO OSWALDO CRUZ                            |
| 53GE Sistema de A                                                           | poio à Gestão Estratégica          |                                                     | Perfil: Gestor de Planejamento Unidad | e | V   Usuário: patriciax   Data: 14.09.2020   SAIR |
| Planejamento Estratégico<br>Unidade - Cadastro<br>Plano Estratégico Unidade | OBJETIVOS ESTRATÉGICO              | DS                                                  |                                       |   | Salvar Voltar                                    |
| Planos Estratégicos -                                                       | Unidade * :                        | 004 - Coordenação-Geral de Planejamento Estratégico | - Cogeplan 🗸                          |   |                                                  |
| Consultas                                                                   | Perspectiva * :                    | Selecione a Perspectiva                             | ~                                     |   |                                                  |
| Plano Anual                                                                 |                                    |                                                     |                                       |   |                                                  |
| Controle PA                                                                 |                                    |                                                     |                                       |   |                                                  |
| Relatórios                                                                  |                                    |                                                     |                                       |   |                                                  |
| Alterar Senha                                                               |                                    |                                                     |                                       |   |                                                  |
| Listar Avisos                                                               | alt r. t                           |                                                     |                                       |   |                                                  |
| Créditos                                                                    | Objetivo * :                       |                                                     |                                       |   |                                                  |
| Manuais                                                                     |                                    |                                                     |                                       |   |                                                  |
| Minha Unidade                                                               |                                    |                                                     |                                       |   |                                                  |
| Cooperação                                                                  |                                    |                                                     |                                       |   |                                                  |
|                                                                             |                                    |                                                     |                                       | 1 |                                                  |
| FIOCRUZ                                                                     |                                    |                                                     |                                       |   | Salvar Voltar                                    |

Para consultar o Plano Estratégico já cadastrado, entrar no menu Plano Estratégico Cadastro Unidade

#### ou Presidência.

| i ontan do obronno                                                                                                    | Brasileiro   Atualize sua Barra de Governo                                                                                                    |                                        |                                                  |
|----------------------------------------------------------------------------------------------------|----------------------------------------------------------------------------------------------------|----------------------------------------|--------------------------------------------------|
| FIOCRUZ                                                                                                    | Webmail Fiocruz                                                                                                    |                                        | FUNDAÇÃO OSWALDO CRUZ                            |
| SAGP Sistema de A                                                                                                    | poio à Gestão Estratégica                                                                                                    | Perfil: Gestor de Planejamento Unidade | 💙   Usuário: patriciax   Data: 14.09.2020   SAIR |
|                                                                                                    |                                                                                                    |                                        |                                                  |
| Planejamento Estratégico                                                                                                    | UMADES                                                                                                    |                                        |                                                  |
| Unidade - Cadastro                                                                                                    | 7                                                                                                    |                                        |                                                  |
| Planos istratégicos -<br>Consultas                                                                                                    | coordenação-Geral de Planejamento Estratégico - Cogeplan                                                                                                    |                                        |                                                  |
| Fiocruz                                                                                                    |                                                                                                    |                                        |                                                  |
| Presidência                                                                                                    | PLANEJAMENTO ESTRATÉGICO - Plano Estratégico Cogeplan 2019-2023                                                                                                    |                                        |                                                  |
| Unidade                                                                                                    |                                                                                                    |                                        |                                                  |
| Plano Anual                                                                                                    |                                                                                                    |                                        |                                                  |
| Controle PA                                                                                                    |                                                                                                    |                                        |                                                  |
| Relatórios                                                                                                    |                                                                                                    |                                        |                                                  |
| Alterar Senha                                                                                                    |                                                                                                    |                                        |                                                  |
| Listar Avisos                                                                                                    |                                                                                                    |                                        |                                                  |
| Manuais                                                                                                    |                                                                                                    |                                        |                                                  |
| Minha Unidade                                                                                                    |                                                                                                    |                                        |                                                  |
| Cooperação                                                                                                    |                                                                                                    |                                        |                                                  |
| 17. AT                                                                                                    |                                                                                                    |                                        |                                                  |
| Amistério da Saúde                                                                                                    |                                                                                                    |                                        |                                                  |
|                                                                                                    |                                                                                                    |                                        |                                                  |
| Fundação Oswaldo Cruz                                                                                                    |                                                                                                    |                                        |                                                  |
| Vice - Presidência de Gestão e                                                                                                    |                                                                                                    |                                        |                                                  |
| Portal do Governo                                                                                                    | Prociloiro   Atualiza cua Parra da Covarna                                                                                                    |                                        |                                                  |
|                                                                                                    | Diasileiro   Alualize sua Dalta de Governo                                                                                                    |                                        |                                                  |
| FIOCRUZ                                                                                                    |                                                                                                    |                                        | FUNDAÇÃO OSWALDO CRUZ                            |
|                                                                                                    | Masilello   Aluaize sua bana de Governo<br>Webmil Fioruz                                                                                                    | Perfii Gestor de Planeiamento Unidade  | FUNDAÇÃO OSWALDO CRUZ                            |
| FIOCRUZ<br>5368 Sistema de A                                                                                                    | Webmail Flocruz<br>poio à Gestão Estratégica                                                                                                    | Perfi: Gestor de Planejamento Unidade  | FUNDAÇÃO OSWALDO CRUZ                            |
| FIOCRUZ                                                                                                    | Webmail Flornz poio à Gestão Estratégica UNIDADES                                                                                                    | Perfil: Gestor de Planejamento Unidade | FUNDAÇÃO OSWALDO CRUZ                            |
| FIOCRUZ<br>SISTEMA de A<br>Planejamento Estratégico<br>Unidade - Cadastro                                                                                                    | Webmail Floreuz polo à Gestão Estratégica UNIDADES                                                                                                    | Perfi: Gestor de Planejamento Unidade  | FUNDAÇÃO OSWALDO CRUZ                            |
| FIOCRUZ<br>Sage Sistema de A<br>Planejamento Estratégico<br>Unidade - Cadastro<br>Planos Estratégicos -<br>Consultar                                                                                                    | Webmail Fioruz<br>poio à Gestão Estratégica<br>UNIDADES<br>Coordenação-Geral de Planejamento Estratégico - Cogeplan                                                                                                    | Perfi: Gestor de Planejamento Unidade  | FUNDAÇÃO OSWALDO CRUZ                            |
| FIOCRUZ<br>Sage Sistema de A<br>Planejamento Estratégico<br>Unidade - Cadastro<br>Planos Estratégicos -<br>Consultas<br>Fiocruz                                                                                                    | Webmail Fiorux <b>UNIDADES</b> Coordenação-Geral de Planejamento Estratégico - Cogeplan                                                                                                    | Pefil: Gestor de Planejamento Unidade  | FUNDAÇÃO OSWALDO CRUZ                            |
| Planejamento Estratégico<br>Unidade - Cadastro<br>Planos Estratégicos<br>Consultas<br>Ficoruz<br>Presidencia                                                                                                    | Pristanci ()       FAludaize sua barra de Governo         Webmail Fioruz         Doio à Gestão Estratégica         UNIDADES         Coordenação-Geral de Planejamento Estratégico - Cogeplan         PLANEJAMENTO ESTRATÉGICO - Plano Estratégico Cogeplan 2019-2023                                                                                                   | Perfit Gestor de Planejamento Unidade  | FUNDAÇÃO OSWALDO CRUZ                            |
| Planejamento Estratégico<br>Unidade - Cadastro<br>Unidade - Cadastro<br>Planos Estratégicos -<br>Consultas<br>Ficruz<br>Presidência<br>Unidade                                                                                                    | Plasifeiro       Atualize sua Daria de Governo         Webmail Fioruz         poio à Gestão Estratégica         UNIDADES         Coordenação-Geral de Planejamento Estratégico - Cogeplan         PLANEJAMENTO ESTRATÉGICO - Plano Estratégico Cogeplan 2019-2023         PLANEJAMENTO ESTRATÉGICO - Plano Estratégico Cogeplan 2019-2023                              | Perfil: Gestor de Planejamento Unidade | FUNDAÇÃO OSWALDO CRUZ                            |
| Planejamento Estratégico<br>Unidade - cadastro<br>Planos Estratégicos -<br>Consultas<br>Fiocruz<br>Presidência<br>Unidade<br>Plano Anual                                                                                                    | Participario       Participario         Webmail Fioruz         polo à Gestão Estratégica         UNIDADES         Coordenação-Geral de Planejamento Estratégico - Cogeplan         PLANEJAMENTO ESTRATÉGICO - Plano Estratégico Cogeplan 2019-2023         P ORIENTAÇÃO ESTRATÉGICA         B Anúlise Estratégico NU                                                   | Perfil: Gestor de Planejamento Unidade | FUNDAÇÃO OSWALDO CRUZ                            |
| FIOCRUZ     Sistema de A     Sistema de A     Planejamento Estratégico     Unidade - Cadastro     Planos Estratégicos -     Consultas     Fiocruz     Presidencia     Unidade     Plano Anual     Controle PA                                                                                                    | Webmail Fieruz         poio à Gestão Estratégica         UNIDADES         Coordenação-Geral de Planejamento Estratégico - Cogeplan         PLANEJAMENTO ESTRATÉGICO - Plano Estratégico Cogeplan 2019-2023         PORIENTAÇÃO ESTRATÉGICA         ANÁLISE SITUACIONAL                                                                                                 | Perfil: Gestor de Planejamento Unidade | FUNDAÇÃO OSWALDO CRUZ                            |
| FIOCRUZ<br>Sistema de A<br>Planejamento Estratégico<br>Unidade - Cadastro<br>Planos Estratégicos -<br>Consultas<br>Fiocruz<br>Presidência<br>Unidade<br>Plano Anual<br>Controle PA<br>Relatórios                                                                                                    | Drasheno       Autalize sua Dana de Governo         Webmail Fiorux         poio à Gestão Estratégica         UNIDADES         Coordenação-Geral de Planejamento Estratégico - Cogeplan         PLANEJAMENTO ESTRATÉGICO - Plano Estratégico Cogeplan 2019-2023         © ORIENTAÇÃO ESTRATÉGICA         © ANÁLISE SITUACIONAL         © OBJETIVOS ESTRATÉGICOS         | Perfi: Gestor de Planejamento Unidade  | FUNDAÇÃO OSWALDO CRUZ                            |
| FIOCRUZ<br>Sistema de A<br>Planejamento Estratégico<br>Unidade - Cadastro<br>Planos Estratégicos -<br>Consultas<br>Fiocruz<br>Presidência<br>Unidade<br>Plano Anual<br>Controle PA<br>Relatórios<br>Alterar Senha                                                                                                    | Drashento       Atualize sua Dana de Governo         Webmail Fiocruz         poio à Gestão Estratégica         UNIDADES         Coordenação-Geral de Planejamento Estratégico - Cogeplan         P PLANEJAMENTO ESTRATÉGICO - Plano Estratégico Cogeplan 2019-2023         P ORIENTAÇÃO ESTRATÉGICA         P ORIENTAÇÃO ESTRATÉGICA         P OBJETIVOS ESTRATÉGICOS  | Perfi: Gestor de Planejamento Unidade  | FUNDAÇÃO OSWALDO CRUZ                            |
| FIOCRUZ<br>Sistema de A<br>Planejamento Estratégico<br>Unidade - Cadastro<br>Planos Estratégicos -<br>Consultas<br>Fiocruz<br>Presidência<br>Unidade<br>Plano Anual<br>Controle PA<br>Relatórios<br>Alterar Senha<br>Listar Avisos                                                                                        | Didshehi ()       Atualize sua Daha de Governo         Webmail Fioruz         Doio à Gestão Estratégica         UNIDADES         Coordenação-Geral de Planejamento Estratégico - Cogeplan         P PLANEJAMENTO ESTRATÉGICO - Plano Estratégico Cogeplan 2019-2023         P ORIENTAÇÃO ESTRATÉGICA         P ANÉLISE SITUACIONAL         P OBJETIVOS ESTRATÉGICOS    | Perfi: Gestor de Planejamento Unidade  | FUNDAÇÃO OSWALDO CRUZ                            |
| FioCRUZ     Sistema de A      Planejamento Estratégico     Unidade - Cadastro     Planos Estratégicos     FioCruz     Presidência     Unidade      Plano Anual     Controle PA     Relatórios     Alterar Senha     Listar Avisos     Créditos                                                                            | Drasileiro       Atualize sua Daria de Governo         Webmail Fioruz         polo à Gestão Estratégica         UNIDADES         Coordenação-Geral de Planejamento Estratégico - Cogeplan         PLANEJAMENTO ESTRATÉGICO - Plano Estratégico Cogeplan 2019-2023         P ORIENTAÇÃO ESTRATÉGICA         P ANÉLISE SITUACIONAL         P OBJETIVOS ESTRATÉGICOS      | Perfi: Gestor de Planejamento Unidade  | FUNDAÇÃO OSWALDO CRUZ                            |
| FIOCRUZ     Sistema de A     Sistema de A     Planejamento Estratégico     Unidade - Cadastro     Planos Estratégicos -     Consultas     Fiocruz     Presidência     Unidade     Plano Anual     Controle PA     Relatórios     Alterar Senha     Listar Avisos     Créditos     Manuais     Hinho Kuishdr               | Drasileiro       Atualize sua Daria de Governo         Webmail Fioruz         Doio à Gestão Estratégica         UNIDADES         Coordenação-Geral de Planejamento Estratégico - Cogeplan         PLANEJAMENTO ESTRATÉGICO - Plano Estratégico Cogeplan 2019-2023 <sup>D</sup> ORIENTAÇÃO ESTRATÉGICA <sup>D</sup> OBJETIVOS ESTRATÉGICOS                              | Pefi: Gestor de Planejamento Unidade   | FUNDAÇÃO OSWALDO CRUZ                            |
| FIOCRUZ     Sistema de A     Sistema de A     Planejamento Estratégico     Unidade - Cadastro     Planos Estratégicos -     Consultas     Fiocruz     Presidência     Unidade     Plano Anual     Controle PA     Relatórios     Altera Senha     Listar Avisos     Créditos     Manuais     Minha Unidade     Conserción | Didaličito       Attiduže stud Dalia de Governo         Webmail Fioruz         Dolo à Gestão Estratégica         UNIDADES         Coordenação-Geral de Planejamento Estratégico - Cogeplan         PLANEJAHENTO ESTRATÉGICO - Plano Estratégico Cogeplan 2019-2023         © ORIENTAÇÃO ESTRATÉGICA         © ANÁLISE SITUACIONAL         © OBJETIVOS ESTRATÉGICOS     | Peffi: Gestor de Planejamento Unidade  | FUNDAÇÃO OSWALDO CRUZ                            |
| FIOCRUZ<br>Sistema de A<br>Planejamento Estratégico<br>Unidade - Cadastro<br>Planos Estratégicos -<br>Consultas<br>Fiocruz<br>Presidência<br>Unidade<br>Plano Anual<br>Controle PA<br>Relatórios<br>Alterar Senha<br>Listar Avisos<br>Créditos<br>Manuais<br>Minha Unidade<br>Cooperação                                  | Vebusil Floruz<br>polo à Gestão Estratégica<br>UNIDADES<br>Coordenação-Geral de Planejamento Estratégico - Cogeplan<br>PLANEJAMENTO ESTRATÉGICO - Plano Estratégico Cogeplan 2019-2023<br>DORIENTAÇÃO ESTRATÉGICA<br>ANÁLISE SITUACIONAL<br>DOBJETIVOS ESTRATÉGICOS                                                                                                    | Perfi: Gestor de Planejamento Unidade  | FUNDAÇÃO OSWALDO CRUZ                            |
| FIOCRUZ<br>Sistema de A<br>Planejamento Estratégico<br>Unidade - Cadastro<br>Planos Estratégicos -<br>Consultas<br>FIOCUZ<br>Presidencia<br>Unidade<br>Plano Anual<br>Controle PA<br>Relatórios<br>Alterar Senha<br>Listar Avisos<br>Créditos<br>Manuais<br>Minha Unidade<br>Cooperação<br>Messidor do Sacole             | Drasileito       Attualizé sua Daria de Governo         Webmail Flocruz         poio à Gestão Estratégica         UNIDADES         Coordenação-Geral de Planejamento Estratégico - Cogeplan         P PLANEJAMENTO ESTRATÉGICO - Plano Estratégico Cogeplan 2019-2023         © ORIENTAÇÃO ESTRATÉGICA         © ANÁLISE SITUACIONAL         © OBJETIVOS ESTRATÉGICOS  | Perfi: Gestor de Planejamento Unidade  | FUNDAÇÃO OSWALDO CRUZ                            |
| Planejamento Estratégico<br>Unidade - cadastro<br>Planos Estratégicos -<br>Consultas<br>Presidencia<br>Unidade<br>Planos Anual<br>Controle PA<br>Relatórios<br>Alterar Senha<br>Listar Avisos<br>Créditos<br>Manuals<br>Minha Unidade<br>Cooperação                                                                       | Drasileito       Attualize sua Daria de Governo         Webmail Fiocruz         polio à Gestão Estratégica         UNIDADES         Coordenação-Geral de Planejamento Estratégico - Cogeplan         P PLANEJAMENTO ESTRATÉGICO - Plano Estratégico Cogeplan 2019-2023         P ORIENTAÇÃO ESTRATÉGICA         P ANÁLISE SITUACIONAL         P OBJETIVOS ESTRATÉGICOS | Perfi: Gestor de Planejamento Unidade  | FUNDAÇÃO OSWALDO CRUZ                            |

Para consultar o Relatório do VIII Congresso Interno clicar no Planos Estratégicos Consulta/ Fiocruz.

| Portal do Governo                                                                            | Brasileiro   Atualize sua Barra de Governo                                                                                                    |                                                                                                    |                                           |
|----------------------------------------------------------------------------------------------|----------------------------------------------------------------------------------------------------|----------------------------------------------------------------------------------------------------|-------------------------------------------|
| FIOCRUZ                                                                                      | Webmail Fiocruz                                                                                                    |                                                                                                    | FUNDAÇÃO OSWALDO CRUZ                     |
| 53Ge Sistema de A                                                                            | poio à Gestão Estratégica                                                                                                    | Perfit: Gestor de Planejamento Unidade                                                                                                    | V   Usuário: patriciax   Data: 14.09.2020 |
| Planejamento Estratégico<br>Unidade - Cadastro                                               | FIOCRUZ                                                                                                    |                                                                                                    |                                           |
| Planos Estrategico<br>Consultas<br>Fiocruz                                                   | P PLANO DE LONGO PRAZO FIOCRUZ                                                                                                    |                                                                                                    |                                           |
| Presidência<br>Unidade<br>Plano Anual<br>Controle PA                                         | TESE 01<br>A Fiocruz – instituição pública e estratégica de Estado<br>suas políticas e a sociedade, respeitando de forma rig<br>ter viabilizadas pelo Estado – para garantir o cumprim<br>uma atuação autônoma. estável e sustentável. | vinculada ao Ministério da Saúde – interage com governos,<br>orosa os compromissos que assume em sua missão, devendo<br>ento desse seu papel social – as condições necessárias para |                                           |
| Relatórios<br>Alterar Senha<br>Listar Avisos                                                 | <ul> <li>Questão</li> <li>Fundamentação</li> </ul>                                                                                                    |                                                                                                    |                                           |
| Créditos<br>Manuais                                                                          | <sup>17</sup> Diretrizes                                                                                                    |                                                                                                    |                                           |
| Minha Unidade<br>Cooperação                                                                  | B TESE 03                                                                                                    |                                                                                                    |                                           |
| FIOCRUZ<br>FIOCRUZ<br>Fundacão Oswaldo Cruz                                                  | TESE 04           TESE 05           TESE 06                                                                                                    |                                                                                                    |                                           |
| Vice - Presidência de Gestão e<br>Desenvolvimento Institucional<br>Diretoria de Planeiamento | <ul> <li>TESE 07</li> <li>TESE 08</li> </ul>                                                                                                    |                                                                                                    |                                           |
| Estratégico                                                                                  | <sup>10</sup> TESE 09<br><sup>10</sup> TESE 10                                                                                                    |                                                                                                    |                                           |

## 6- Emissão de relatórios

No menu à esquerda clicar em "Relatórios" e o usuário terá acesso aos relatórios:

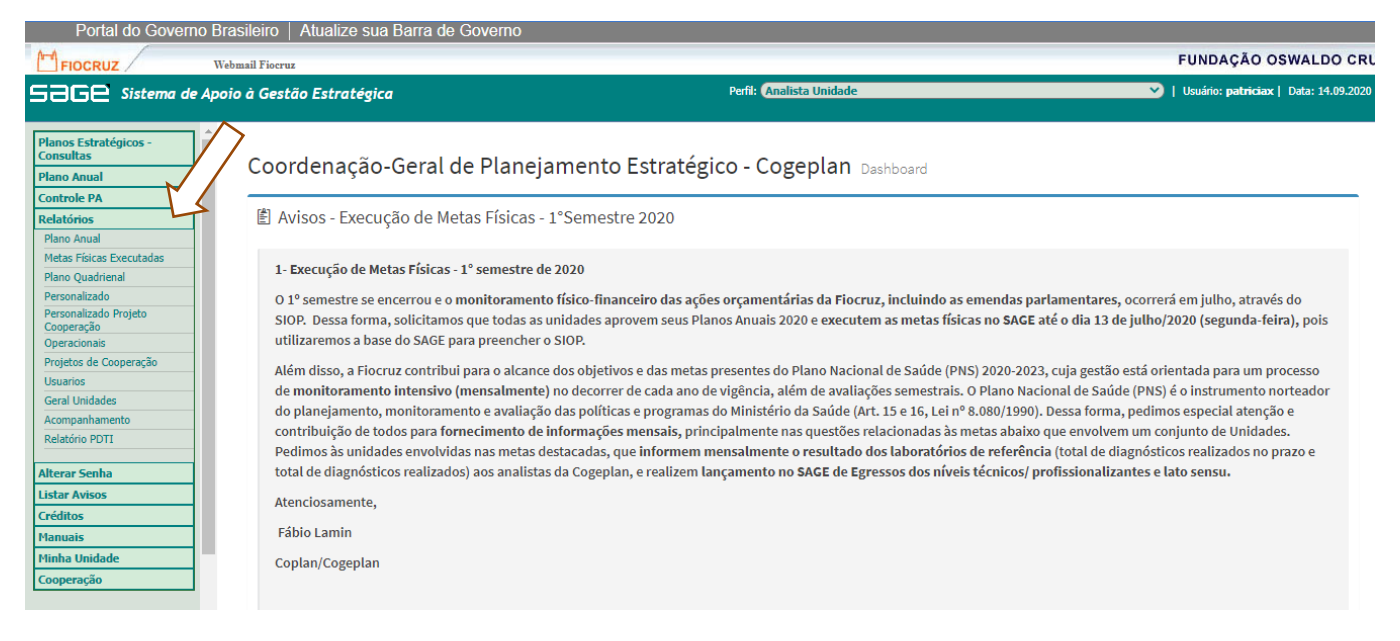

**Plano Anual** – são relatórios pré-definidos que trazem as informações do Plano Anual cadastrado, considerando somente os projetos/operações com status de "Concluído" ou "Aprovado".

Alguns destes relatórios permitem a seleção da subunidade. Selecionar o relatório desejado e clicar em "Gerar Relatório". Após clicar em "Imprimir" e o relatório poderá ser aberto em HTML para depois o formato de arquivo pode der escolhido entre PDF ou Excel.

| Portal do Governo Brasileiro   Atualize sua Barra de Governo                     |                                                                                                    |                                                                |
|----------------------------------------------------------------------------------|----------------------------------------------------------------------------------------------------|----------------------------------------------------------------|
| FIOCRUZ Webmail Fiocruz                                                          |                                                                                                    | FUNDAÇÃO OSWALDO CRUZ                                          |
| SaGe Sistema de Apoio à Gestão Estratégica                                       | Perfit Analista Unidade                                                                                                    | V   Usuário: patriciax   Data: 08.09.2021   SAIR               |
| Planos Estratégicos -<br>Consultas<br>Plano Anual<br>Controle PA                 |                                                                                                    | Gerar Relatório                                                |
| Relatórios Ano:                                                                  | 2022                                                                                                    |                                                                |
| Plano Anual Unidades<br>Metas Físicas Executadas<br>Plano Quadrienal Subunidade: | 004 - Coordenação-Geral de Planejamento Estratégico - Cogeplan<br>Todos<br>004.001 - DIPLAN - Diretoria da DIPLAN<br>004.002 - DIPLAN - Coordenação de Planejamento                                                                                                    |                                                                |
| Personalizado Projeto<br>Cooperação<br>Operacionais                              | O Produtos Analíticos Metas e Orçamento Total por Ação do PPA - (Primário/Secuno                                                                                                    | tário)                                                         |
| Projetos de Cooperação<br>Usuarios<br>Genel Iniciadas                            | Produtos Sintéticos Metas e Orçamento Total por Ação do PPA - (Primário/Secuno     Relatório de Metas Físicas por Ação - Previstas     Relatório de Metas Físicas por Ação - Previstas (Somente Analíticos)                                                                                        | lário)                                                         |
| Acompanhamento<br>Relatório PDTI                                                 | Orçamento Total das Unidades por Ação do PPA     Programação Física e Orçamentária por Projeto / Atividade - Produto Analitico     Programação Física e Orçamentária por Projeto / Atividade - Produto Sintético     Programação Física e Orçamentária por Projeto / Atividade - Produto Sintético |                                                                |
| Alterar Senha                                                                    | Orçamento de Despesas por Unidade - Consolidado Elementos de Despesas     Orçamento de Despesas por Unidade / Subunidade - Consolidado Elementos de E                                                                                                    | Despesas (Subunidades do Orçamento)                            |
| Créditos                                                                         | Orçamento de Receitas por Unidade / Subunidade - Consolidado Fontes de Receit     Programação Física Orçamentária por Ação - Consolidado - FIOCRUZ                                                                                                    | ta (Subunidades do Orçamento)                                  |
| Manuais Minha Unidade Cooperação                                                 | Programação Física Orçamentária por Ação - Consolidado - UNIDADE / SUBUNID     Programação Física Orçamentária por Ação - Consolidado - UNIDADE / SUBUNID     Orçamento LOA por Subunidade - Custeio                                                                                               | ADE (Subunidades do Orçamento)<br>ADE (Subunidades do Projeto) |
| Tipo de Relatório:                                                               | Fontes de Receita por Ação Orçamentária / Custelo - Consolidado     Fontes de Receita por Ação Orçamentária / Capital - Consolidado     Recursos LOA por Ação do PPA - Capital/Custeio Contingenciado     Recursos LOA nor Ação do PPA - Capital/Custeio Contingenciado                            |                                                                |

**Metas Físicas Executadas** – gera relatórios de execução física dos produtos, podendo ser gerado em Excel e com a possibilidade de seleção de subunidade.

| Portal do Governo I                | Brasileiro   Atualize sua Barra de Governo |                                                                                                    |                                                  |
|------------------------------------|--------------------------------------------|----------------------------------------------------------------------------------------------------|--------------------------------------------------|
| FIOCRUZ                            | Webmail Fiocruz                            |                                                                                                    | FUNDAÇÃO OSWALDO CRUZ                            |
| 53Ge Sistema de Ap                 | poio à Gestão Estratégica                  | Perfit: (Analista Unidade                                                                                                    | V   Usuário: patriciax   Data: 08.09.2021   SAIR |
| Planos Estratégicos -<br>Consultas | Relatórios Metas Físicas                   |                                                                                                    | Gerar Relatório                                  |
| Plano Anual                        | / 7                                        |                                                                                                    |                                                  |
| Controle PA                        |                                            | 2002                                                                                                    |                                                  |
| Plano Anual                        | Allo.                                      | 2022 •                                                                                                    |                                                  |
| Metas Físicas Executadas           | Unidades                                   | Tadas                                                                                                    |                                                  |
| Plano Quadrienal                   | Subunidade:                                | 004.001 - DIPLAN - Diretoria da DIPLAN                                                                                                    |                                                  |
| Personalizado                      |                                            | 004.002 - DIPLAN - Coordenação de Planejamento                                                                                                    |                                                  |
| Personalizado Projeto              |                                            |                                                                                                    |                                                  |
| Cooperação                         |                                            | O Relatório de Metas Físicas por Ação - Prevista / Executada (Completa em linhas)                                                                                                    |                                                  |
| Projetos de Cooperação             |                                            | 🔘 Relatório de Metas Físicas por Ação - Prevista / Executada / Executada Não Prevista                                                                                                    |                                                  |
| Usuarios                           |                                            | O Relatório de Metas Físicas por Ação Por Projeto - Previstas / Executadas (Atual / Acumulado)                                                                                                    |                                                  |
| Geral Unidades                     | Tipo de Relatório:                         | O Relatório de Metas Físicas por Ação Por Projeto - Previstas / Executadas (Somente Porcentagem)                                                                                                    |                                                  |
| Acompanhamento                     |                                            | Relatório de Metas Físicas por Ação Por Projeto - Executadas não Prevista                                                                                                    |                                                  |
| Relatório PDTI                     |                                            | Relatório de Metas Físicas por Unidade/Subunidade(Projeto/Ação) - Prevista/Executada/Executada                                                                                                    | Não Prevista                                     |
|                                    |                                            | <ul> <li>Relatorio de Metas Hisicas por Unidade/Subunidade(Metansica/Ação) - Prevista/Executada/Executada/Execut</li></ul> | ida Não Prevista                                 |
| Alterar Senha                      |                                            |                                                                                                    |                                                  |
| Listar Avisos                      |                                            |                                                                                                    |                                                  |
| Créditos                           |                                            |                                                                                                    |                                                  |
| Manuais                            |                                            |                                                                                                    |                                                  |
| Minha Unidade                      |                                            |                                                                                                    |                                                  |
| Cooperação                         |                                            |                                                                                                    |                                                  |
| Ministério da Saúde                |                                            |                                                                                                    |                                                  |

**Plano Quadrienal** – possibilita analisar os projetos estratégicos das unidades, assim como o seu alinhamento ao Plano Quadrienal da Fiocruz. É gerado em HTML e em Excel.

| Portal do Governo Brasileiro   Atualize sua Barra de G                                                    | overno                                                                                                    |                                                  |
|----------------------------------------------------------------------------------------------------|----------------------------------------------------------------------------------------------------|--------------------------------------------------|
| FIOCRUZ Webmail Fiocruz                                                                                   |                                                                                                    | FUNDAÇÃO OSWALDO CRUZ                            |
| 536e Sistema de Apoir estão Estratégica                                                                   | Perfit (Analista Unidade                                                                                                    | V   Usuário: patriciax   Data: 14.09.2020   SAIR |
| Plano Anual Metas Fisicas Executadas Plano Quadrenal Personalizado                                        |                                                                                                    | Gerar Relatório                                  |
| Personalizado Projeto<br>Cooperação<br>Operacionais                                                       | Plano Quadrienal: [2019-2022 V<br>Unidades: [Selecione a Unidade V]                                                                                                    |                                                  |
| Projekos de Cooperação<br>Usuarios<br>Geral Unidades<br>Acompanhamento<br>Relatório PDTI<br>Alterar Senha | Tipo de Relatório:<br>Lista de Objetivos Estratégicos por Unidade<br>Lista de Objetivos Estratégicos por Unidade<br>Lista de Objetivos Estratégicos por Unidade<br>Lista de Objetivos Estratégicos por Unidade<br>Lista de Objetivos Estratégicos por Unidade e seus respectivos Projetos Estratégicos |                                                  |
| Listar Avisos<br>Créditos                                                                                 | <ul> <li>Lista de Projetos Estrategicos que se integram ao PQ Fiocruz</li> <li>Lista de Projetos Estrategicos que não se integram ao PQ Fiocruz</li> </ul>                                                                                                    |                                                  |

**Personalizado Projeto Cooperação** – traz todas as informações sobre os projetos inscritos no ambiente de cooperação do SAGE e possibilita uma série de combinações de acordo com a necessidade do analista.

| Portal do Gover                                                                                                    | no Brasileiro   Atualize sua Barra de Governo                                                                                                    |                         |                                               |
|----------------------------------------------------------------------------------------------------|----------------------------------------------------------------------------------------------------|-------------------------|-----------------------------------------------|
| FIOCRUZ                                                                                                    | Webmail Fiocruz                                                                                                    |                         | FUNDAÇÃO OSWALDO CRUZ                         |
| 5368 Sistema d                                                                                                    | e Apoio à Gestão Estratégica                                                                                                    | Perfit Analista Unidade | Vusuário: patriciax   Data: 14.09.2020   SAIR |
| Plano Anual<br>Metas Físicas Executadas<br>Plano Quadrienal<br>Personalizado Projeto<br>Cooperação<br>Operacionais<br>Projetos de Cooperação<br>Usuarios<br>Geral Unidades<br>Acompanhamento<br>Relatório PDTI<br>Alterar Senha<br>Listar Avisos<br>Créditos<br>Manuais<br>Minha Unidade<br>Cooperação | Relatório Personalizado Convênio         Utro Dinâmico         Etapa 1 selecione         Unidade: Coordenação-Geral de Planejamento Estratégico - Cogeplan |                         | Limpar Avançar                                |
| Manuais<br>Minha Unidade<br>Cooperação<br>Ministério de Saúde<br>FICORUZ<br>FUNIDAÇÃO Osevaldo Cruz                                                                                                    |                                                                                                    |                         |                                               |

**Operacionais** – são relatórios que auxiliam na elaboração do Plano Anual. Eles mostram as ações do PPA, as Finalidades, os Produtos, Elementos de Despesa, Fontes de Receita, Linhas de Pesquisa que estão cadastrados no SAGE e as respectivas descrições. Podem ser gerados em HTML, Excel e PDF.

| Portal do Governo                                                                                                    | Brasileiro   Atualize sua Barra de Governo |                                                                                                    |   |                                                  |
|----------------------------------------------------------------------------------------------------|--------------------------------------------|----------------------------------------------------------------------------------------------------|---|--------------------------------------------------|
| FIOCRUZ                                                                                                    | Webmail Fiocruz                            |                                                                                                    |   | FUNDAÇÃO OSWALDO CRUZ                            |
| 5368 Sistema de /                                                                                                    | Apoio à Gestão Estratégica                 | Perfil: Analista Unidade                                                                                                    |   | 💙   Usuário: patriciax   Data: 14.09.2020   SAIF |
| Plano Anual<br>Metas Físicas Executadas<br>Plano Quadrienal<br>Personalizado                                                                                                    | Relatórios Gerenciais                      |                                                                                                    |   | Gerar Relatório                                  |
| Personalizado Projeto<br>Cooperação<br>Operacionais<br>Projetos de Cooperação<br>Usuarios<br>Geral Unidades<br>Acompanhamento<br>Relatório POTI<br>Alterar Senha<br>Listar Avisos<br>Créditos<br>Planuais | Tipo de Rek                                | Ano:       2021         Lista de Iniciativa/Ações/Finalidades e suas descrições         Lista de Ações e sua descriçõo         Lista de Produtos por ação (Todos)         Lista de Produtos por ação (Somente Porcentagem %)         Lista de Iniciativas         tório:       Lista de Fontes de Receita         Lista de Elementos de Despesa         Lista de Crândes Areas de Pesquisa         Lista de Crândes Areas de Pesquisa         Lista de Crândes Areas de Pesquisa         Lista de Crândes Areas de Pesquisa | v |                                                  |
| Minha Unidade<br>Cooperação                                                                                                    |                                            |                                                                                                    |   |                                                  |

**Projetos de Cooperação** – possibilita a extração de dois tipos de relatório. O primeiro exibe a lista de projetos de cooperação técnica a vencer nos próximos 60 dias, por unidade. O segundo relatório apresenta a lista de cooperações por grupo de projeto e por tipo de cooperação por unidade.

| Portal do Governo                                       | o Brasileiro   Atualize sua Barra de Governo |                                                                                                    |                                                 |
|---------------------------------------------------------|----------------------------------------------|----------------------------------------------------------------------------------------------------|-------------------------------------------------|
| FIOCRUZ                                                 | Webmail Fiocruz                              |                                                                                                    | FUNDAÇÃO OSWALDO CRUZ                           |
| 53Ge Sistema de                                         | Apoio à Gestão Estratégica                   | Perfit (Analista Unidade                                                                                                    | VI Usuário: patriciax   Data: 14.09.2020   SAIR |
| Plano Anual<br>Metas Físicas Executadas                 | Relatórios de Projetos de Cooperação         |                                                                                                    |                                                 |
| Plano Quadrienal<br>Personalizado                       | $\square$                                    |                                                                                                    | Gerar Relatório                                 |
| Personalizado Projeto<br>Cooperação                     | Ano:                                         |                                                                                                    |                                                 |
| Operacionais<br>Projetos de Cooperação                  | Unidade:                                     | Todos<br>001 - Presidência<br>002 - Coordenação-Geral de Administração - Cogead ▼                                                      |                                                 |
| Geral Unidades<br>Acompanhamento                        | Subunidade:                                  | Selecione a Unidade                                                                                                    |                                                 |
| Relatório PDTI                                          |                                              |                                                                                                    |                                                 |
| Alterar Senha<br>Listar Avisos<br>Créditos              | Tipo de Relatório:                           | Lista de projetos à vencer     Gestão de Convênios - Catálogo de Convênios     Memorando - Lista de Instituições e seus representantes |                                                 |
| Manuais<br>Minha Unidade<br>Cooperação                  |                                              |                                                                                                    |                                                 |
| Ministério da Saúde<br>FIOCRUZ<br>Fundação Oswatdo Cruz |                                              |                                                                                                    |                                                 |

**Usuários** – lista o conjunto de usuários da unidade e seus respectivos níveis de acesso, cadastrados no SAGE.

| Portal do Goverr                                     | no Brasileiro   Atualize sua Barra de Governo |                                                                                                   |                                              |
|------------------------------------------------------|-----------------------------------------------|---------------------------------------------------------------------------------------------------|----------------------------------------------|
| FIOCRUZ                                              | Webmail Fiocruz                               |                                                                                                   | FUNDAÇÃO OSWALDO CRUZ                        |
| 53Ge Sistema de                                      | e Apoio à Gestão Estratégica                  | Perfil: Analista Unidade                                                                          | V Usuário: patriciax   Data: 14.09.2020   SA |
| Plano Anual                                          | Relatório Usuários                            |                                                                                                   |                                              |
| Plano Quadrienal Personalizado                       |                                               |                                                                                                   | Gerar Relatório                              |
| Personalizado Projeto<br>Cooperação                  | Unidade                                       | 004 - Coordenação-Geral de Planejamento Estratégico - Cogeplan                                    |                                              |
| Operacionais<br>Projetos de Coope                    | Subunidade                                    | Todos<br>004.001 - DIPLAN - Diretoria da DIPLAN<br>004.002 - DIPLAN - Coordenação de Planejamento |                                              |
| Geral Unidades<br>Acompanhamento                     | Exibir subunidades sem usuários?              | Sim Não                                                                                           |                                              |
| Relatório PDTI                                       | Tipo de Relatório                             | O Relatório de Usuários                                                                           |                                              |
| Alterar Senha                                        |                                               |                                                                                                   |                                              |
| Listar Avisos                                        |                                               |                                                                                                   |                                              |
| Créditos                                             |                                               |                                                                                                   |                                              |
| Manuais                                              |                                               |                                                                                                   |                                              |
| Minha Unidade                                        |                                               |                                                                                                   |                                              |
| Cooperação                                           |                                               |                                                                                                   |                                              |
| FIOCRUZ<br>FIOCRUZ<br>Vice - Presidência de Gestán e |                                               |                                                                                                   |                                              |

**Relatório PDTI-** possibilita a emissão dos relatórios referentes ao Plano Diretor de Tecnologia da Informação e Comunicação.

| Portal do Governo Brasilei                                                                                         | ro   Atualize sua Barra de Governo |                                                                                                    |                                                |
|----------------------------------------------------------------------------------------------------|------------------------------------|----------------------------------------------------------------------------------------------------|------------------------------------------------|
| FIOCRUZ Webmail F                                                                                                  | iocruz                             |                                                                                                    | FUNDAÇÃO OSWALDO CRUZ                          |
| Sage Sistema de Apoio à G                                                                                          | iestão Estratégica                 | Perfil: Analista Unidade                                                                            | V Usuário: patriciax   Data: 14.09.2020   SAIR |
| Plano Anual Relation                                                                                               | tórios PDTI                        |                                                                                                    |                                                |
| Plano Quadrienal                                                                                                   |                                    |                                                                                                    | Gerar Relatório                                |
| Personalizado<br>Personalizado Projeto<br>Cooperação                                                               | Ano:                               | 2021                                                                                                | <b>v</b>                                       |
| Operacionais                                                                                                    | Unidades:                          | Todas                                                                                               | ▼                                              |
| Projetos de Cooperação<br>Usuarios                                                                                 | Status:                            | Todos<br>Em Edição<br>Concluído                                                                     | A<br>•                                         |
| Acompanhamento<br>Relatório PDTI                                                                                   | Tipo de Relatório:                 | Relatório de PDTI     Plano Diretor de TI     Plano Diretor de TI     Plano Diretor de TI (Tabelas) |                                                |
| Listar Avisos<br>Créditos<br>Manuais<br>Minha Unidade<br>Cooperação                                                |                                    | Hano de Contratações de soluções de Techologia da Informação e Comunic                              | sções                                          |
| Ministério da Saúde<br>FIOCRUZ<br>Findeção Orus<br>Vice - Presidência de Gestão e<br>Deservolvimento Institucional |                                    |                                                                                                    |                                                |

**Personalizado** – este relatório traz todos os projetos e operações, mesmo aqueles que estão com status "Em edição" e "Aguardando alteração" e possibilita uma série de combinações de informações de acordo com a necessidade do analista.

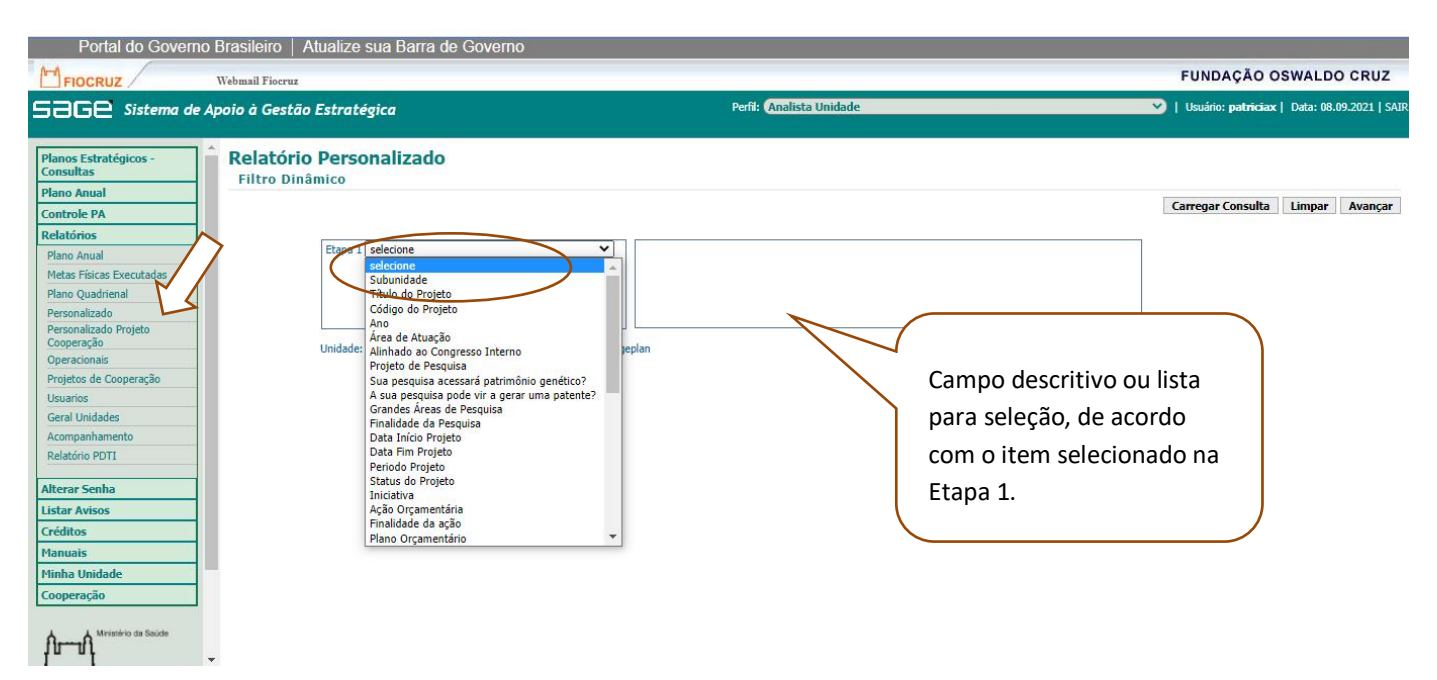

Na **Etapa 1** o usuário seleciona o item (ou os itens) que deseja analisar. No caso da escolha de "título" do projeto/operação, não haverá uma lista de títulos para selecionar no quadro ao lado. O campo fica descritivo. Por exemplo, caso o analista queira pesquisar tudo o que há no SAGE com o termo "inovação", é só escrever esta informação no espaço indicado do título e clicar no +. Clicar em Avançar e a seguir surgira uma série de informações que o analista poderá selecionar para saber o que quiser sobre os projetos com "inovação" no título (por exemplo: subunidade, fonte de receita, valor da receita) e gerar o relatório.

Outros itens surgem na lista para selecionar no quadro ao lado do quadro da Etapa, como por exemplo, caso o usuário selecione na Etapa 1 "Ação Orçamentária", ao lado surgirá a lista das ações. Selecionar a ação desejada (ou as ações), para cada uma delas clicar no "+" e avançar para a outra página para selecionar as informações que deseja saber sobre os projetos/operações das ações selecionadas.

| FIOCRUZ                                                                                                    | Webmail Fiocruz                                                                                                    |                         | FUNDAÇÃO OSWALDO CRUZ                        |
|----------------------------------------------------------------------------------------------------|----------------------------------------------------------------------------------------------------|-------------------------|----------------------------------------------|
| 53GE Sistema de                                                                                                    | Apoio à Gestão Estratégica                                                                                                    | Perfik Analista Unidade | V Usuário: patriciax   Data: 08.09.2021   SA |
| Planos Estratégicos -<br>Consultas         Plano Anual         Controle PA         Relatórios         Plano Anual         Metas Físicas Executadas         Plano Quadrienal         Personalizado Projeto         Coperação         Usuarios         Geral Unidades         Acompanhamento         Relatório PDTI         Alterar Senha         Listar Avisos         Créditos         Manuais         Minha Unidade         Cooperação | Relatório Personalizado<br>Filtro Dinâmico           Etapa 1         Ano           Unidade: Coordenação-Geral de Planejamento | Estratégico - Cogeplan  | Carregar Consulta Limpar Avançar             |

Depois clicar em "Avançar" e selecionar os dados que deseja sobre os projetos/operações.

Os dados foram agrupados de acordo com as categorias: Dados Básicos, Macroprojetos, Projetos Estratégicos, Cooperação, PDTI, Detalhamento do Projeto, Metas Físicas, Receitas, Despesas, Detalhamento das Despesas e Vínculo entre Despesas e Receitas. O usuário deverá clicar no "+", ao lado da categoria desejada e selecionar os dados que deseja gerar.

| FIOCRUZ                                                                                                    | Webmail Fiocruz                                                                                                |                          | FUNDAÇÃO OSWALDO CRUZ                                                     |
|----------------------------------------------------------------------------------------------------|----------------------------------------------------------------------------------------------------|--------------------------|---------------------------------------------------------------------------|
| 53Ge Sistema d                                                                                                    | le Apoio à Gestão Estratégica                                                                                  | Perfit (Analista Unidade | V   Usuário: patriciax   Data: 14.09.2020   SA                            |
| Plano Anual<br>Metas Físicas Executadas<br>Plano Quadrienal<br>Personalizado                                                                    | Personalizar Relatórios [2/2]<br>Selecione os campos para gerar o relatório                                    |                          |                                                                           |
| Personalizado Projeto<br>Cooperação<br>Operacionais<br>Projetos de Cooperação                                                                   | Selecionar : Todos   Nenhum                                                                                    | G                        | ierar Relatório Excel   Gerar Relatório HTML   Anterior   Salvar Consulta |
| Usuarios<br>Geral Unidades<br>Acompanhamento                                                                                                    | DADOS BÁSICOS                                                                                                  |                          |                                                                           |
| Relatório PDTI<br>Alterar Senha<br>Listar Avisos                                                                                                | <ul> <li>PROJETOS ESTRATEGICOS</li> <li>B cooperação</li> <li>B</li> </ul>                                     |                          |                                                                           |
| Créditos<br>Manuais<br>Minha Unidade                                                                                                    | PDTI     DETALHAMENTO DO PROJETO                                                                               |                          | Função "Salvar Consulta"                                                  |
| Ministério da Saúde                                                                                                    | <sup>12</sup> ■ RECEITAS<br><sup>12</sup> ■ RECEITAS<br><sup>12</sup> ■ DESPESAS                               |                          |                                                                           |
| FIOCRUZ<br>Fundação Oswaldo Cruz<br>Vice - Presidência de Gestão e<br>Deservolvimento Institucional<br>Diretoria de Planejamento<br>Estratégico | B     DETALHAMENTO DE DESPESAS       B     VÍNCULO ENTRE DESPESAS E RECEITAS       Selecionar : Todos   Nenhum |                          |                                                                           |

A função "**Salvar Consulta**" permite que os relatórios mais utilizados sejam salvos, evitando o trabalho de montá-lo cada vez que precisar ou ainda alterar apenas um item na seleção dos dados. Após a seleção dos dados clicar em "Salvar Consulta". Para acessar o relatório sem precisar montá-lo, ir em relatório/Personalizado/**Carregar Consulta**. O SAGE mostrará a lista de relatórios que foram anteriormente salvos pelo usuário. Selecionar o relatório desejado e, se precisar, poderá ser alterado algum dado antes de gerar o relatório.

**Lista PCG:** essa listagem tem por objetivo facilitar as unidades a localizarem os itens de que foram inscritos no SPGC na hora de cadastrarem os itens no detalhamento de despesa do Plano Anual. Esta lista permite selecionar todos os itens da unidade ou somente os que foram utilizados no Plano Anual vigente. No menu Plano Anual, selecionar lista PGC

| FIOCRUZ                                                                                                    | Webmail Fiocruz                                                                                                    |                                                                                                    | FUNDAÇÃO OSWALDO CRUZ                                                                  |
|----------------------------------------------------------------------------------------------------|----------------------------------------------------------------------------------------------------|----------------------------------------------------------------------------------------------------|----------------------------------------------------------------------------------------|
| 53Ge Sistema de                                                                                                    | Apoio à Gestão Estratégica                                                                                                    | Perfi: (Analista Unidade                                                                                                    | Vsuário: patriciax   Data: 08.09.2021   SAIR                                           |
| Planos Estratégicos -<br>Consultas<br>Plano Anual<br>Consulta e<br>cadastro/alterações/execução<br>de metas<br>Execução de Etapas de Projet<br>Consulta - Limite Orçament<br>Consulta - Limite Orçament<br>Fundo Fiocruz<br>Lista PGC<br>Controle PA<br>Relatórios<br>Alterar Senha<br>Listar Avisos<br>Créditos<br>Hanuais<br>Plinha Unidade<br>Coceperação | Coordenação-Geral de Plane<br>Avisos - Preenchimento de meta fí<br>Prezados,<br>Por solicitação do Ministério da Saúde temo<br>Como quem realiza o preenchimento é a Co<br>janeiro a junho de 2021 no SAGE até o dia 1<br>Lembramos que para o preenchimento de l<br>O fluxo estabelecido para o processo de Pl<br>versão atualizada do Manual do Usuário já<br>Nossos analistas estarão à disposição para<br>Coordenação-Geral de Planejamento Estra<br>Fundação Gswaldo Cruz - FIOCRUZ<br>Telefones (21) 3885-1871 ou 3885-1866 | ijamento Estratégico - Cogeplan Dashboard<br>sica no SAGE 1° semestre de 2021<br>os que preecher no SIOP a execução das metas físicas de janeiro junho de 2021.<br>ogeplan, após consolidar e analisar os resultados da Fiocruz, solicitamos que todos p<br>18 de julho de 2021.<br>metas físicas no SAGE os projetos e operações devem estar aprovados.<br>anejamento Anual 2021 segue no Guia de Planejamento, assim como demais orier<br>i está no menu do SAGE.<br>o dar apoio ao processo de programação e tirar possíveis dúvidas. | oreencham suas metas físicas do período de<br>ntações de programação para ο período. Α |
|                                                                                                    | <b>•</b>                                                                                                    |                                                                                                    | -                                                                                      |

A listagem PGC permite a busca por tipo, descrição ou código dos itens. Também pode ser emitida de forma completa

| Portal do Goverr                                                                                                    | io Brasileiro   Atualize sua Barra de | Governo                                                                                                    |                                                |
|----------------------------------------------------------------------------------------------------|---------------------------------------|----------------------------------------------------------------------------------------------------|------------------------------------------------|
| FIOCRUZ                                                                                                    | Webmail Fiocruz                       |                                                                                                    | FUNDAÇÃO OSWALDO CRUZ                          |
| Sage Sistema de                                                                                                    | Apoio à Gestão Estratégica            | Perfi: Analista Unidade                                                                                                    | y Usuário: patriciax   Data: 08.09.2021   SAIR |
| Planos Estratégicos -<br>Consultas<br>Plano Anual<br>Consulta -<br>cadastro/alterações/execução<br>de metas<br>Execução de Etapas de Projeto<br>Consulta - Limite Orçamentário<br>Fundo Fiocruz<br>Lista POC<br>Controle PA<br>Relatórios<br>Alterar Senha<br>Listar Avisos<br>Créditos<br>Manuais<br>Minha Unidade<br>Cooperação |                                       | Selecione   Selecione  Selecione  Naterial  Serviço  Subir somente PGC utilizado em projetos Subir somente PGC com erros em projetos Nenhum registro encontrado! | Buscar                                         |
| Diretoria de Planejamento<br>Estratégico                                                                                                    | •                                     |                                                                                                    |                                                |

O sistema também permite filtrar somente os itens que foram utilizados em projetos ou operações

| Portal do Governo Brasileiro   Atualize sua Barra de Governo |      |                |                                       |                                                                            |                                          |                                                  |                |            |                |             |                            |                                |  |  |  |
|--------------------------------------------------------------|------|----------------|---------------------------------------|----------------------------------------------------------------------------|------------------------------------------|--------------------------------------------------|----------------|------------|----------------|-------------|----------------------------|--------------------------------|--|--|--|
| FIOCRUZ                                                      | ,    | Webmail Fi     | ocruz                                 |                                                                            |                                          |                                                  |                |            |                |             | FUNDAÇÃO (                 | SWALDO CRUZ                    |  |  |  |
| 53Ge Sistema de                                              | ₽ Ap | ooio à G       | estão Estratégio                      | a                                                                          |                                          |                                                  | Perfil: Admini | strador    |                | ~           | )   Usuário: patriciao     | t   Data: 08.09.2021   S       |  |  |  |
| Unidades                                                     | Â    | PGC            | J                                     |                                                                            |                                          |                                                  |                |            |                |             |                            |                                |  |  |  |
| Gerenciador                                                  |      | Busca          |                                       |                                                                            |                                          |                                                  |                |            |                |             |                            |                                |  |  |  |
| Configuração Inicial                                         |      |                |                                       | Plano Anual: 2021                                                          | L                                        |                                                  |                | ~          |                |             |                            |                                |  |  |  |
| Configuração Inicial -<br>Cooperação                         |      |                |                                       | Unidade: 005                                                               | - Instituto Oswa                         | ldo Cruz - IOC                                   |                | ~          |                |             |                            |                                |  |  |  |
| PDI                                                          |      |                | Unidade Fo                            | mecimento: Sele                                                            | cione                                    |                                                  | $\sim$         | ~          |                |             |                            |                                |  |  |  |
| Plano de Longo Prazo<br>Fiocruz - Cadastro                   |      |                | Materia                               | l ou Serviço?                                                              | Material<br>Serviço                      |                                                  |                |            |                |             |                            |                                |  |  |  |
| Plano Quadrienal Fiocruz                                     |      |                | Decerição do Mato                     | rial/Equisor                                                               |                                          |                                                  |                |            |                |             |                            |                                |  |  |  |
| Planejamento Estratégico<br>Unidade - Cadastro               |      |                | Código do Mate                        | rial/Serviço:                                                              |                                          |                                                  |                |            |                |             |                            |                                |  |  |  |
| Planos Estratégicos -<br>Consultas                           |      |                |                                       | Z Exibir                                                                   | Exibir somente PGC utilizado em projetos |                                                  |                |            |                |             |                            |                                |  |  |  |
| PGC - Auditoria                                              |      |                |                                       | Exibir                                                                     | xibir somente PGC com erros em projetos  |                                                  |                |            |                |             |                            |                                |  |  |  |
| Planejamento - Covid-19                                      |      |                |                                       |                                                                            |                                          |                                                  |                | Pure       |                |             |                            |                                |  |  |  |
| Plano Anual                                                  |      |                |                                       |                                                                            |                                          |                                                  |                |            |                |             |                            | buscar                         |  |  |  |
| Consulta e                                                   |      | Lista          |                                       |                                                                            |                                          |                                                  |                |            |                |             |                            | Cilture atting [1 instead]     |  |  |  |
| de metas<br>Execução de Etapas de Projeto                    | 5    | Plano<br>Anual | Unidade                               | Unidade<br>Fornecimento                                                    | Código                                   | Material Serviço                                 | Тіро           | Quantidade | Valor Estimado | Valor Total | Quantidade<br>Utilizada em | Valor Utilizado em<br>projetos |  |  |  |
| Consulta - Limite Orçamentário                               |      |                | 005 - Instituto                       |                                                                            |                                          | PAGAMENTO INSCRIÇÃO                              |                |            |                |             | projetos                   |                                |  |  |  |
| Consulta - Limite Orçamentário<br>Fundo Fiocruz              |      | 2021           | Oswaldo Cruz - IOC                    | serviço                                                                    | 25232                                    | EVENTOS                                          | Serviço        | 58         | 1.300,00       | 75.400,00   | 19                         | /5.335,// 🐧                    |  |  |  |
| Lista PGC                                                    |      | 2021           | 005 - Instituto<br>Oswaldo Cruz - IOC | serviço                                                                    | 03891                                    | TRADUCAO, ADAPTACAO E<br>VERSAO DE TEXTOS        | Serviço        | 380        | 44,00          | 16.720,00   | 1                          | 5.000,00 🟹                     |  |  |  |
| Controle PA<br>Relatórios                                    |      | 2021           | 005 - Instituto<br>Oswaldo Cruz - IOC | Contratado : FIOTE<br>FUNDACAO PARA O<br>DESENVOLVIMENTO<br>CIENTIFICO E T | C -<br>0 - 05380<br>O                    | PRESTACAO DE SERVICOS DE<br>APOIO ADMINISTRATIVO | Serviço        | 1          | 750.000,00     | 750.000,00  | 61                         | 5.041.217,40                   |  |  |  |
| Gràficos                                                     | +    | 2021           | 005 - Instituto                       | servico                                                                    | 05380                                    | PRESTACAO DE SERVICOS DE                         | Servico        | 1          | 80.000.00      | 80.000.00   | 41                         | 19.891.877,90 📷                |  |  |  |

Possibilita listar somente os itens que possuem erros no PGC.

| Portal do Govern                                                                                | o Brasileli       | o   Atualize sua        | Barra de Gover        | no            |                                     |         |            |                |             |              |                          |  |  |  |
|-------------------------------------------------------------------------------------------------|-------------------|-------------------------|-----------------------|---------------|-------------------------------------|---------|------------|----------------|-------------|--------------|--------------------------|--|--|--|
| FIOCRUZ                                                                                         | Webmail Fi        | ocruz                   |                       |               |                                     |         |            |                |             | FUNDAÇÃO     | OSWALDO CRUZ             |  |  |  |
| SaGe Sistema de Apoio à Gestão Estratégica Perfi: (Administrador 💙   Usuário: patriciaex   Daty |                   |                         |                       |               |                                     |         |            |                |             |              | x   Data: 08.09.2021   S |  |  |  |
|                                                                                                 |                   |                         |                       |               |                                     |         |            |                |             |              |                          |  |  |  |
| Unidades                                                                                        | Listar            | Iom DGC                 |                       |               |                                     |         |            |                |             |              |                          |  |  |  |
| Gerenciador                                                                                     | Listag            | emroc                   |                       |               |                                     |         |            |                |             |              |                          |  |  |  |
| Configuração Inicial                                                                            | PGC               |                         |                       |               |                                     |         |            |                |             |              |                          |  |  |  |
| Configuração Inicial -                                                                          | Busco             |                         |                       |               |                                     |         |            |                |             |              |                          |  |  |  |
| Cooperação                                                                                      | Dusca             |                         |                       |               |                                     |         |            |                |             |              |                          |  |  |  |
| PDI                                                                                             |                   | P                       | lano Anual: 2021      |               |                                     |         | *          |                |             |              |                          |  |  |  |
| Plano de Longo Prazo                                                                            |                   |                         | Unidade: 005 - Inst   | ituto Oswald  | lo Cruz - IOC                       |         | ~          |                |             |              |                          |  |  |  |
| Risso Quadrianal Figgrum                                                                        |                   | Unidade For             | necimento: Selecione  | Selecione V   |                                     |         |            |                |             |              |                          |  |  |  |
| Planejamento Estratégico                                                                        |                   | Material                | ou Servico?           | l -           |                                     |         |            |                |             |              |                          |  |  |  |
| Unidade - Cadastro                                                                              |                   |                         | O Serviço             |               |                                     |         |            |                |             |              |                          |  |  |  |
| Planos Estratégicos -                                                                           |                   | Descrição do Materi     | al/Serviço:           |               |                                     | /       |            |                |             |              |                          |  |  |  |
| Consultas                                                                                       |                   | Código do Materi        | al/Serviço:           |               |                                     |         |            |                |             |              |                          |  |  |  |
| PGC - Auditoria                                                                                 |                   |                         | Exibir som            | ente PGC util | lizado em projetos                  |         |            |                |             |              |                          |  |  |  |
| Planejamento - Covid-19                                                                         |                   |                         | Exibir some           | ente PGC cor  | m erros em projetos                 | - r Z   |            |                |             |              |                          |  |  |  |
| Plano Anual                                                                                     | _                 |                         |                       |               | in allos all projettos              |         |            |                |             |              |                          |  |  |  |
| Consulta e<br>cadastro/alteracões/execução                                                      |                   |                         |                       |               |                                     |         |            |                |             |              | Buscar                   |  |  |  |
| de metas                                                                                        | Links             |                         |                       |               |                                     |         |            |                |             |              |                          |  |  |  |
| Execução de Etapas de Projeto                                                                   | Lista             |                         |                       |               |                                     |         |            |                |             |              | Filtro ativo [Limpar]    |  |  |  |
| Consulta - Limite Orçamentário                                                                  | Diana             |                         | Unidada               |               |                                     |         |            |                |             | Quantidade   | Valer Utilizada em       |  |  |  |
| Fundo Fiocruz                                                                                   | Anual             | Unidade                 | Fornecimento          | Código        | Material Serviço                    | Tipo    | Quantidade | Valor Estimado | Valor Total | Utilizada em | projetos                 |  |  |  |
| Lista PGC                                                                                       |                   |                         | Contratado : FIOTEC - |               |                                     |         |            |                |             | projetos     |                          |  |  |  |
| Cashada DA                                                                                      | 2021              | 005 - Instituto Oswaldo | FUNDACAO PARA O -     | 05380         | SERVICOS DE APOIO                   | Servico | 1          | 750.000,00     | 750.000,00  | 61           | 5.041.217,40 👧           |  |  |  |
|                                                                                                 |                   | Cruz - IOC              | CIENTIFICO E T        |               | ADMINISTRATIVO                      |         |            |                |             |              |                          |  |  |  |
| Relatorios                                                                                      |                   | 005 - Instituto Oswaldo |                       |               | PRESTACAO DE                        |         |            |                |             |              |                          |  |  |  |
| Grancos                                                                                         | ▼ <sup>2021</sup> | Cruz - IOC              | serviço               | 05380         | SERVICOS DE APOIO<br>ADMINISTRATIVO | Serviço | 1          | 80.000,00      | 80.000,00   | 41           | 19.891.877,90 🕥          |  |  |  |

Ao clicar na lupa aparecem as iniciativas onde estão cadastrados o item, para facilitar a localização e ajuste no plano anual

| 53Ge Sistema de                                                                                   | e Apoio à (    | Gestão Estratégico                    | 1                                                                               |                       |                                                        | Perfil:                                 | Administrador                                        |           |               |              | 🕑   Usuário: patrici                   | ax   Data: 08.09.2021   SAIR   |
|---------------------------------------------------------------------------------------------------|----------------|---------------------------------------|---------------------------------------------------------------------------------|-----------------------|--------------------------------------------------------|-----------------------------------------|------------------------------------------------------|-----------|---------------|--------------|----------------------------------------|--------------------------------|
| Planejamento Estratégico                                                                          | <b>^</b>       | Descrição do Materi                   | U Serviça                                                                       | )                     |                                                        |                                         |                                                      |           |               |              |                                        |                                |
| Unidade - Cadastro                                                                                |                | Código do Materi                      | ial/Servico:                                                                    |                       |                                                        |                                         |                                                      |           |               |              |                                        |                                |
| Consultas                                                                                         |                |                                       |                                                                                 |                       |                                                        | Projetos q                              | ue utilizaram o PG                                   | С         |               | _ × _ /      |                                        |                                |
| PGC - Auditoria                                                                                   |                |                                       | Exibit son                                                                      |                       |                                                        |                                         |                                                      |           |               |              |                                        |                                |
| Planejamento - Covid-19                                                                           |                |                                       |                                                                                 | -                     |                                                        |                                         |                                                      |           |               |              |                                        |                                |
| Plano Anual                                                                                       |                |                                       |                                                                                 | TITUIO                |                                                        |                                         |                                                      | utilizada | utilizado     |              |                                        | Buscar                         |
| Consulta e<br>cadastro/alterações/execução<br>de metas                                            | Lista          |                                       |                                                                                 | 5020.21               | BF.619.32316 - Estudos o                               | de epidemiologia                        | molecular do HIV voltados à                          | 1         | R\$ 84.412,80 |              |                                        | The sheet beau                 |
| Execução de Etapas de Projeto<br>Consulta - Limite Orçamentário<br>Consulta - Limite Orçamentário | Plano<br>Anual | Unidade                               | Unidade<br>Fornecimento                                                         | 5020.211<br>redução   | BF.619.32370 - Ecologia,<br>de infestação por vetore   | epidemiologia e<br>s e proliferação d   | ações educativas visando à<br>da doença de Chagas em | 1         | R\$ 11.746,35 | otal         | Quantidade<br>Utilizada em<br>projetos | Valor Utilizado em<br>projetos |
| Fundo Fiocruz<br>Lista PGC                                                                        | 2021           | 005 - Instituto Oswaldo<br>Cruz - IOC | Contratado : FIOTEC -<br>FUNDACAO PARA O -<br>DESENVOLVIMENTO<br>CIENTIFICO E T | 5020.211<br>reservato | BF.619.30156 - Contamir<br>órios de abastecimento p    | inação por cianoba<br>úblico: uso de or | actérias tóxicas em<br>'ganismos aquáticos no        | 1         | R\$ 4.770,49  | ,00          | 61                                     | 5.041.217,40                   |
| Relatórios                                                                                        | 2021           | 005 - Instituto Oswaldo<br>Cruz - IOC | serviço                                                                         | 5020.21               | BF.619.30152 - Desenvol                                | vimento de ferra                        | mentas para o                                        | 1         | R\$ 9.185,29  | 00           | 41                                     | 19.891.877,90 🟹                |
| Gràficos<br>Alterar Senha                                                                         | 2021           | 005 - Instituto Oswaldo<br>Cruz - IOC | serviço                                                                         | monitora              | amento biológico, físico, o                            | químico e microb                        | iológico em ecossistemas                             |           |               | 20           | 2                                      | 11.500,00 👧                    |
| Listar Avisos<br>Créditos                                                                         | 2021           | 005 - Instituto Oswaldo               | <sup>D</sup> UN                                                                 | Fech                  | ar                                                     |                                         |                                                      |           |               |              | 9                                      | 2.334.717,12 👧                 |
| Manuais                                                                                           |                |                                       |                                                                                 |                       | LABORATORIO                                            |                                         |                                                      |           |               |              |                                        |                                |
| Minha Unidade                                                                                     | 2021           | 005 - Instituto Oswaldo<br>Cruz - IOC | serviço                                                                         | 02461                 | MANUTENCAO DE<br>AUTOCLAVES                            | Serviço                                 | 12                                                   | 19.3      |               | 231.746,40   | 2                                      | 285.266,40 🟹                   |
| Cooperação<br>Descentralização<br>Orçamentária                                                    | 2021           | 005 - Instituto Oswaldo<br>Cruz - IOC | serviço                                                                         | 10049                 | PUBLICACAO,<br>IMPRESSAO DE<br>JORNAL REVISTA<br>LIVRO | Serviço                                 |                                                      | 6.2       | 50,00         | 1.250.000,00 | 2                                      | 1.250.400,00 🟹                 |

# 7- Listar avisos

Neste campo é possível consultar todo o histórico de avisos que foram inseridos pela Cogeplan no sistema. Ao clicar no título do aviso ou na lupa da coluna detalhes o conteúdo do aviso aparecerá.

| Portal do Governe                                               | o B | rasileiro   Atualize sua Barra d | e Governo                                                |               |                                                                                                    |  |  |
|-----------------------------------------------------------------|-----|----------------------------------|----------------------------------------------------------|---------------|----------------------------------------------------------------------------------------------------|--|--|
| FIOCRUZ                                                         | W   | ebmail Fiocruz                   | FUNDAÇÃO OSWALDO CRUZ                                    |               |                                                                                                    |  |  |
| 53GE Sistema de                                                 | Арс | pio à Gestão Estratégica         | Perfil: Adminis                                          | strador       | 💙   Usuário: patriciax   Data: 08,0 📝   SAI                                                                     |  |  |
|                                                                 |     |                                  |                                                          |               |                                                                                                    |  |  |
| Planejamento Estratégico<br>Unidade - Cadastro                  | ^   | Lista Histórico de Avisos        |                                                          |               |                                                                                                    |  |  |
| Planos Estratégicos -<br>Consultas                              |     | Data Inclusão                    | Título                                                   | Descrição     | Detalhes                                                                                                    |  |  |
| PGC - Auditoria                                                 |     | 19/07/2021                       | Preenchimento de meta física no SAGE 1º semestre de 2021 | Prezados,     | Q.                                                                                                    |  |  |
| Planejamento - Covid-19                                         |     | 19/07/2021                       | Preenchimento de meta física no SAGE 1º semestre de 2021 | Prezados,     | Q.                                                                                                    |  |  |
| Plano Anual                                                     |     | 06/01/2021                       | Preenchimento de meta física no SAGE                     | Prezados,     | an 1997 - 1997 - 1997 - 1997 - 1997 - 1997 - 1997 - 1997 - 1997 - 1997 - 1997 - 1997 - 1997 - 1997 - 1997 - 199 |  |  |
| Controle PA                                                     |     | 06/01/2021                       | Preenchimento de meta física no SAGE                     | Prezados,     | Q.                                                                                                    |  |  |
| Relatórios                                                      |     | 29/10/2020                       | Ampliação do prazo de cadastro do Plano Anual de 2021    |               | ą                                                                                                    |  |  |
| Gráficos                                                        |     | 22/09/2020                       | Abertura do Plano Anual 2021                             |               | ą                                                                                                    |  |  |
| Alterar Senha                                                   |     | 22/09/2020                       | Abertura do Plano Anual 2021                             |               |                                                                                                    |  |  |
| Listar Avisos                                                   |     | 09/07/2020                       | Execução de Metas Físicas - 1°Semestre 2020              |               | Q.                                                                                                    |  |  |
| Créditos                                                        |     | 09/07/2020                       | Execução de Metas Físicas - 1ºSemestre 2020              |               | ą                                                                                                    |  |  |
| Manuais                                                         |     | 09/07/2020                       | Execução de Metas Físicas - 1ºSemestre 2020              |               | Q.                                                                                                    |  |  |
| Minha Unidade                                                   |     | 18/12/2019                       | Execução de Metas Físicas 2019                           |               | Q.                                                                                                    |  |  |
| Cooperação                                                      |     |                                  | Página 1 de 10                                           | Prič1/2xima » |                                                                                                    |  |  |
| Descentralização                                                |     |                                  |                                                          |               |                                                                                                    |  |  |
| Orçamentária                                                    |     |                                  |                                                          |               |                                                                                                    |  |  |
| 1 I. Ministério de Carlete                                      |     |                                  |                                                          |               |                                                                                                    |  |  |
| በተገበ                                                            |     |                                  |                                                          |               |                                                                                                    |  |  |
| FIDCRUZ                                                         |     |                                  |                                                          |               |                                                                                                    |  |  |
| Fundação Oswaldo Cruz                                           |     |                                  |                                                          |               |                                                                                                    |  |  |
| Vice - Presidencia de Gestão e<br>Desenvolvimento Institucional |     |                                  |                                                          |               |                                                                                                    |  |  |
| Diretoria de Planejamento<br>Estratégico                        |     |                                  |                                                          |               |                                                                                                    |  |  |
|                                                                 | T   |                                  |                                                          |               |                                                                                                    |  |  |

### 8- Manuais

Listar Manuais: neste campo estarão listados todos os arquivos contendo os manuais ativos, disponíveis em PDF para baixar.

Manual On-line: Este item disponibiliza a versão atual do manual do SAGE para consulta on-line.

| Portal do Governo                                                                                           | Brasileiro   Atualize sua Barra de Governo |                         |                    |                         |
|----------------------------------------------------------------------------------------------------|--------------------------------------------|-------------------------|--------------------|-------------------------|
| FIOCRUZ                                                                                                    | Webmail Fiocruz                            |                         | FUNDAÇÃO OS        | WALDO CRUZ              |
| 53GE Sistema de A                                                                                           | poio à Gestão Estratégica                  | Perfi: Analista Unidade | Vsuário: patriciax | Data: 08.09.2021   SAIF |
| Planos Estratégicos -<br>Consultas<br>Plano Anual<br>Controle PA<br>Relatórios<br>Alterar Senha             | Cadastro<br>Manuais<br>Manuais             |                         |                    |                         |
| Listar Avisos                                                                                               | Nome do Arquivo                            | Extensão                | Baixar Anexo       | Ativo                   |
| Manuais                                                                                                    | Manual 001                                 | application/pdf         | Baixar             | Ativo                   |
| Lietar Manuaie                                                                                              | Manual 004                                 | application/pdf         | Baixar             | Ativo                   |
| Listar Plantials                                                                                            | Manual 005                                 | application/pdf         | Baixar             | Ativo                   |
| Handai On-Dire                                                                                              | Manual SAGE Versão 006 - 2018              | application/pdf         | Baixar             | Ativo                   |
| Minha Unidade                                                                                               | Manual do Usuário do SAGE Versão 2018-2019 | application/pdf         | Baixar             | Ativo                   |
| Cooperação                                                                                                  | Manual SAGE 2020                           | application/pdf         | Baixar             | Ativo                   |
| cooperação                                                                                                  | Manual Versão 09 2020                      | application/pdf         | Baixar             | Ativo                   |
| Ministério da Saúde<br>FICCIUZ<br>Fundação Gewaldo Cruz                                                     | Manual Versão 10 2020                      | application/pdf         | Baixar             | Ativo                   |
| Vice - Presidência de Gestão e<br>Desenvolvimento Institucional<br>Diretoria de Planejamento<br>Estratégico |                                            |                         |                    |                         |

### 9- Minha Unidade

Apresenta os limites orçamentários das subunidades da Presidência e outras unidades que descentralizaram a distribuição orçamentária.

|   | Portal do Governo                              | Brasilei                    | ro   Atualize su  | a Barra de    | Arou              | ivos - DriveFiocruz                                                  |                          |                                                                   |                              |              |                    |                                               |                       |          |  |  |  |  |
|---|------------------------------------------------|-----------------------------|-------------------|---------------|-------------------|----------------------------------------------------------------------|--------------------------|-------------------------------------------------------------------|------------------------------|--------------|--------------------|-----------------------------------------------|-----------------------|----------|--|--|--|--|
|   | FIOCRUZ                                        | Webmail F                   | iocruz            |               |                   |                                                                      | https                    | https://drive.fiocruz.br/index.php/apps/files/?dir=/&fileid=27141 |                              |              |                    |                                               | FUNDAÇÃO OSWALDO CRUZ |          |  |  |  |  |
|   | 53Ge Sistema de A                              | poio à C                    | Gestão Estratégio | a             | Perfil: (Admi     |                                                                      |                          | inistrador                                                        |                              |              |                    | 🕑   Usuário: patriciax   Data: 08.09.2021   S |                       |          |  |  |  |  |
|   | Planejamento Estratégico<br>Unidade - Cadastro |                             |                   |               |                   |                                                                      |                          |                                                                   |                              |              |                    |                                               |                       |          |  |  |  |  |
|   | Planos Estratégicos -<br>Consultas             |                             |                   |               |                   |                                                                      |                          |                                                                   |                              |              |                    |                                               |                       | - 1      |  |  |  |  |
|   | PGC - Auditoria                                | Busca                       | 1                 |               |                   |                                                                      |                          |                                                                   |                              |              |                    |                                               |                       |          |  |  |  |  |
|   | Planejamento - Covid-19                        |                             |                   | Plano Anual:  | 2022              |                                                                      |                          | ~                                                                 |                              |              |                    |                                               |                       |          |  |  |  |  |
|   | Plano Anual                                    |                             |                   | Unidade:      | 001 - Presidência | 11 - Presidência 🗸                                                   |                          |                                                                   |                              |              |                    |                                               |                       |          |  |  |  |  |
|   | Controle PA                                    |                             |                   | Subunidade:   | Todos             |                                                                      |                          |                                                                   |                              |              |                    |                                               |                       |          |  |  |  |  |
|   | Relatórios                                     |                             | Ação O            | rçamentária:  |                   | ▼                                                                    |                          |                                                                   |                              |              |                    |                                               |                       |          |  |  |  |  |
|   | Gráficos                                       |                             | Font              | e de Receita: | Selecione         |                                                                      |                          | ~                                                                 |                              |              |                    |                                               |                       |          |  |  |  |  |
|   | Alterar Senha                                  |                             |                   | Fonte SOF:    | Selecione         |                                                                      |                          | ~                                                                 |                              |              |                    |                                               |                       |          |  |  |  |  |
|   | Listar Avisos                                  |                             |                   |               |                   |                                                                      |                          |                                                                   |                              |              |                    |                                               |                       |          |  |  |  |  |
|   | Créditos                                       |                             |                   |               |                   |                                                                      |                          |                                                                   |                              |              |                    |                                               |                       | Buscar   |  |  |  |  |
|   | Manuais<br>Minha Unidado                       | Lista                       |                   |               |                   |                                                                      |                          |                                                                   |                              |              |                    |                                               |                       |          |  |  |  |  |
|   | Teto Orcamentário Fundo                        |                             |                   |               |                   |                                                                      |                          |                                                                   |                              |              |                    |                                               |                       |          |  |  |  |  |
| 1 | Fiocruz Subunidades                            |                             |                   |               |                   |                                                                      |                          |                                                                   |                              |              |                    | Nov                                           | o Teto                | Excluir  |  |  |  |  |
| V | Subunidades                                    |                             |                   |               |                   |                                                                      |                          |                                                                   |                              |              |                    | Filtr                                         | o ativo [             | [Limpar] |  |  |  |  |
|   | Companyation                                   | Selecionar : Todos   Nenhum |                   |               |                   |                                                                      |                          |                                                                   |                              |              |                    |                                               |                       |          |  |  |  |  |
|   | Descentralização<br>Orcamentária               |                             | Plano Anual 🄱 📿   | Unida         | de 🌡 🕐            | Subunidade 🄱 [                                                       | Ação Orçamentária<br>↓ ? | Fonte de Receita                                                  | Fonte SOF 🌡 🕐                | Valor        | Valor<br>Utilizado | Saldo                                         | Alterar               | Excluir  |  |  |  |  |
|   |                                                |                             | 2022              | Presidência   |                   | VPPIS - Lab Sefar                                                    | Teto Global 🟹            | LOA - Corrente                                                    | 151 - Recursos do<br>Tesouro | 2.516.693,00 | 0,00               | 2.516.693,00                                  |                       |          |  |  |  |  |
|   | Ar-A Ministerio da Saúde                       |                             | 2022              | Presidência   |                   | PRES - Gabinete                                                      | Teto Global 🟹            | LOA - Corrente                                                    | 151 - Recursos do<br>Tesouro | 5.609.835,00 | 0,00               | 5.609.835,00                                  |                       |          |  |  |  |  |
|   | FIOCRUZ<br>Fundação Oswaldo Cruz               |                             | 2022              | Presidência   |                   | PRES - Vice-Presidência de Gestão<br>e Desenvolvimento Institucional | Teto Global 🟹            | LOA - Corrente                                                    | 151 - Recursos do<br>Tesouro | 1.108.748,00 | 0,00               | 1.108.748,00                                  |                       |          |  |  |  |  |